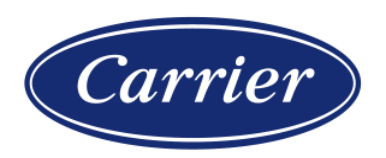

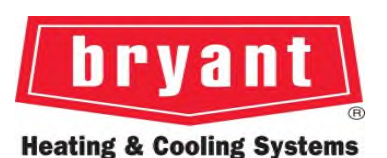

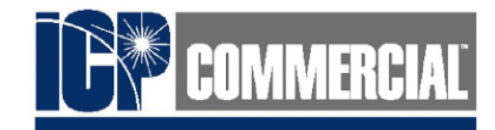

# Variable Refrigerant Flow (38VM/40VM)

# Quick Reference Guide

CBI-QRG-01

## DISCLAIMER

### **Please Note:**

This Quick Reference is meant to be assist with troubleshooting and is not a substitute for engineering manuals, training documents, white papers, or industry best practices.

Always follow prescribed safety practices and local codes when installing or servicing VRF equipment.

For further guidance, contact your regional or national Technical Support Manager.

## TABLE OF CONTENTS

| Dip & Rotary switch settings    |
|---------------------------------|
| N functions                     |
| Controls Service Menu           |
| Spot check – outdoor unit & MDC |
| STT                             |
| Outdoor Unit Error Codes        |
| MDC Error Codes                 |
| IDU Error Codes                 |
| Addressing indoor units         |

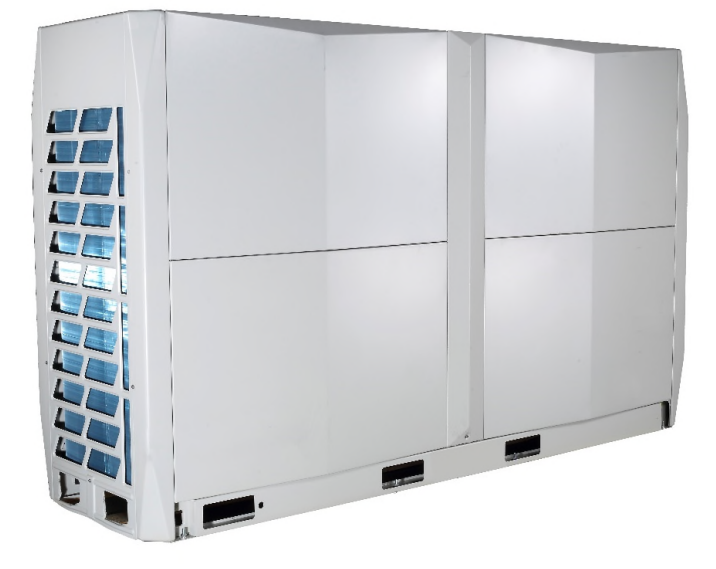

### **Heat Recovery**

### Overview

| D                  | )ip Switch             | Definition                                                                                                    |
|--------------------|------------------------|----------------------------------------------------------------------------------------------------|
| \$10               | ON                     | Skip test operation (Factory default)                                                                                     |
| 310                | ON SIO                 | Test operation<br>(The system can run normally on a successful auto-commissioning operation)                              |
|                    | ENC3<br>+ N<br>123     | The quantity of indoor unit is 0-15<br>0~9 on ENC3 refer to 0~9 indoor units; A~F on ENC3 refer to 10~15 indoor units.    |
|                    | ENC3<br>+<br>+<br>123  | The quantity of indoor unit is 16-31<br>0~9 on ENC3 refer to 16~25 indoor units; A~F on ENC3 refer to 26~31 indoor units. |
| ENC3+S12           | ENC3<br>+ 123          | The quantity of indoor unit is 32-47<br>0~9 on ENC3 refer to 32~41 indoor units; A~F on ENC3 refer to 42~47 indoor units. |
|                    | ENC3<br>ON<br>+<br>123 | The quantity of indoor unit is 48-63<br>0~9 on ENC3 refer to 48~57 indoor units; A~F on ENC3 refer to 58~63 indoor units. |
| ENC4 Network addre |                        | Network address which can be set from 0~7                                                                                 |

### Quantity of Indoor Units

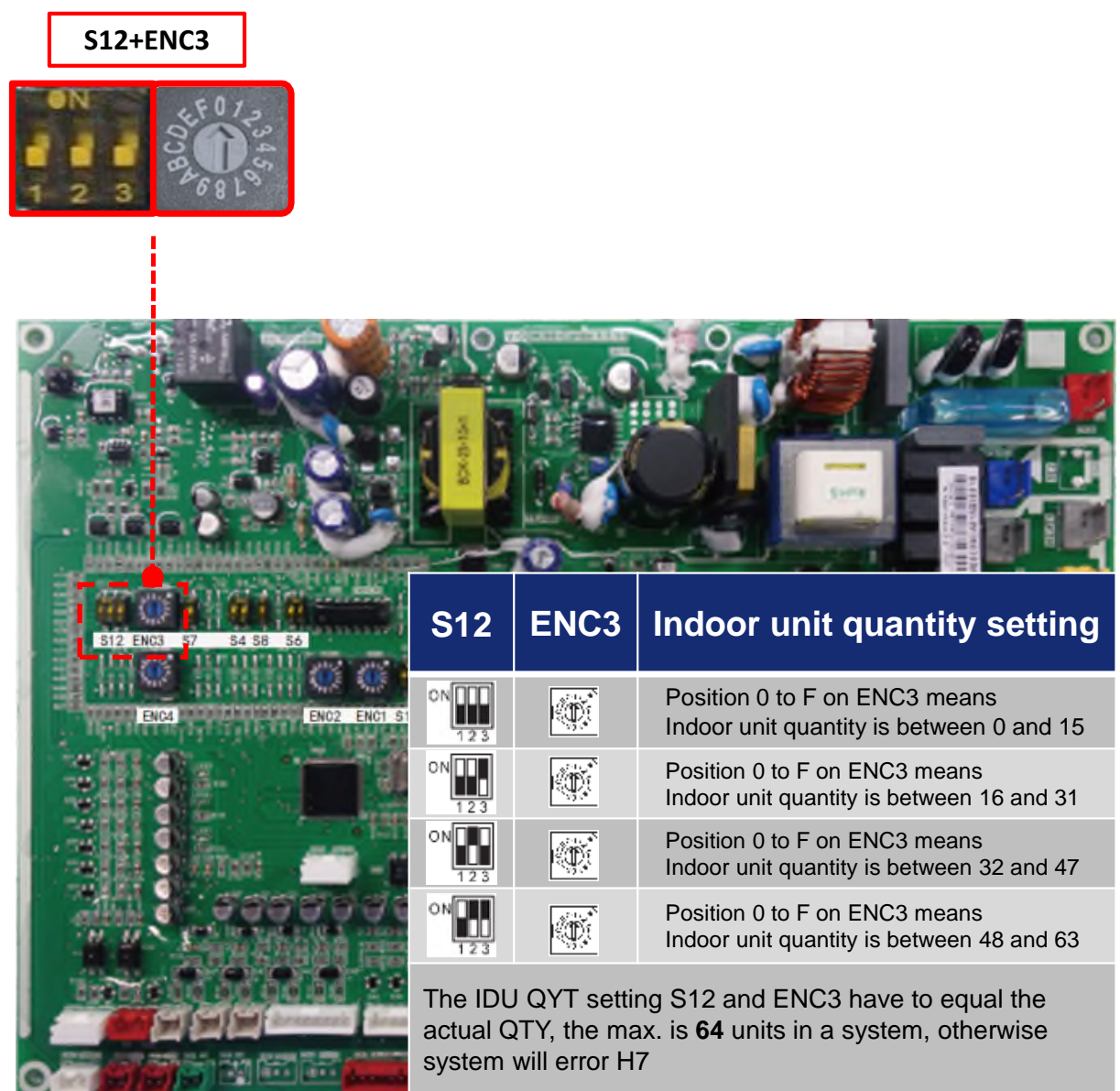

System Address

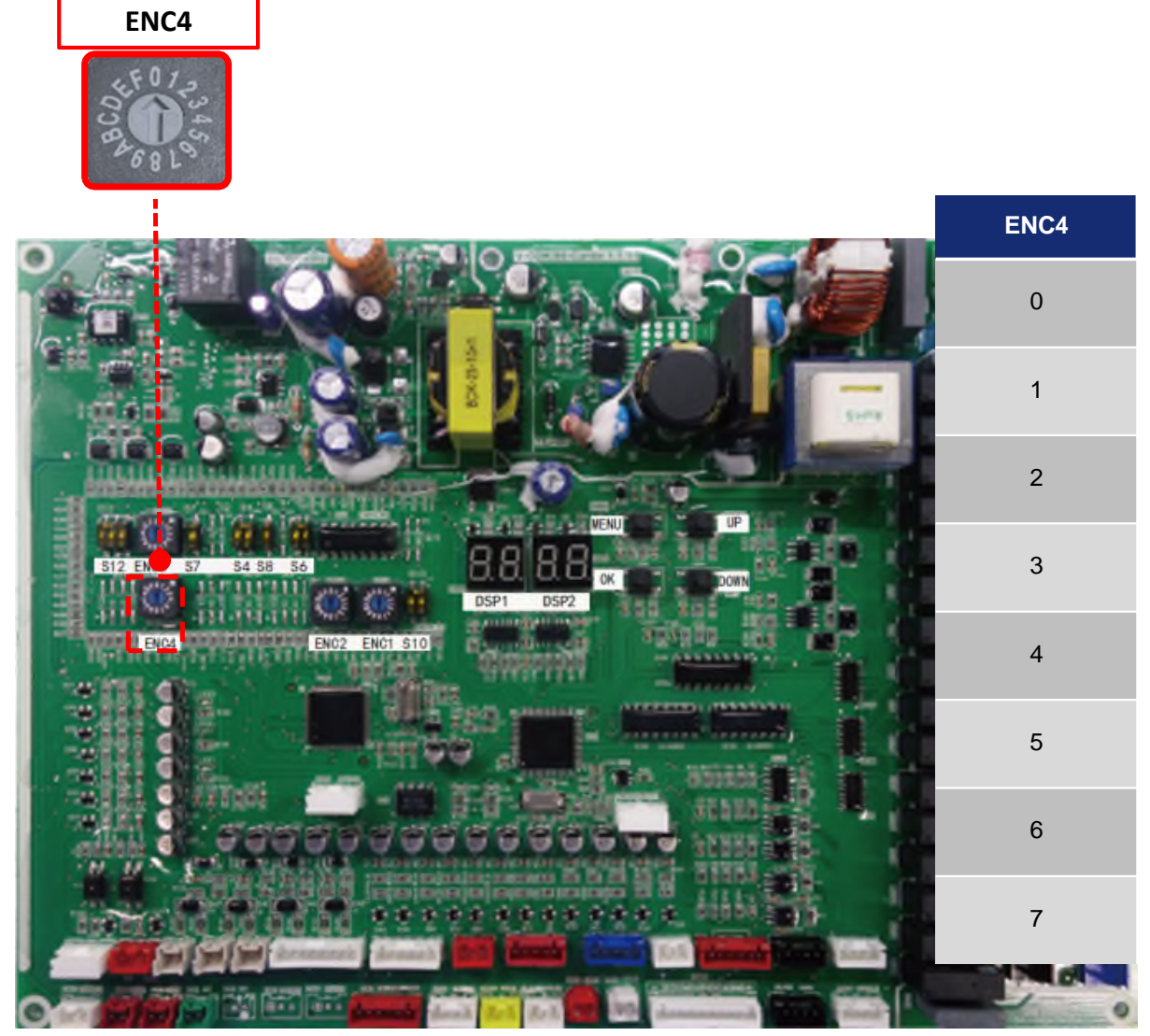

Used when you are networking multiple refrigeration system's together to communicate to a BACnet, touchscreen ECT..

**Test Operation** 

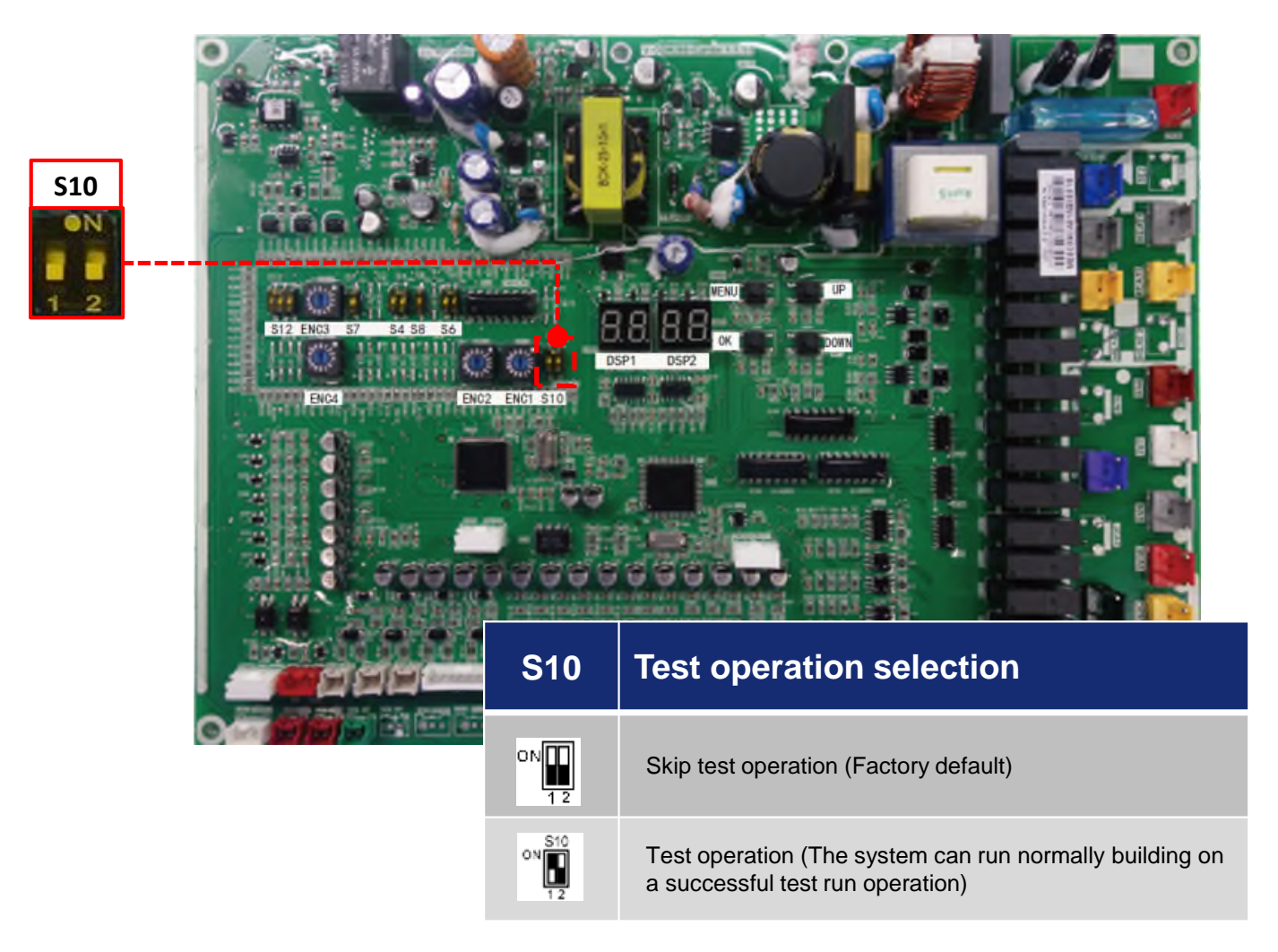

### Spot Check Board

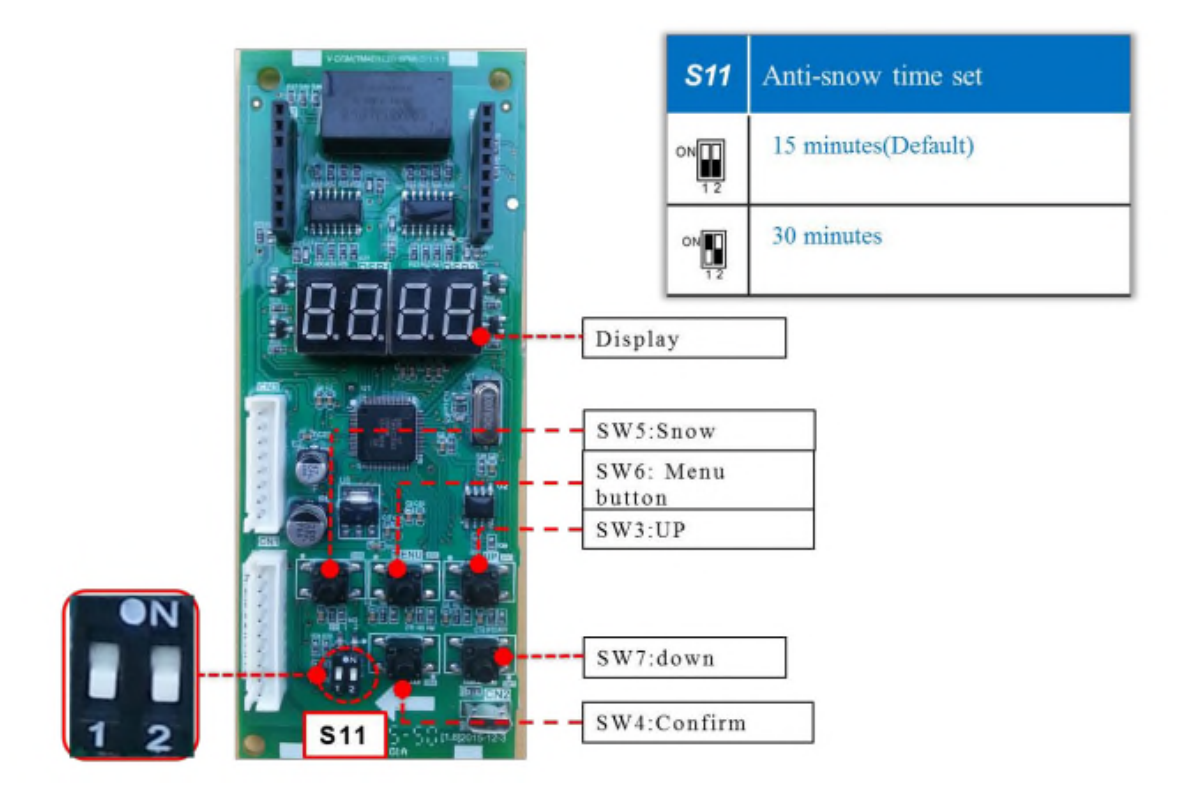

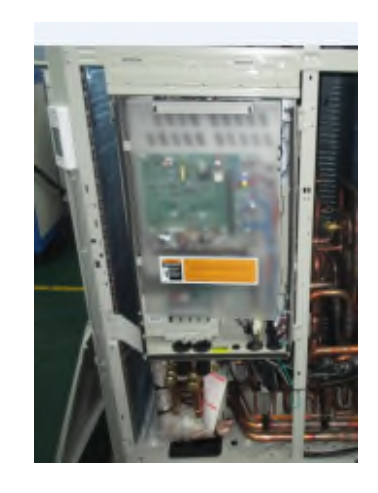

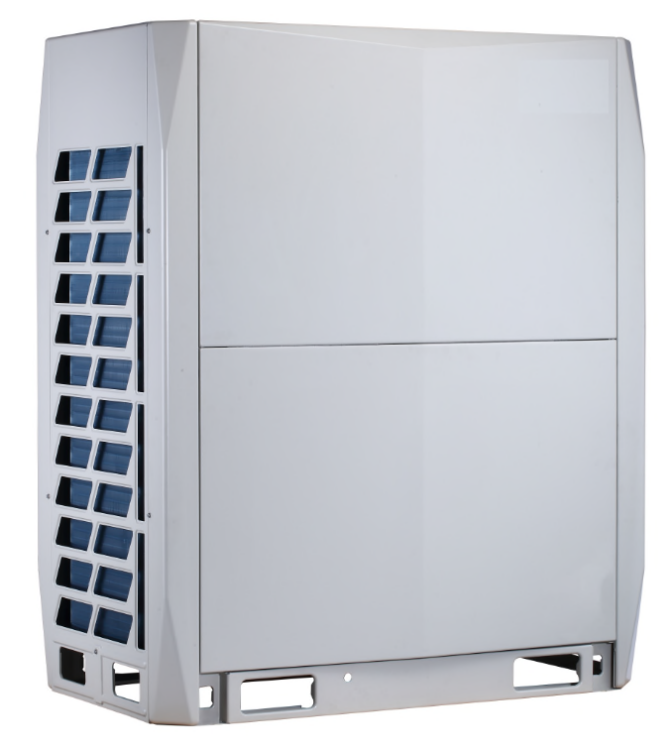

**Heat Pump** 

| Symbol | Switch | Status | Function                                              | Remark           |
|--------|--------|--------|-------------------------------------------------------|------------------|
| S1     | N      | 0      | Reserved                                              |                  |
|        | 1      |        |                                                       |                  |
| S2     | 0N     | 000    | Reserved                                              |                  |
| S3     | ON 12  | 00     | Reserved                                              |                  |
| S4     | ON     | 00     | Reserved                                              |                  |
|        |        | 000    | Auto mode (Default)                                   |                  |
|        |        | 001    | Cooling priority mode                                 |                  |
| S5     | ON     | 010    | Indoor unit priority mode (IUD # 63) or Majority Mode |                  |
|        | 123    | 011    | Heating mode only                                     |                  |
|        |        | 100    | Cooling mode only                                     |                  |
|        |        | 00     | Automatic search address (Default)                    |                  |
| S6     | ON     | 01     | Manual search address                                 |                  |
|        | 12     | 10     | Clear indoor units address                            |                  |
| S7     |        | 0      | Reserved                                              |                  |
| S8     | ON 1   | 0      | Reserved                                              |                  |
| S10    | ON 12  | 00     | Reserved                                              |                  |
| S13    | ON 12  | 00     | Reserved                                              |                  |
|        |        | 00     | Balance mode (Default)                                |                  |
|        | ON     | 01     | High efficiency mode                                  |                  |
| S16    | 12     | 10     | Full power mode                                       |                  |
|        |        | 11     | Super power mode                                      |                  |
|        |        | 00     | Balance mode (Default)                                |                  |
|        | ON     | 01     | High efficiency mode                                  |                  |
| S17    | 12     | 10     | Super high efficiency mode                            | For heating mode |
|        |        | 11     | Full power mode                                       |                  |
|        |        | 00     | Balance mode (Default)                                |                  |
|        | ON     | 01     | Full power mode                                       | <b>F</b>         |
| S18    | 12     | 10     | Dehumidification mode                                 | For cooling mode |
|        |        | 11     | High efficiency mode                                  |                  |
| S22    | ON     | 00     | Reserved                                              |                  |

| Symbol | Switch                                                                                                    | Status | Function                                 | Remark                           |  |
|--------|----------------------------------------------------------------------------------------------------|--------|------------------------------------------|----------------------------------|--|
| ENC1   |                                                                                                    | 0      | Header unit                              |                                  |  |
|        | D.                                                                                                    | 1      | Follower unit                            | Outdoor unit address dial switch |  |
|        |                                                                                                    | 2      | Follower unit                            |                                  |  |
| ENC2   |                                                                                                    | 0-3    | Reserved                                 |                                  |  |
| ENC4   | 2000 100 100 100 100 100 100 100 100 100                                                                                                    | 0~7    | Network address setting 0~7              | Network address dial switch      |  |
|        | Part of the second second seco                                                                                                    | 0~F    | Satting the number of indeer units 0~15  |                                  |  |
|        | ON                                                                                                    | 000    | Setting the number of indoor units 0~15  |                                  |  |
|        | 0~F                                                                                                    | 0~F    | Satting the number of indeer units 16-21 |                                  |  |
| ENC3   | ON 123                                                                                                    | 001    | Setting the number of indoor units 10-51 |                                  |  |
| +S12   | 1,345<br>2,0345<br>2,0 | 0~F    | Satting the number of indexr units 32~47 |                                  |  |
|        | ON                                                                                                    | 010    | Setting the number of indoor units 32~47 |                                  |  |
|        |                                                                                                    | 0~F    | Satting the number of indexr units 48-63 |                                  |  |
|        | ON 123                                                                                                    | 011    | Second the number of motor units 40-05   |                                  |  |

### **Outdoor Restart Time Delay**

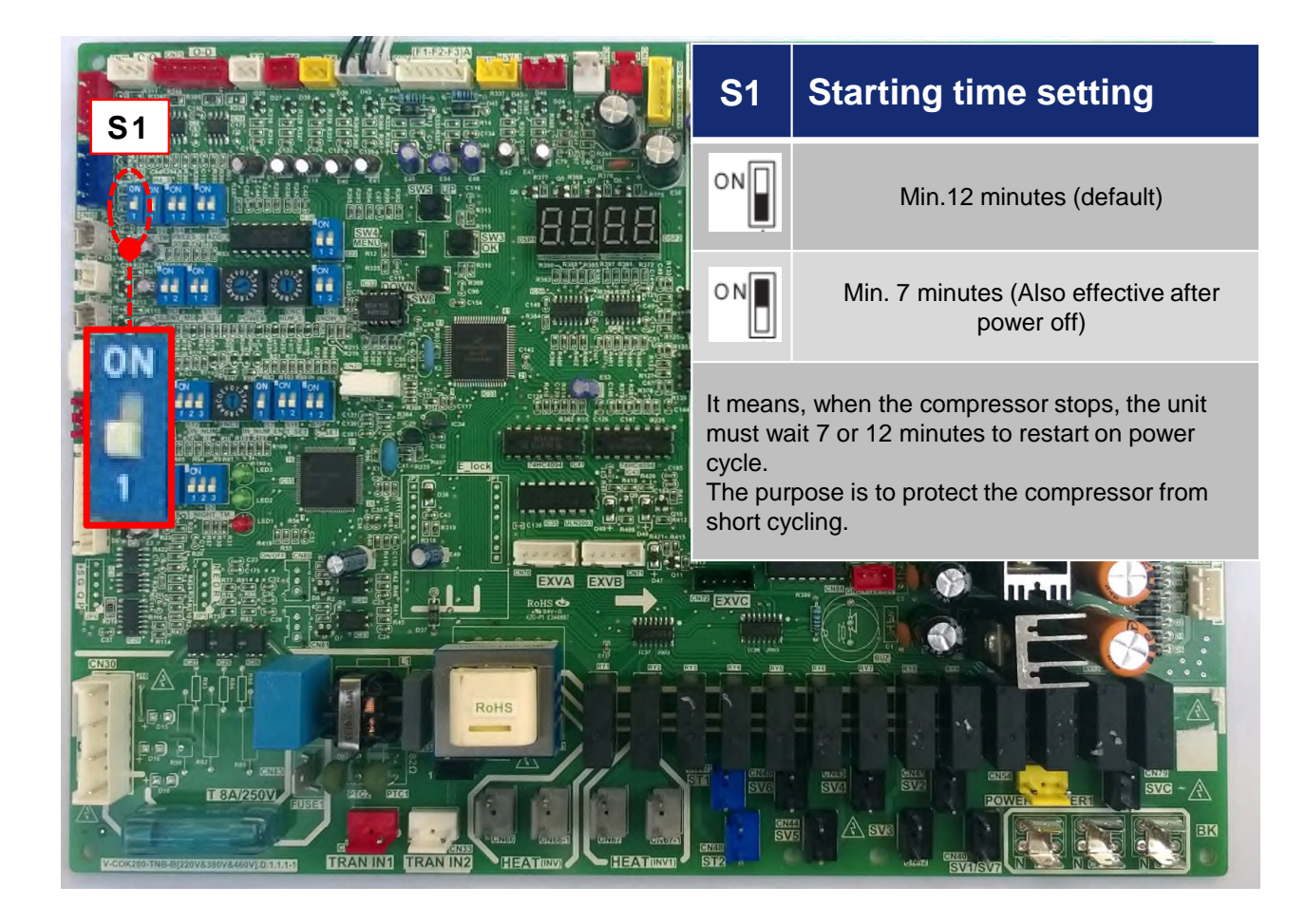

### Header Follower Dip Switches

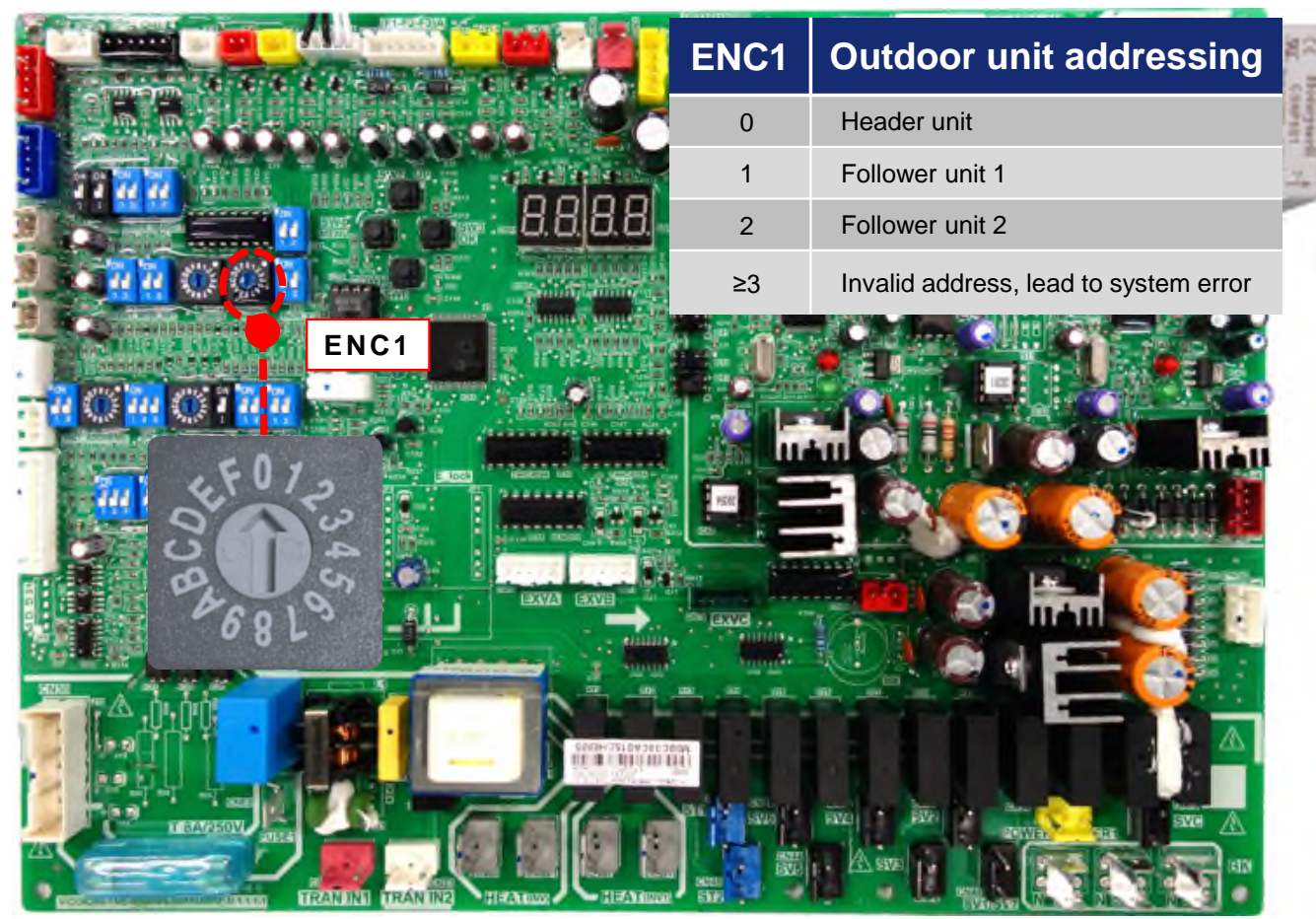

Set only when you have 2 or more heat pump outdoor units on the same refrigeration system

### **Network Address**

|                                                                                                    | A DESCRIPTION OF                                                                                                    |                                                                                                    |                   | ENC4 | ENC1 | Address code | 12  |
|----------------------------------------------------------------------------------------------------|----------------------------------------------------------------------------------------------------|----------------------------------------------------------------------------------------------------|-------------------|------|------|--------------|-----|
|                                                                                                    | 4 Galda Galler                                                                                                    |                                                                                                    | CURRENT           |      | 0    | 0 0          | -   |
|                                                                                                    | ANNO                                                                                                    |                                                                                                    |                   | 0    | 1    | 0 1          | 122 |
| and the second second s | N. 19 19 19 1                                                                                                    | And the local disease of                                                                                                    |                   |      | 2    | 0 2          | 1-1 |
|                                                                                                    |                                                                                                    | CHARMEN COLOR                                                                                                    |                   |      | 0    | 10           |     |
|                                                                                                    |                                                                                                    |                                                                                                    |                   | 1    | 1    | 11           | -   |
| a state of the second second sec                                                                                                    |                                                                                                    | · · ·                                                                                                    |                   |      | 2    | 12           |     |
|                                                                                                    | and a second                                                                                                    |                                                                                                    |                   |      | 0    | 20           |     |
| The second second second second                                                                                                    | Lange Contraction                                                                                                    | T BARRIER MARTIN                                                                                                    |                   | 2    | 1    | 21           |     |
| THE REAL PROPERTY IN CALLED IN COMMENTS                                                                                                    | Allege 201                                                                                                    | THE PERSON NAME                                                                                                    | 11 St. 19 5-19 -  |      | 2    | 22           |     |
| · · · · · · · · · · · · · · · · · · ·                                                                                                    |                                                                                                    | 10 10 10 10 10 10 10 10 10 10 10 10 10 1                                                                                                    |                   |      | 0    | 30           |     |
|                                                                                                    | And the second second                                                                                                    | Automa Supporters                                                                                                    |                   | 3    | 1    | 31           |     |
|                                                                                                    |                                                                                                    | terrare treased                                                                                                    |                   |      | 2    | 32           |     |
| CEREDICITIES -                                                                                                    | L lock                                                                                                    |                                                                                                    | 5500              |      | 0    | 40           | i.  |
| ENC4                                                                                                    | Mile: 1                                                                                                    | Sector Sector                                                                                                    | 150               | 4    | 1    | 4 1          |     |
| The second second second second second second second second second second second second second second second se                                                                                                    |                                                                                                    | And Description                                                                                                    |                   |      | 2    | 4 2          |     |
| A DESCRIPTION OF A DESCRIPTION OF A DESC | 3.00 BA.                                                                                                    | Contraction of the                                                                                                    |                   |      | 0    | 50           |     |
|                                                                                                    |                                                                                                    | EXVA EXVE                                                                                                    | in a house        | 5    | 1    | 5 1          |     |
| د ۲ ۲ ۲ ک                                                                                                    |                                                                                                    |                                                                                                    | EXE .             |      | 2    | 5 2          |     |
| 5 12 Her                                                                                                    |                                                                                                    | and a state of the state of the | the second second |      | 0    | 60           |     |
|                                                                                                    | Statement of the local division in which the local division in the local division in the |                                                                                                    | a a a a           | 6    | 1    | 6 1          |     |
|                                                                                                    |                                                                                                    |                                                                                                    |                   |      | 2    | 6 2          |     |
|                                                                                                    |                                                                                                    | \$00H-7510930E3                                                                                                    | 60A               |      | 0    | 70           |     |
| 6013                                                                                                    | 10.00                                                                                                    |                                                                                                    |                   | 7    | 1    | 7 1          |     |
|                                                                                                    |                                                                                                    |                                                                                                    | ALC N SUD OF FILE |      | 2    | 72           |     |
|                                                                                                    | ANINI TRANINZ                                                                                                    |                                                                                                    |                   |      |      |              |     |

Used when you are networking multiple refrigeration system's together to communicate to a BACnet, touchscreen ECT..

### Indoor Unit Quantity

|          | ENC3                  | S12                        | Indoor unit quantity setting                                                           |  |  |
|----------|-----------------------|----------------------------|----------------------------------------------------------------------------------------|--|--|
|          | <u> </u>              | ON                         | The code 0 to F on ENC3 means<br>Indoor unit quantity is between 0 and 15              |  |  |
|          | Ì                     | ON 123                     | The code 0 to F on ENC3 means<br>Indoor unit quantity is between 16 and 31             |  |  |
| ENC3+S12 | <u> </u>              | ON 123                     | The code 0 to F on ENC3 means<br>Indoor unit quantity is between 32 and 47             |  |  |
|          | Ť.                    | ON 123                     | The code 0 to F on ENC3 means<br>Indoor unit quantity is between 48 and 63             |  |  |
|          | The IDU<br>is 64 unit | QYT settii<br>ts in a syst | ng here have to equal the actual QTY, the max.<br>em, otherwise will show the error H7 |  |  |
|          |                       |                            |                                                                                        |  |  |
|          |                       |                            |                                                                                        |  |  |

Note: you can reset the number of indoor unit If you have a malfunction Of a indoor unit to one less to get the system back up and running Until the indoor unit is repaired

### HP Change Over

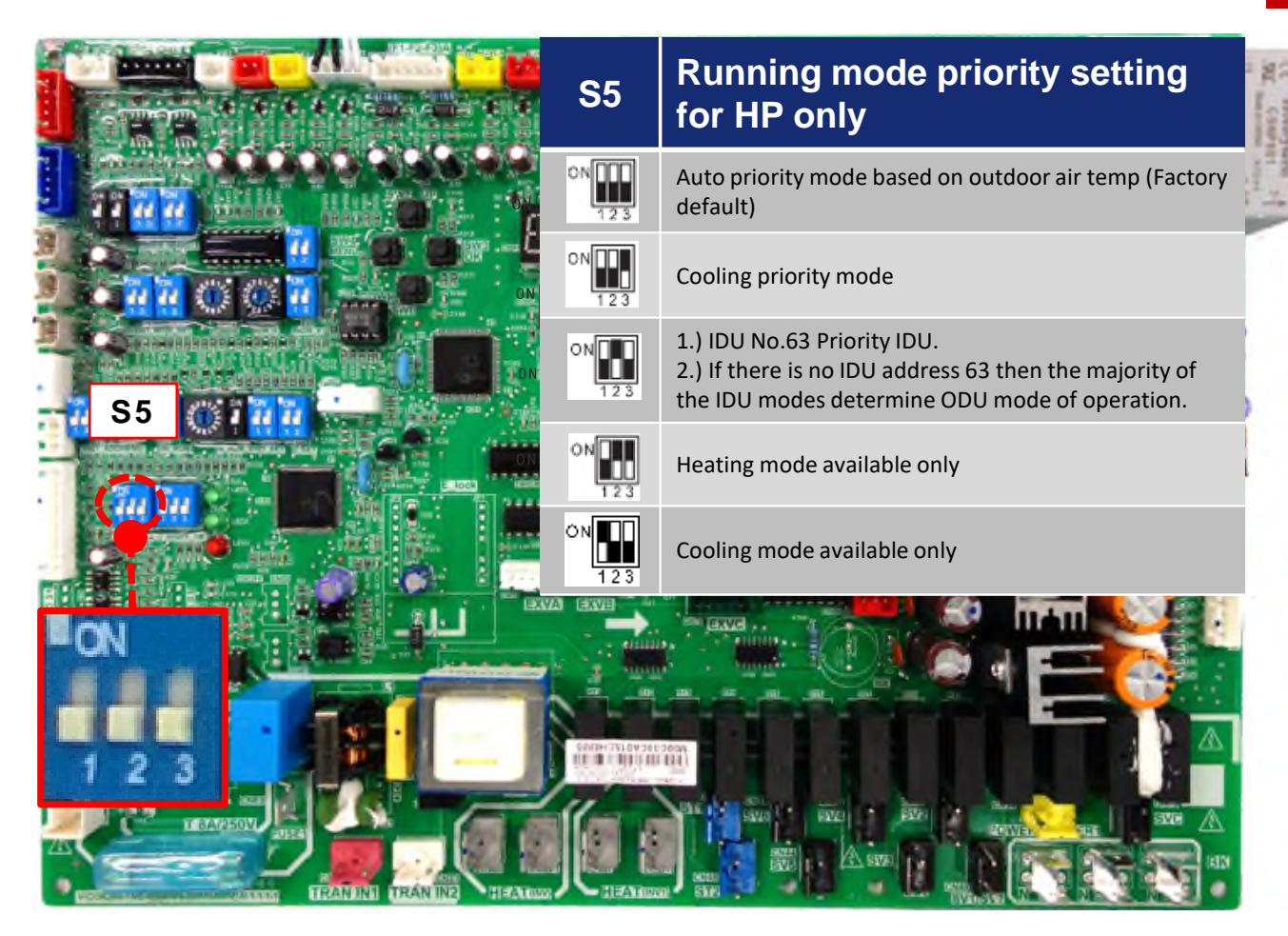

Priority setting for the outdoor unit. All setting's are based on mode of the indoor units not demand.

### Spot Check Board

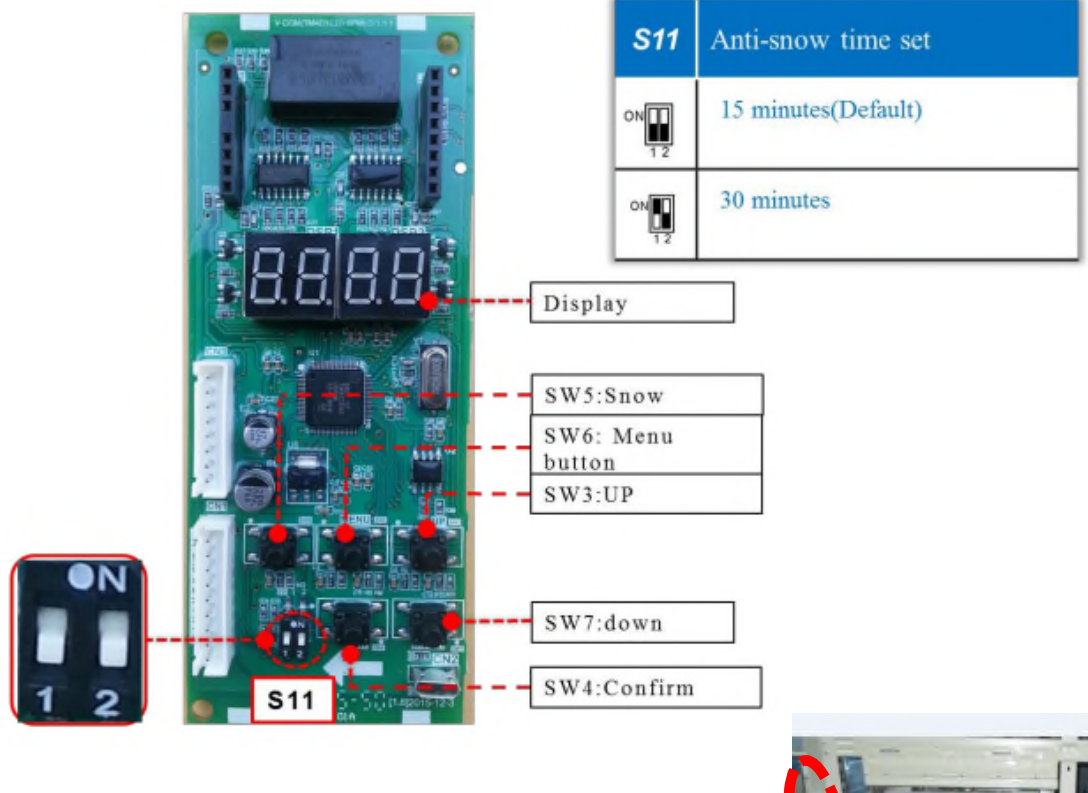

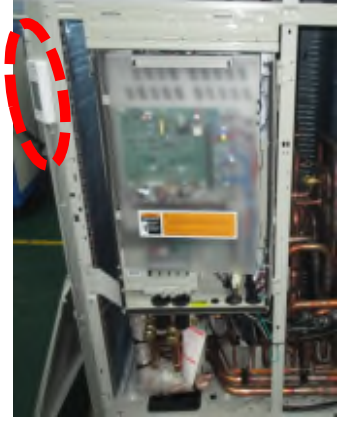

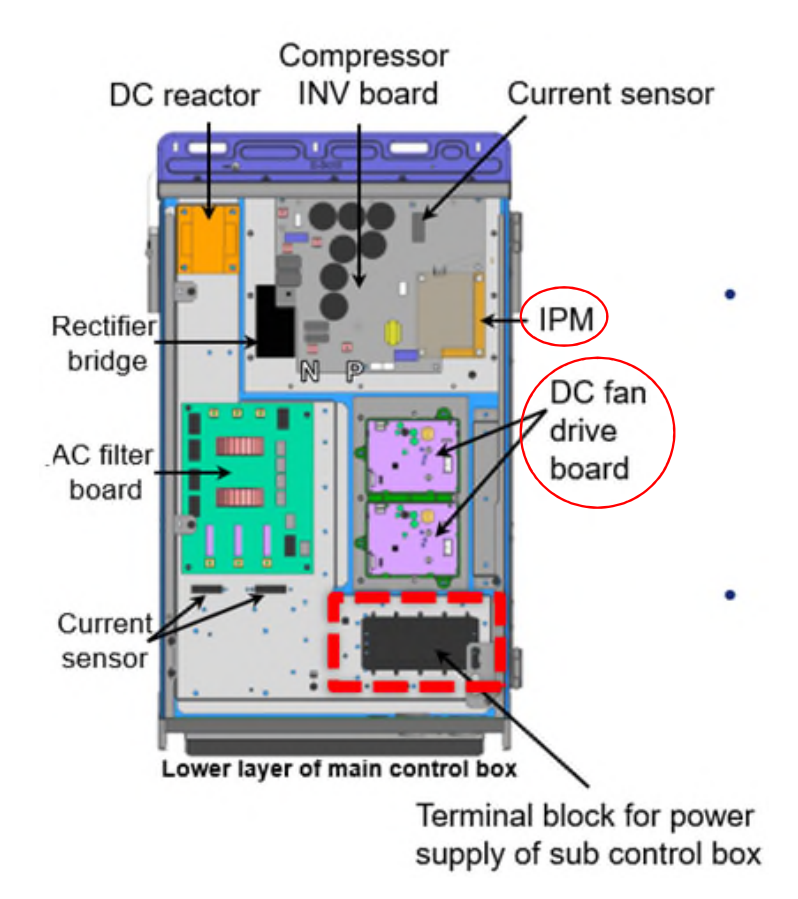

### **Compressor and Fan Inverter Boards**

### HR ODU Compressor INV board (230V)

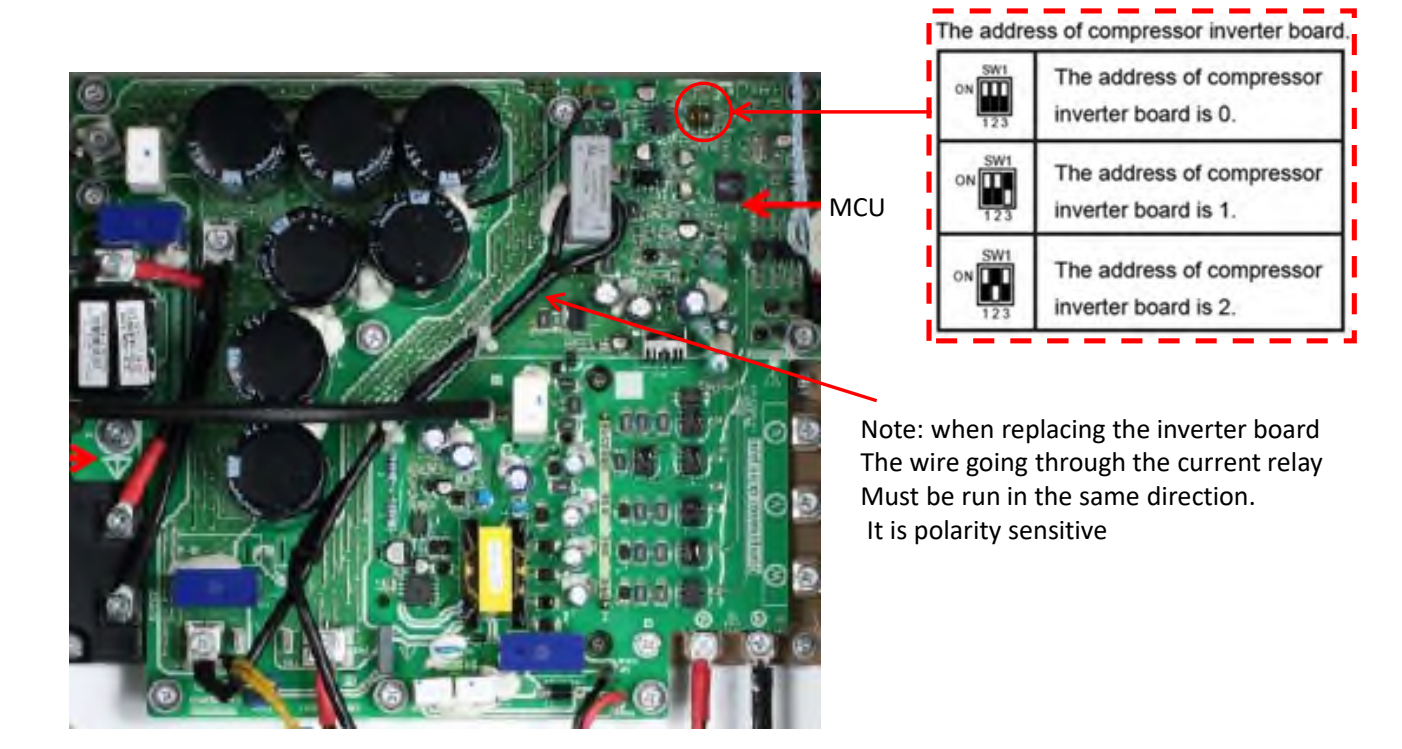

#### 38VMA\*\*\*RDS(L)5-1 (208/230V-3Ph-60Hz)

### HR ODU Compressor INV board (460V)

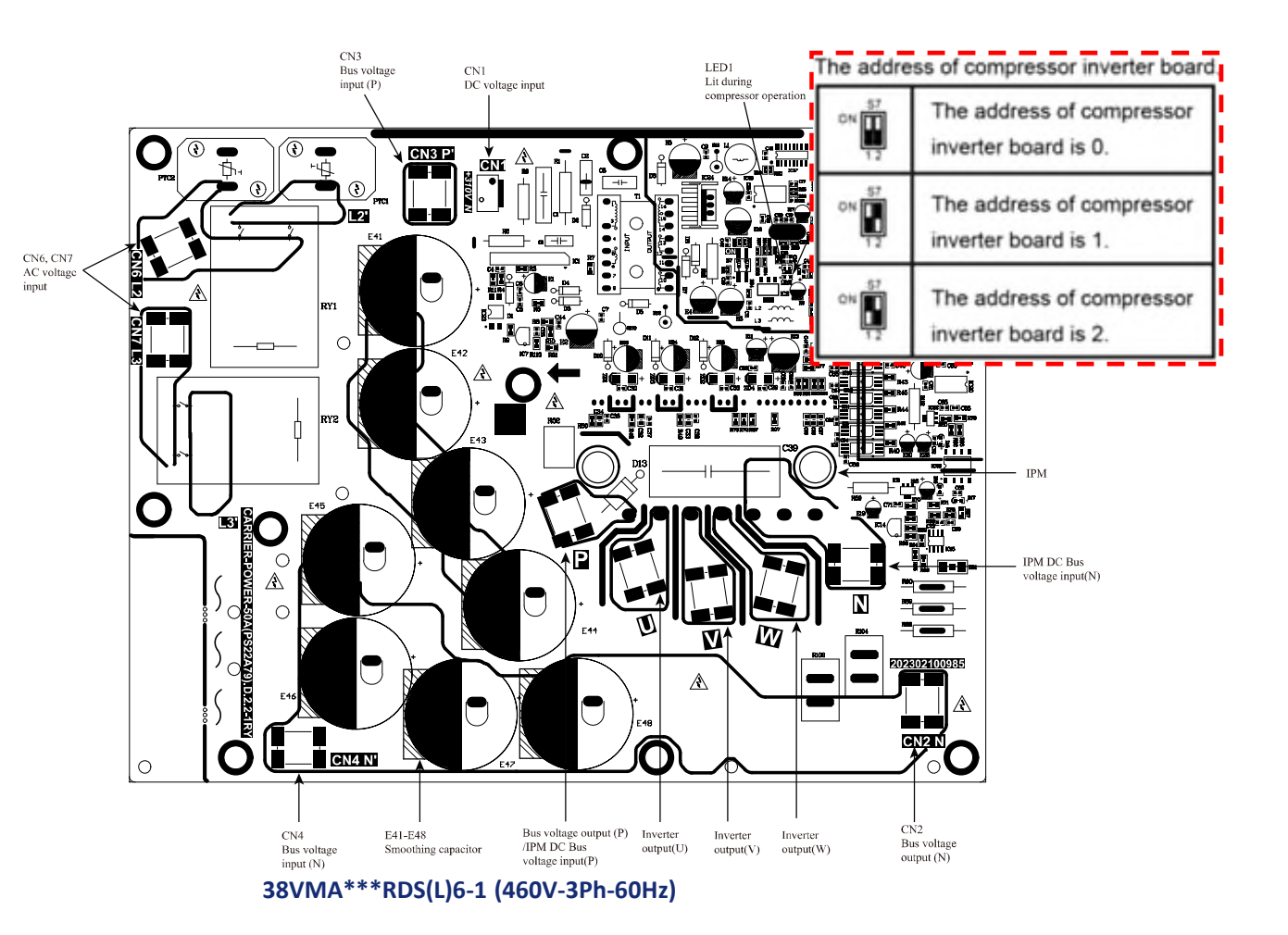

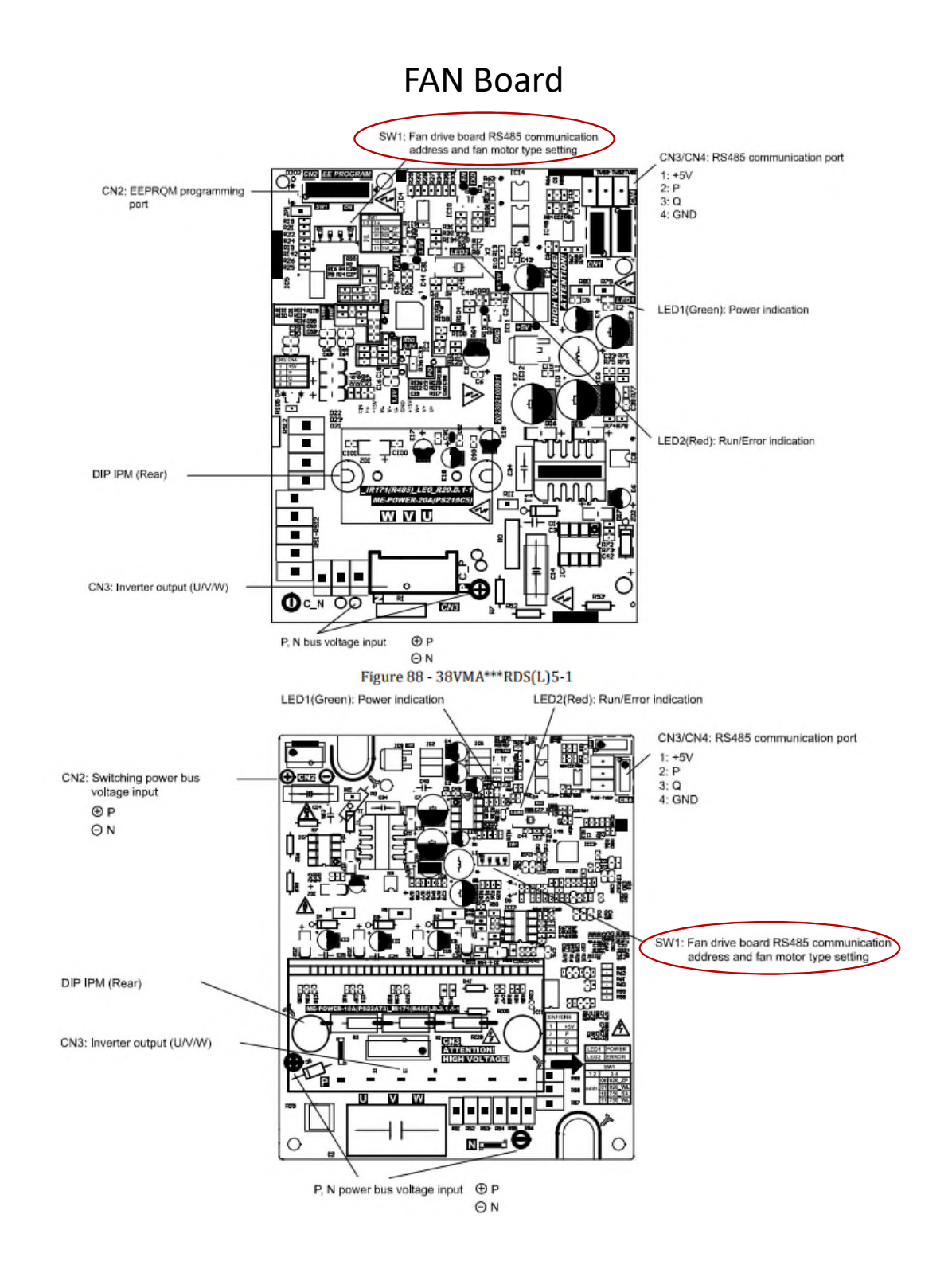

### FAN Board

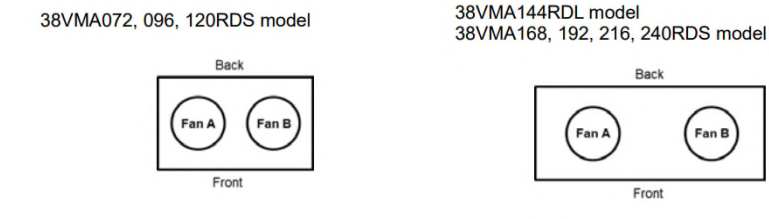

38VMA240RDL model 38VMA264, 288, 312, 336RDS model

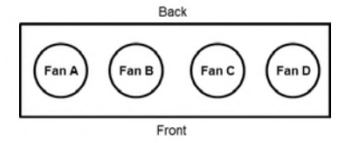

Figure 116 - Fan Arrangement

| SW 1 0 N<br>12 34                         | Definition (Dial switch to ON is 1) |                                                                                                    |  |  |  |
|-------------------------------------------|-------------------------------------|----------------------------------------------------------------------------------------------------|--|--|--|
| The 1 <sup>st</sup> ~2 <sup>nd</sup> code | Address                             | 00 - Fan A<br>01 - Fan B<br>10 - Fan C<br>11 - Fan D                                                      |  |  |  |
| The 3 <sup>rd</sup> code                  | Power of the motor                  | 0 - 920W for 38VMA144RDL, 168~240RDS model<br>1 - 750W for 38VMA072~120RDS, 38VMA240RDL, 264~336RDS model |  |  |  |
| The 4 <sup>th</sup> code                  | Motor factory                       | 0 - Nidec or Panasonic *<br>1 - Reserved                                                                  |  |  |  |

\* Only 460V models like 38VMA072~120RDS6-1 and 38VMA240RDL6-1, 38VMA264~336RDS6-1 use Panasonic motors.

#### NOTES

- 1. Disconnect all external power supplies for a minimum of ten minutes before inspecting the inside of the control box.
- 2. Before starting the service work, be sure to check that the motors are not operating and the voltage between P and N is
  - 20V DC or less. Unplug P/N and U/V/W cable plugs to replace the damaged fan drive board with a new one.
- 3. Follow the below dip switch setting based on unit tonnage for proper operation of the unit.

#### 38VMA072~120RDS model

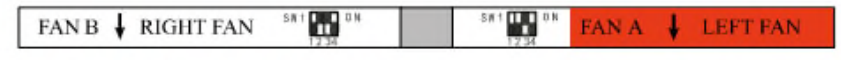

#### 38VMA144RDL, 168~ 240RDS model

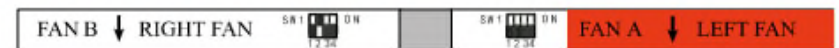

#### 38VMA240RDL, 264~ 336RDS model

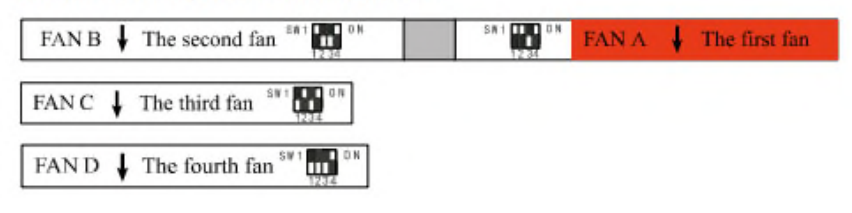

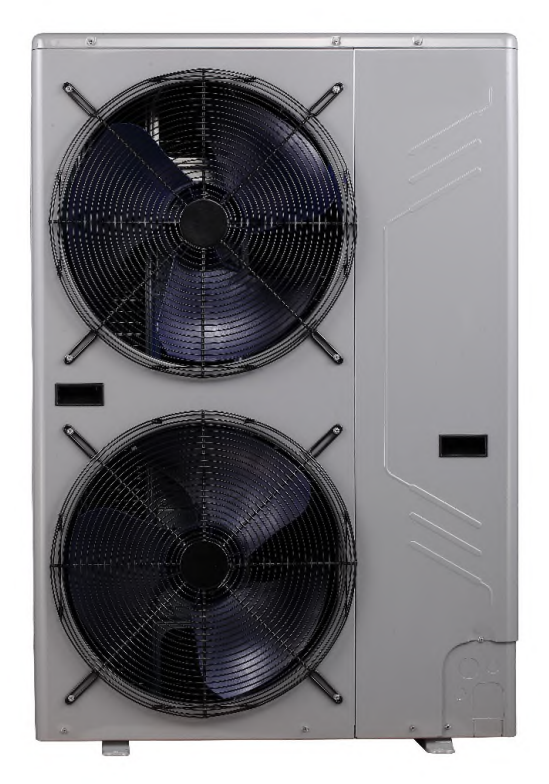

### **Single Phase Heat Pump**

### **Outdoor unit Board Configuration**

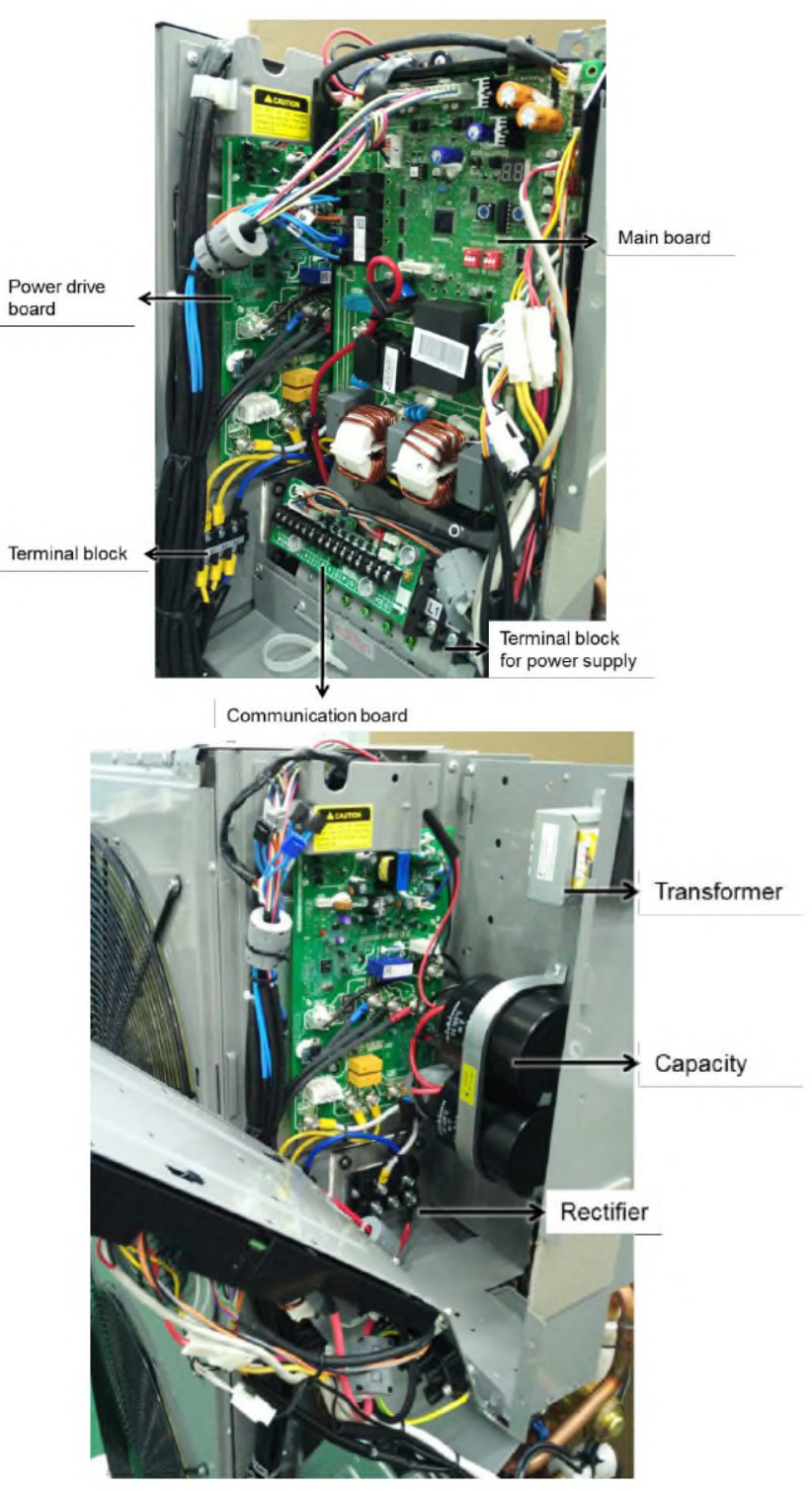

Carrier Confidential and Proprietary Information-Not for Further Distribution

### Main PCB Board

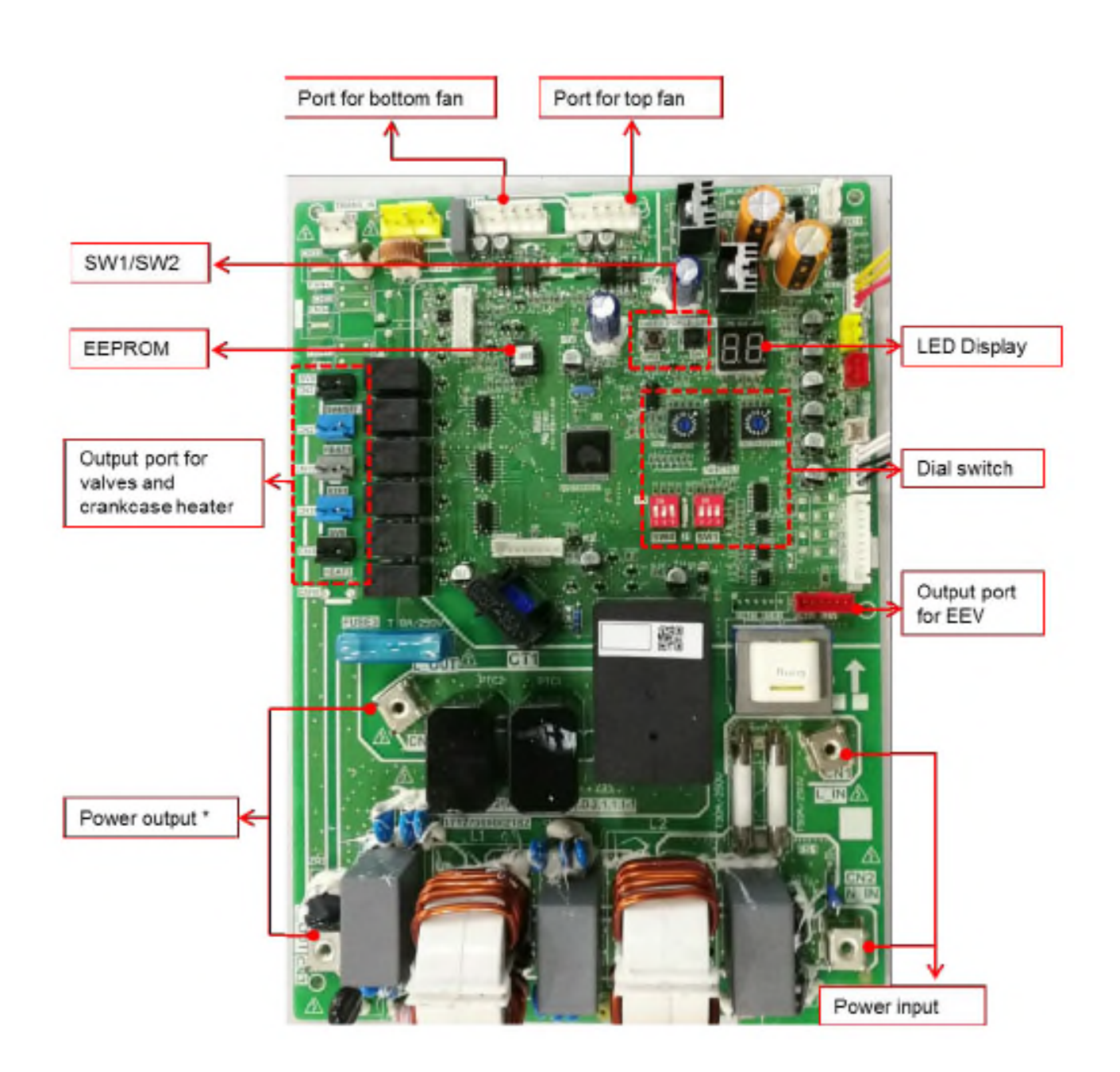

**Inverter Board** 

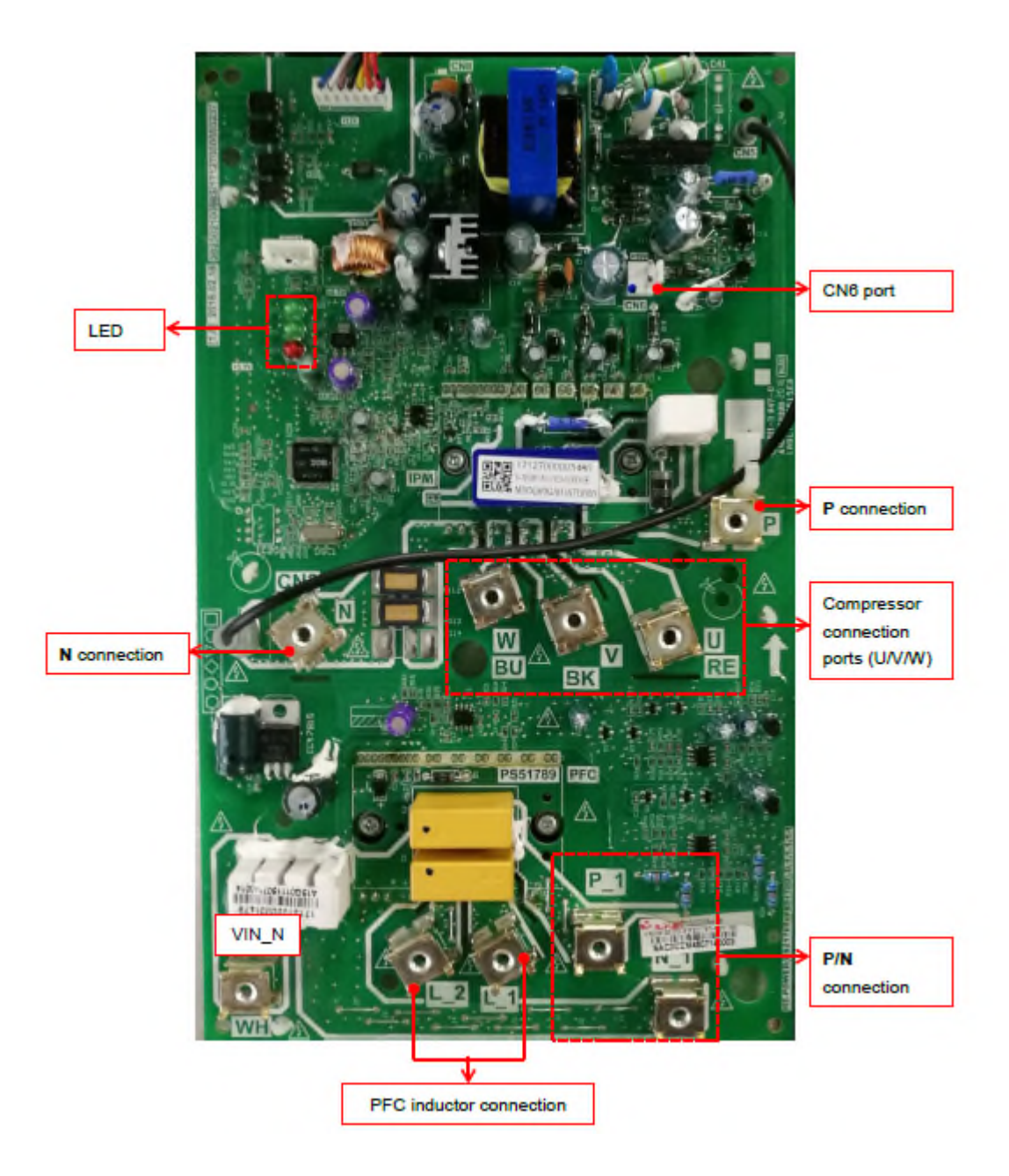

|      | Dip switch       | Function Definition                                  |
|------|------------------|------------------------------------------------------|
|      | ON 5W3<br>1 2 3  | Heating priority mode (Factory setting)              |
|      | 0N 5W3           | Cooling priority mode                                |
| SW3  | SW3<br>ON        | Indoor unit priority mode (IDU #63) or majority mode |
|      | ON               | Heating mode only                                    |
|      | ON 01 1 2 3      | Cooling mode only                                    |
|      | SW4<br>ON        | Automatic addressing                                 |
|      | ON SW4           | Manual addressing (Factory setting)                  |
| SW4  | SW4              | Clear indoor unit address                            |
|      | ON 5894<br>1 2 3 | Fahrenheit temperature (Factory setting)             |
|      | ON 1 2 3         | Celsius temperature                                  |
| ENC1 | ENC1             | Reserved (Factory use only)                          |
| ENC2 | ENC2             | Outdoor unit network address (0 to 7 only)           |

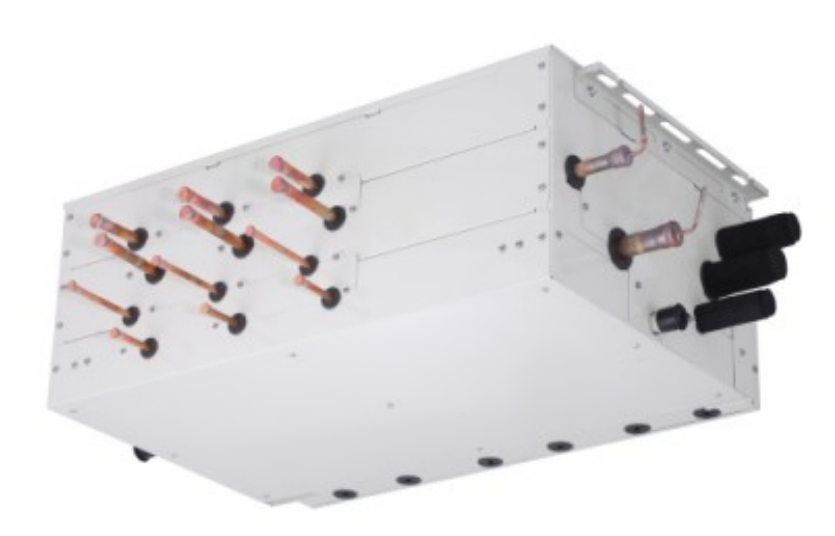

### **Multiport Distribution Controller (MDC)**

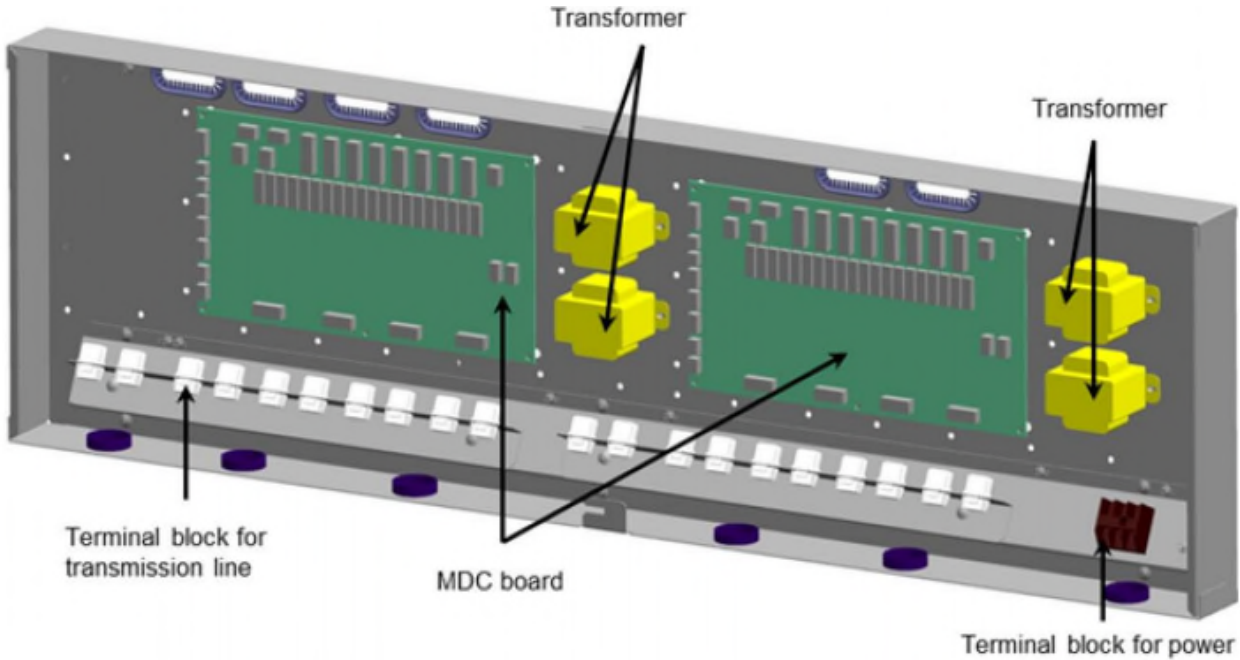

Terminal block for powe supply and ground

### MDC control board with 8 chips for 40VMD006, 008, 010, 016M(S)-3

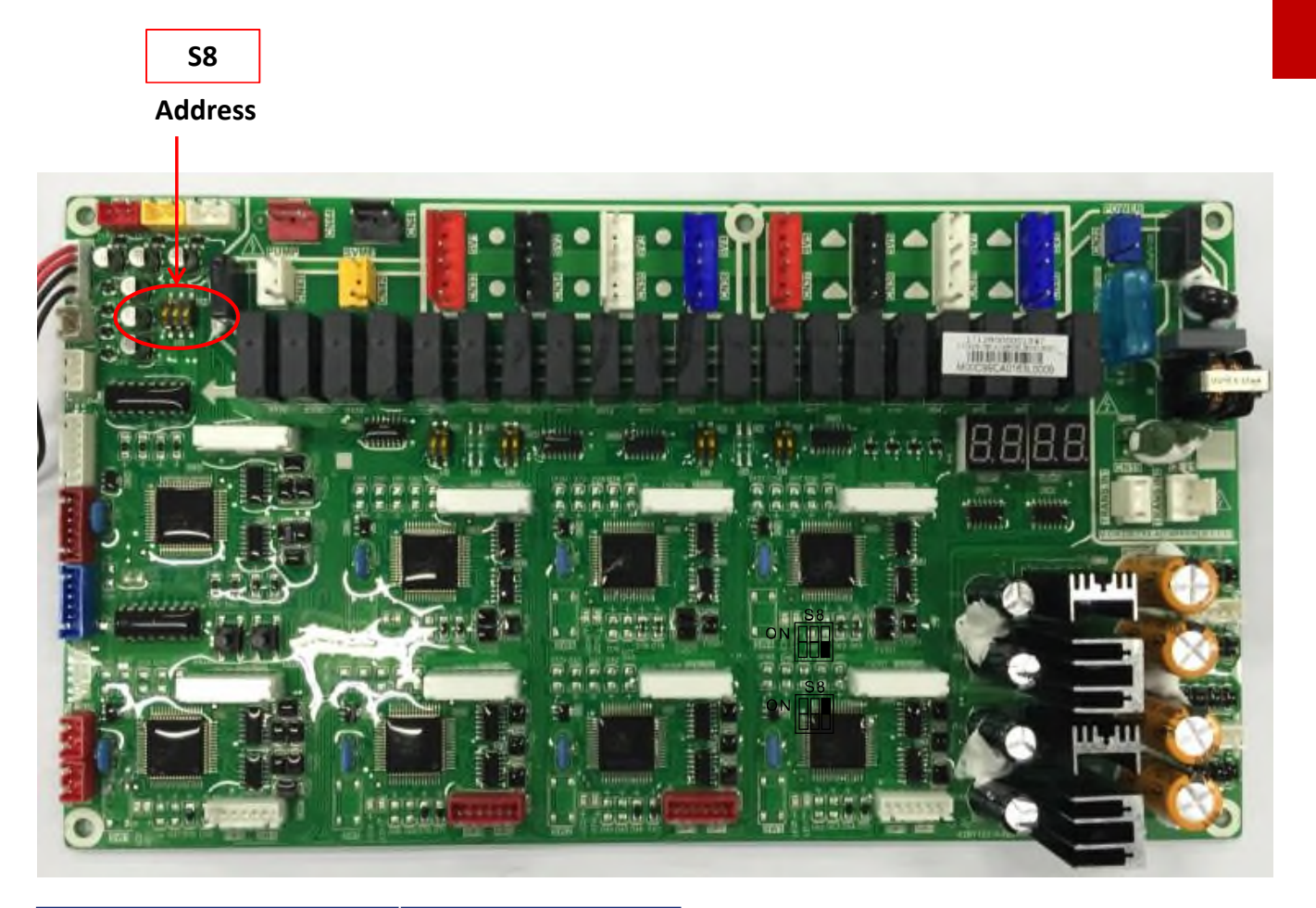

| The first two code<br>switch of S8 |     | Address              |              |      |                           |  |
|------------------------------------|-----|----------------------|--------------|------|---------------------------|--|
|                                    |     |                      | The third    | code | A . I. J                  |  |
|                                    | 00* | Main MDC control box | switch of S8 |      | Address                   |  |
|                                    | 01* | No.1 Sub MDC         |              | **0  | Primary board in this MDC |  |
|                                    | 10* | No.2 Sub MDC         |              | **1  | Second board in this MDC  |  |
|                                    | 111 | Clear IDU Addresses  |              |      |                           |  |

### Clearing addresses requires power cycle to entire system

### Used if two merged ports are used for 72K/96K IDU.

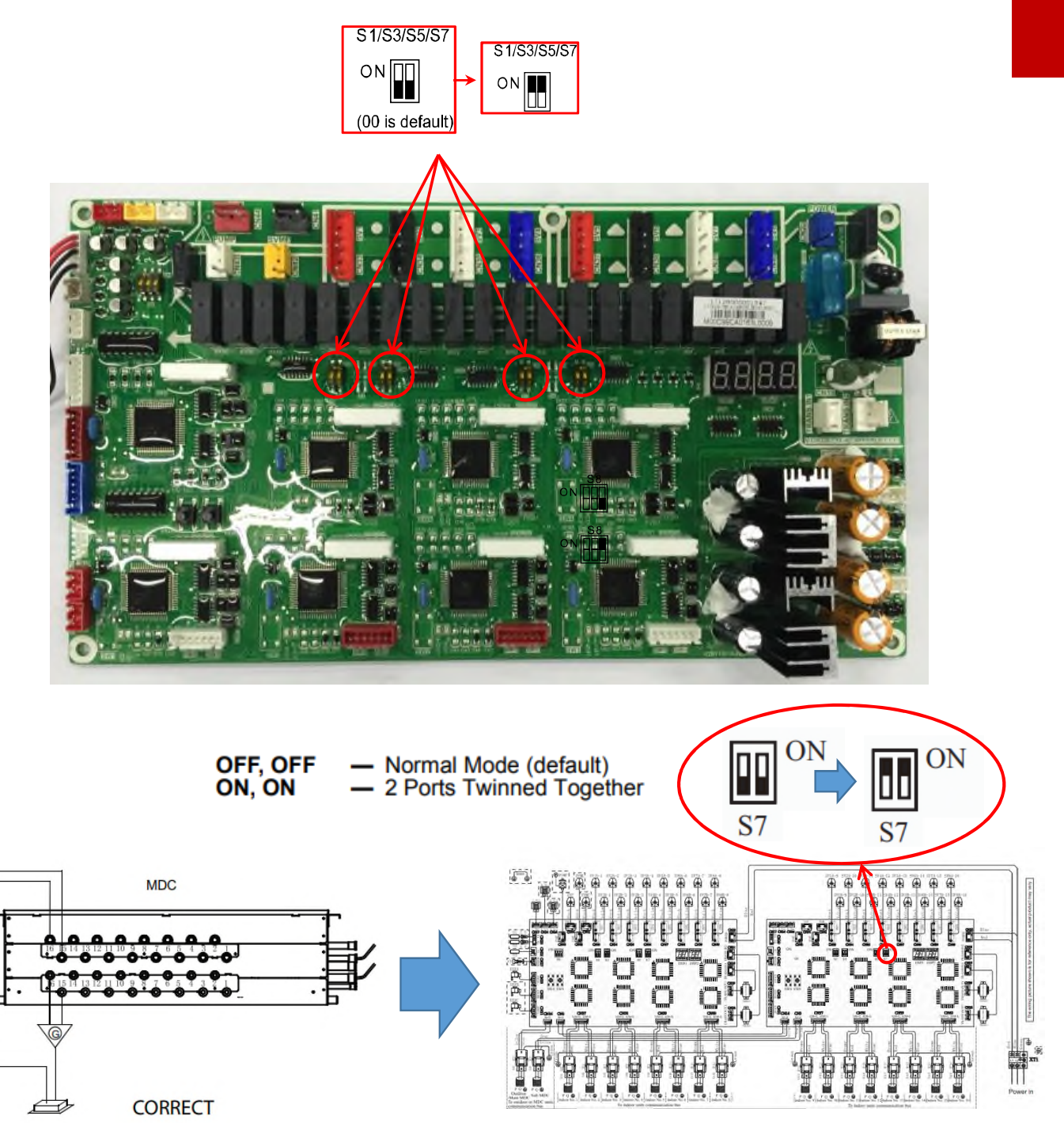

# N Functions

#### a. "SW4" Setting Parameter

- 1. Press the MENU button for five seconds to enter the parameter setting function.
- 2. Press UP/DOWN to select the items.
- Press OK to confirm or MENU to return back. More details as follows:

| Table 48 - | "SW4" | Setting | Parameter |
|------------|-------|---------|-----------|
|------------|-------|---------|-----------|

| Symbol | Function                                        | Item | Description                                                  |
|--------|-------------------------------------------------|------|--------------------------------------------------------------|
| nd     | Capacial function for debugging                 | n11  | Test operating mode                                          |
| ···-   | Special function for debugging                  | n16  | Forced defrosting                                            |
|        |                                                 | n21  | Refrigerant recycled to outdoor unit                         |
| n2_    | Refrigerant recycle function                    | n22  | Refrigerant recycled to indoor units                         |
|        |                                                 | n23  | Refrigerant recycled to piping (Field vacuum to open valves) |
|        |                                                 | n31  | Historical error query                                       |
| n3     | Error and version guery                         | n32  | Clear the historical error                                   |
| _      | • •                                             | n33  | Version of fan inverter module                               |
|        |                                                 | n41  | 6/10h (Default)                                              |
|        |                                                 | n42  | 6/12h                                                        |
| n4_    | Night time setting                              | n43  | 8/10h                                                        |
|        |                                                 | n44  | 8/12h                                                        |
|        |                                                 | n51  | Night silent mode                                            |
| -      | 01                                              | n52  | Silent mode                                                  |
| n5_    | Silent mode setting                             | n53  | Super silent mode                                            |
|        |                                                 | n54  | Silent mode off (No limitation)(Default)                     |
|        |                                                 | n61  | Easy to defrost                                              |
| n6     | Defrosting mode setting                         | n62  | Standard mode (Default)                                      |
|        |                                                 | n63  | Hard to defrost                                              |
|        |                                                 | n71  | Level demand 1 (Default)                                     |
|        |                                                 | n72  | Level demand 2                                               |
|        |                                                 | n73  | Level demand 3                                               |
| n7_    | Demand control setting                          | n74  | Level demand 4                                               |
|        |                                                 | n75  | Level demand 5                                               |
|        |                                                 | n76  | Level demand 6                                               |
|        |                                                 | n81  | Standard static pressure mode (Default)                      |
|        | Static pressure mode setting                    | n82  | Low static pressure mode                                     |
| n8_    |                                                 | n83  | Medium static pressure mode                                  |
|        |                                                 | n84  | High static pressure mode                                    |
|        |                                                 | n91  | Tes0 = 37°F. Tes automatically adjust (Default)              |
|        |                                                 | n92  | Tes0 = 32°F Tes automatically adjust                         |
|        |                                                 | 003  | Tec0 = 43°F Tes automatically adjust                         |
|        | Tes setting                                     | n94  | l ow level 1 (Tes = 48°F) locked                             |
| n9_    |                                                 | n95  | Low level 2 (Tes = 43°F) locked                              |
|        |                                                 | n96  | Medium level 1(Tes = 37°E) locked                            |
|        |                                                 | n97  | Medium level 2 (Tes = 32°E) locked                           |
|        |                                                 | n98  | High level (Tes = 27°E) locked                               |
|        |                                                 | nA1  | Tce0 = 118°E Tcs automatically adjust (Default)              |
|        |                                                 | nA2  | Tcs0 = 122°F. Tcs automatically adjust (Benauty)             |
|        |                                                 | nA3  | Tcs0 = 113°F. Tcs automatically adjust                       |
|        |                                                 | nA4  | l ow level 1 (Tcs = 108°E), locked                           |
| nA_    | Tcs setting                                     | nA5  | Low level 2 (Tcs = 111°E) locked                             |
|        |                                                 | nA6  | Medium level 1 (Tcs = 115°E) locked                          |
|        |                                                 | 047  | Medium level 1 (Tcs = 118°E) locked                          |
|        |                                                 | 048  | High level (Tos = 124°E) locked                              |
|        |                                                 | obt  | Temperature unit SE                                          |
| nb_    | Temperature unit selection                      | nb1  | Temperature unit: °E (Default)                               |
|        |                                                 | 002  | Auviliary heat disabled                                      |
|        |                                                 | 002  | 5°E                                                          |
|        | T4 sensor (outdoor temperature)                 | 102  | 15°E                                                         |
|        | threshold to enable Auxiliary Heat.             | 003  | 25°E                                                         |
| nC_    | Aux heat will enable when outdoor               | 004  | 25°E                                                         |
|        | temperature falls 1.8°F below this temperature. | 000  | 45°E                                                         |
|        |                                                 | 100  | 40 F                                                         |
|        | 7.000                                           | 107  | 55 F                                                         |
|        |                                                 | nce  | 0.5 F                                                        |

## **Controls Service Menu**

# Controls Service Menu
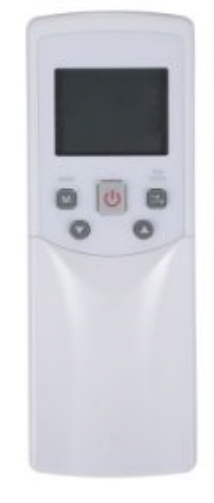

40VM900001

### Addressing With Wireless Controller

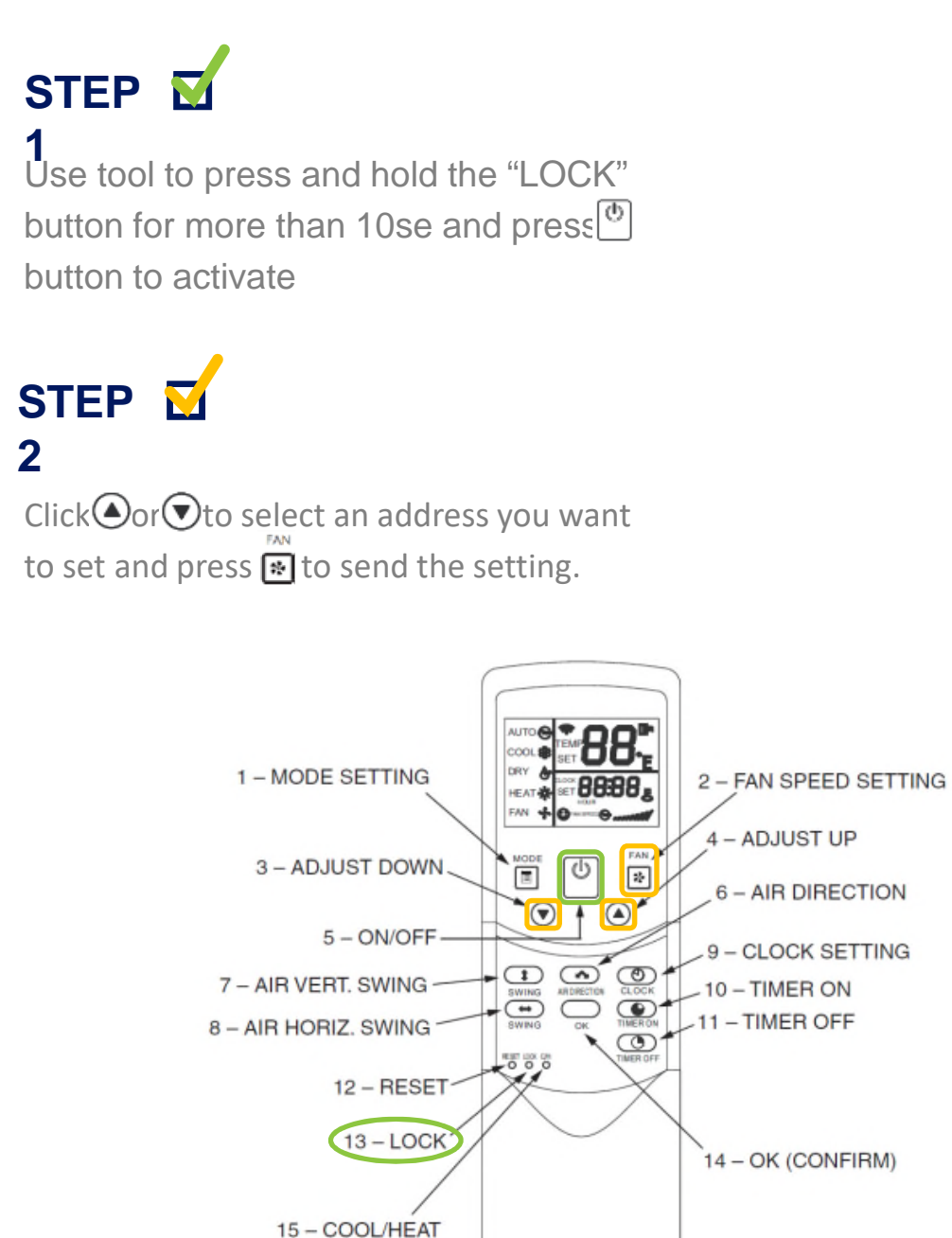

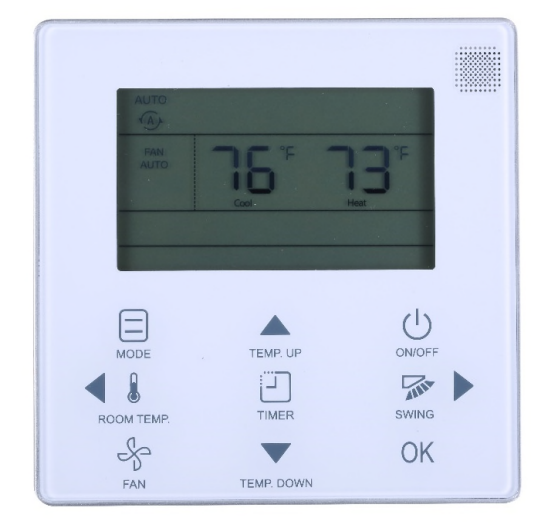

## 40VM9XXX2

### Addressing with Non-Programmable Controller

## STEP 2 1 Press and cogether for 3sec into the right interface. It displays FE# 00 if there is no address for this indoor unit, otherwise displays current address of the indoor unit.

STEP Click or to change 00 to address number you want to set. Then press OK to confirm and exit the setting interface.

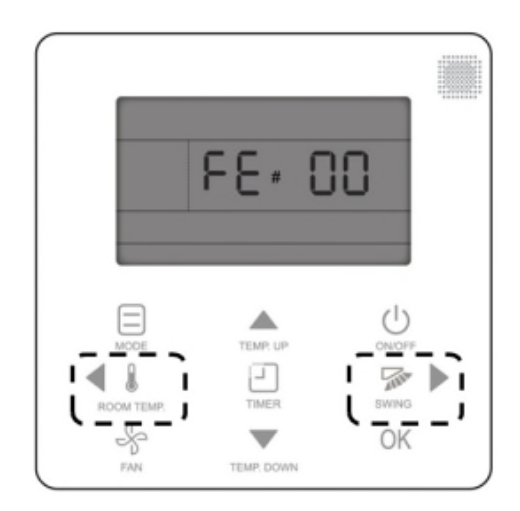

Accessing Settings with Non-Programmable Controller

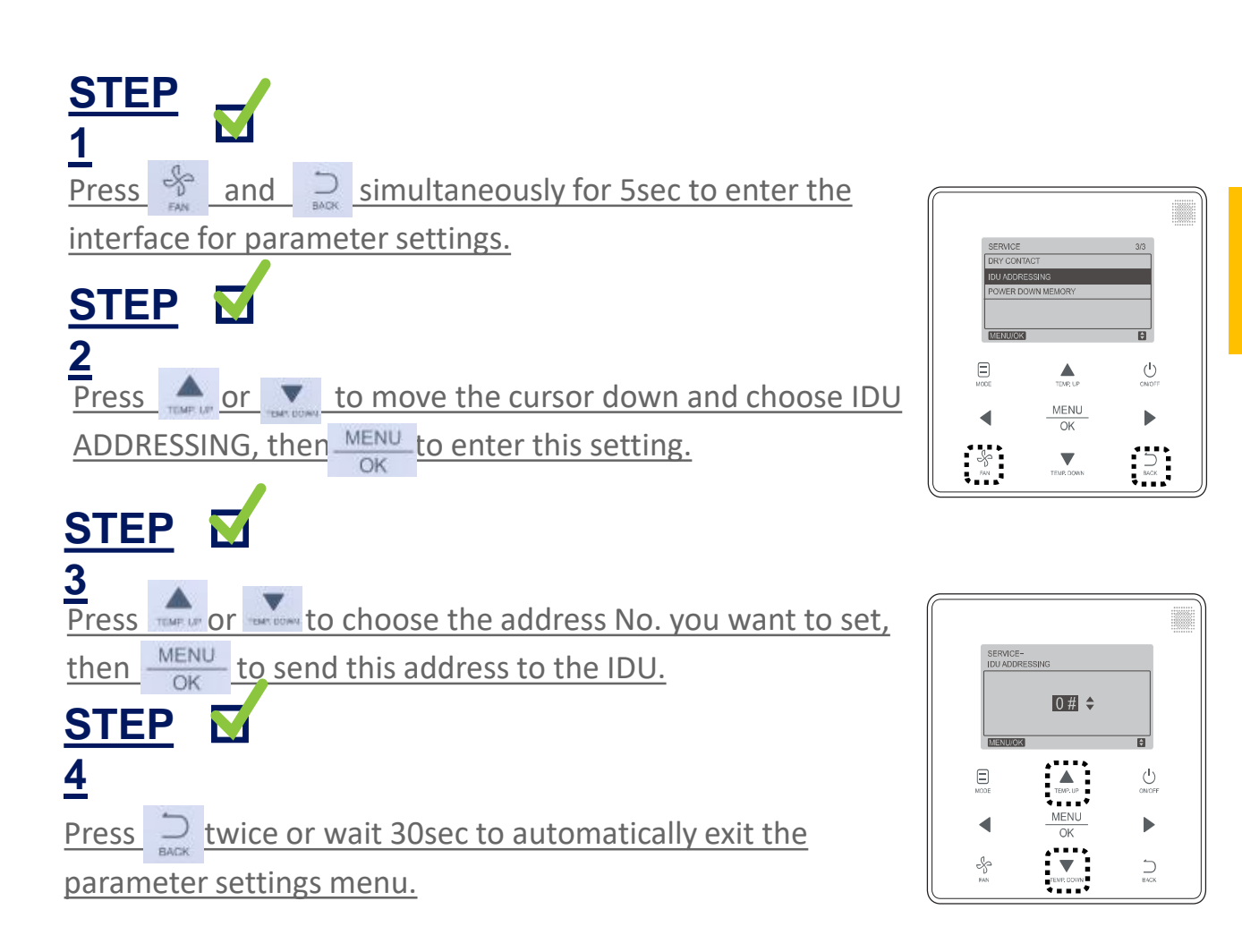

**Parameter Settings** — Press and hold the MODE and FAN buttons for five seconds to enter the parameter setting mode as shown in Fig. 22.

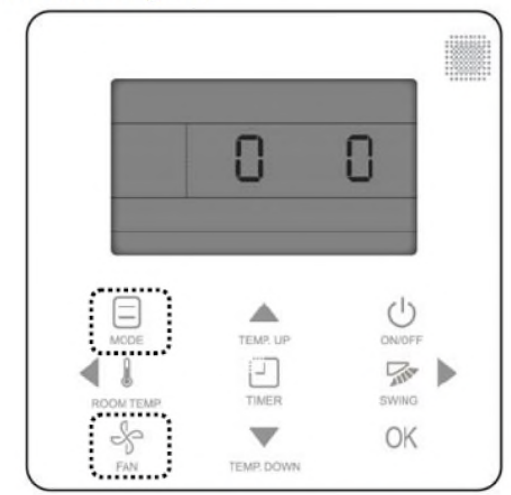

### Fig. 22 — Entering the Parameter Setting Menu

Parameter settings are classified into 1G code and 2G code. 1G indicates the parameter category, and 2G indicates parameter content as shown in Fig. 23.

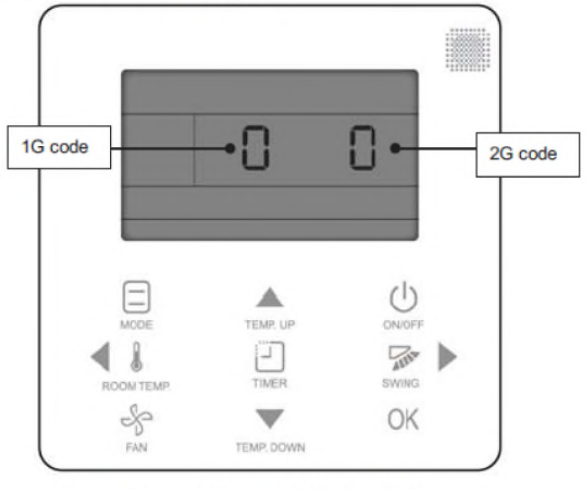

Fig. 23 — 1G and 2G Code Location

Press the left/right button to select the 1G code as shown in Fig. 24.

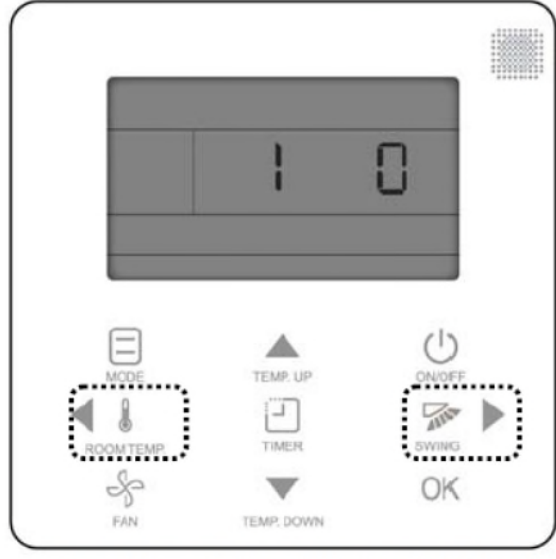

Fig. 24 — Selecting the 1 G Code

Press TEMP. UP/TEMP. DOWN to select the 2G code as shown in Fig. 25.

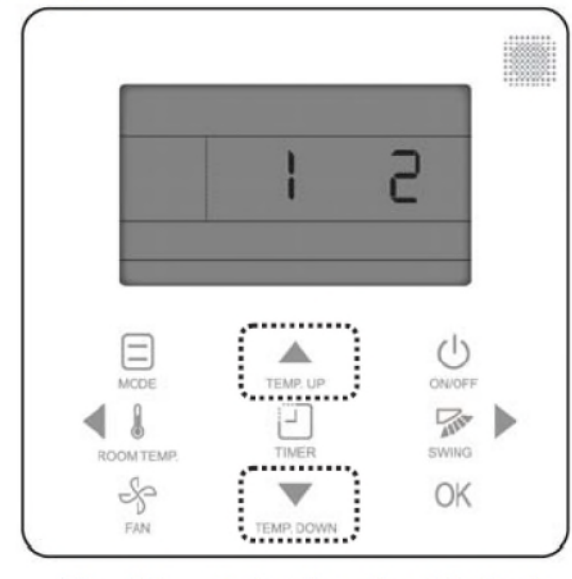

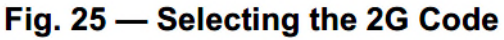

Press OK or wait 15 seconds to confirm the setting automatically and exit parameter settings (see Fig. 26). Table 3 lists the detailed parameter codes.

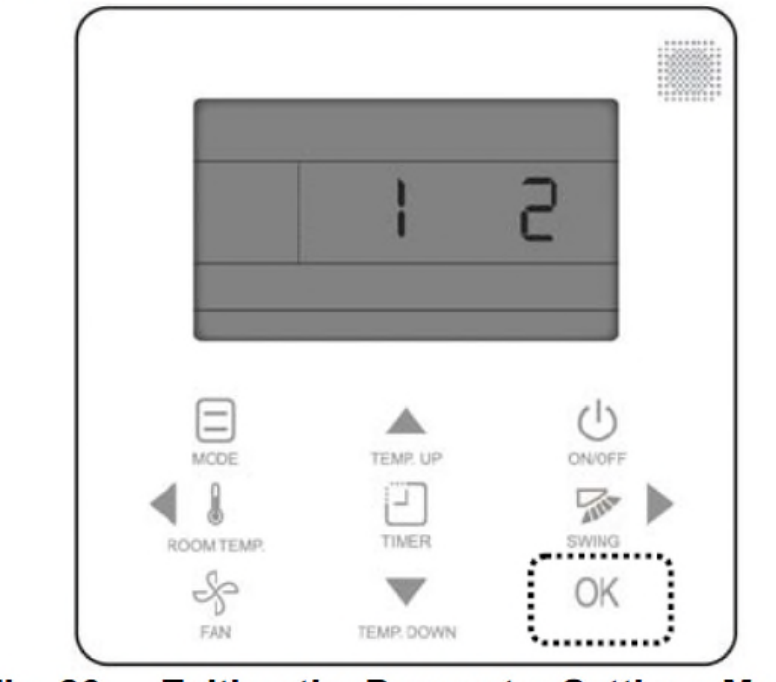

Fig. 26 — Exiting the Parameter Settings Menu

| 1G code | Parameter<br>category                                                         | 2G code                                                  | Description                                                                                                    |  |  |
|---------|-------------------------------------------------------------------------------|----------------------------------------------------------|----------------------------------------------------------------------------------------------------|--|--|
|         | Selection room                                                                | 0                                                        | Uses room temperature sensor on the IDU.                                                                                                    |  |  |
| 0       | temperature sensor                                                            | 1 (default)                                              | Uses the<br>room temperature sensor on the wired controller.                                                                                                    |  |  |
| 1       | Room temperature<br>sensor temperature<br>compensation of<br>wired controller | (0 to 10)                                                | Degrees Fahrenheit:<br>0:-5°F, 1:-4°F, 2:-3°F, 3:-2°F, 4:-1°F, 5:0°F (default), 6:1°F, 7:2°F,<br>8:3°F, 9:4°F, 10:5°F<br>Degrees Celsius:<br>0:-5°C, 1:-4°C, 2:-3°C, 3:-2°C, 4:-1°C, 5:0°C<br>(default), 6:1°C, 7:2°C, 8:3°C, 9:4°C, 10:5°C |  |  |
| 2       | Setting the upper<br>limit for heating                                        | 86°F (default), 85°F, 84°F<br>30°C (default), 29°C, 28°C | Regulates the upper temperature limit for heating; the low temperature limit for heating is 54°F/12°C                                                                                                    |  |  |
| 3       | Setting the lower<br>limit for cooling                                        | 62ºF (default), 63ºF, 64ºF<br>17ºC (default), 18ºC, 19ºC | Regulates the lower<br>temperature limit for cooling; the upper temperature limit for cooling<br>is 86°F/30°C.                                                                                                    |  |  |
| 4       | Selecting IDU                                                                 | 0 (default)                                              | Thermal on (1°F/1°C)                                                                                                    |  |  |
| 4       | capacity interval                                                             | 1                                                        | Thermal on (2°F/1°C)                                                                                                    |  |  |
|         |                                                                               | 0 (default)                                              | Δt=15min                                                                                                    |  |  |
| -       | AUTO mode delay<br>switching time<br>Δt                                       | 1                                                        | Δt=30min                                                                                                    |  |  |
| 5       |                                                                               | 2                                                        | Δt=60min                                                                                                    |  |  |
|         |                                                                               | 3                                                        | Δt=90min                                                                                                    |  |  |
|         | 0 (default)                                                                   |                                                          | 68°F/20°C                                                                                                    |  |  |
|         | Anti-cold wind                                                                | 1                                                        | 50°F/10°C                                                                                                    |  |  |
| 6       | setting/set the                                                               | 2                                                        | 59°F/15°C                                                                                                    |  |  |
|         | the heating fan stops                                                         | 3                                                        | 75°F/24°C                                                                                                    |  |  |
|         |                                                                               | 4                                                        | 82°F/28°C                                                                                                    |  |  |

| -   | -                                                                 |              |                                                                                                    |  |
|-----|-------------------------------------------------------------------|--------------|----------------------------------------------------------------------------------------------------|--|
|     |                                                                   | 0 (default)  | ∆t=4min                                                                                                    |  |
| _   | Fan off after a delay<br>of ∆t when the unit is<br>off (reserved) | 1            | ∆t=8min                                                                                                    |  |
| 7   |                                                                   | 2            | At=12min                                                                                                    |  |
|     |                                                                   | 3            | At=16min                                                                                                    |  |
|     |                                                                   | 3            | Turn off the fer                                                                                                    |  |
|     |                                                                   | 0            |                                                                                                    |  |
|     | Setting the fan                                                   | 1            | Low                                                                                                    |  |
| 8   | speed in cooling                                                  | 2            | Medium                                                                                                    |  |
|     | standby mode                                                      | 3            | High                                                                                                    |  |
|     |                                                                   | E (default)  | Maintain the current fan speed                                                                                                    |  |
|     | Setting the fan                                                   | 0 (default)  | Turn off the fan                                                                                                    |  |
| 9   | standby mode (Not                                                 | 1            | Low                                                                                                    |  |
| U U | available for heat                                                | 2            | Medium                                                                                                    |  |
|     | pump system)                                                      | 3            | High                                                                                                    |  |
|     |                                                                   | E            | Maintain the current fan speed                                                                                                    |  |
| 10  | Setting the IDU<br>static pressure                                | (0 to 25)    | 0: 0 in WC (default)<br>1: 0.04 in WC<br>2: 0.08 in WC<br>3: 0.12 in WC<br>4: 0.16 in WC<br>5: 0.20 in WC<br>6: 0.24 in WC<br>7: 0.28 in WC<br>8: 0.32 in WC<br>9: 0.36 in WC<br>10: 0.40 in WC<br>11: 0.44 in WC<br>12: 0.48 in WC<br>13: 0.52 in WC<br>14: 0.56 in WC<br>15: 0.60 in WC<br>15: 0.60 in WC<br>16: 0.64 in WC<br>17: 0.68 in WC<br>18: 0.72 in WC<br>19: 0.76 in WC<br>20: 0.80 in WC<br>21: 0.84 in WC<br>21: 0.84 in WC<br>22: 0.88 in WC<br>23: 0.92 in WC<br>24: 0.96 in WC |  |
|     | OCCUPANCY                                                         | 0 (default)  | Δt=0min                                                                                                    |  |
| 11  | DELAY of $\Delta t$ when                                          | 1            | Δt=15min                                                                                                    |  |
|     | nobody is sensed                                                  | 2            | Δt=30min                                                                                                    |  |
|     |                                                                   | 3            | Δt=60min                                                                                                    |  |
|     | Setting the opening                                               | 0 (default)  | ΔT=1°F/1°C                                                                                                    |  |
|     | contact 4: dru                                                    | 1            | ΔT=2°F/1°C                                                                                                    |  |
|     | contact 4; dry                                                    | 2 ΔT=3°F/2°C |                                                                                                    |  |
| 12  | when the                                                          | 3            | ΔT=4°F/2°C                                                                                                    |  |
|     | temperature is lower<br>than the set<br>temperature ΔT            | 4            | ΔT=5°F/3°C                                                                                                    |  |

|    | Delayed closing                              | 0 (default)      | Closed in 15 min                     |
|----|----------------------------------------------|------------------|--------------------------------------|
| 13 | setting of dry contact                       | 1                | Closed in 30 min                     |
|    | 4                                            | 2                | Closed in 45 min                     |
|    | Whether the IDU is                           | 0 (default)      | No third-party heat source connected |
| 14 | connected to a<br>third-party heat<br>source | 1                | A third-party heat source connected  |
|    | Fan control when the                         | 0                | Not turn on the fan forcedly         |
| 15 | third-party heat source starts               | 1 (default)      | Forcibly turn on the fan             |
|    |                                              | 0°F/0°C          |                                      |
|    | Occupancy set                                | 2°F/1°C          |                                      |
| 16 | temperature offset                           | 4°F/2°C(default) | 1                                    |
|    | temperature onset                            | 6°F/3°C          |                                      |
|    |                                              | 8°F/4°C          |                                      |
| 17 | Occupancy delay                              | 0 (default)      | Invalid                              |
| 17 | function                                     | 1                | Valid                                |

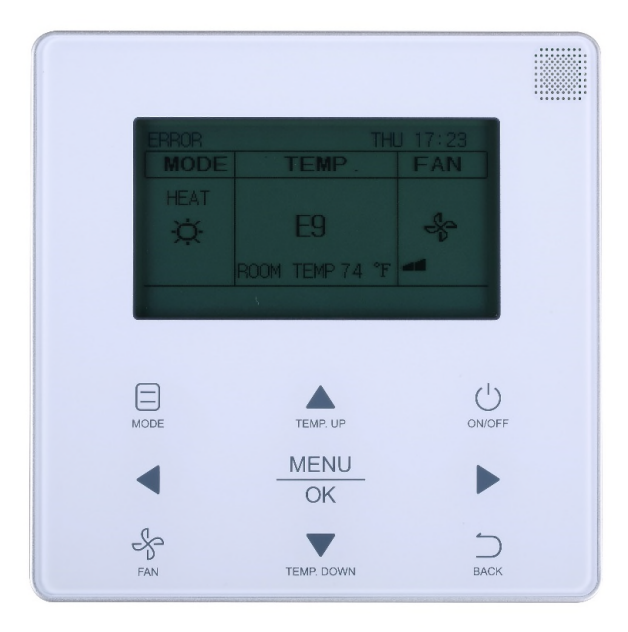

### 40VM9XXX3

| NO.                    | O. SERVICE MENU                                                                    |                                           | DESCRIPTION                                                                                                    | SET PARAMETER                                                                                                    |  |
|------------------------|------------------------------------------------------------------------------------|-------------------------------------------|----------------------------------------------------------------------------------------------------|----------------------------------------------------------------------------------------------------|--|
| 1                      | ROOM TEMPERATUR                                                                    | RESENSOR                                  | Select whether to use the IDU room temperature sensor of the wired controller                                                                                                    | Wired remote control (default) Indoor unit                                                                                                    |  |
| 2                      | ROOM TEMPERATURE SENSOR OFFSET                                                     |                                           | The temperature compensation value for wired controller T1.                                                                                                    | -5 °F, -4 °F, -3 °F, -2 °F, -1 °F, 0 °F (default), 1 °F, 2 °F,<br>3 °F, 4 °F, 5 °F<br>or<br>-5 °C, -4 °C, -3 °C, -2 °C, -1 °C, 0 °C (default), 1 °C,<br>2 °C, 3 °C, 4 °C, 5 °C                                                                                                    |  |
| 3                      | SETPOINT LIMIT MAX HEATING<br>SETPOINT SETTING<br>MIN. COOLING<br>SETPOINT SETTING |                                           | Set the upper limit of the tem-<br>perature range for heating.                                                                                                    | 86 F (default) to 62 F<br>30 C (default) to 17 C                                                                                                    |  |
| -                      |                                                                                    |                                           | Set the lower limit of the tem-<br>perature range for cooling.                                                                                                    | 50 F (default) to 86 F<br>10 C (default) to 30 C                                                                                                    |  |
| 4                      | THERMAL SENSITIVI                                                                  | TY ADJUSTMENT                             | Select a capacity interval.                                                                                                    | or<br>THERMAL ON (1 C) (default), THERMAL ON (2 C)<br>THERMAL ON (1 C) (default), THERMAL ON (1 C)                                                                                                    |  |
| 5                      | CHANGE OVER TIME                                                                   |                                           | Automatic mode change over<br>time.                                                                                                    | 15 min. (default), 30 min., 60 min., 90 min.                                                                                                    |  |
| 6                      | ANTI-COLD BLOW                                                                     |                                           | Set the temperature when the<br>fan is turned off to prevent cold<br>winds                                                                                                    | 68 F (default), 50 F, 59 F, 75 F, 82 F<br>or<br>20 C (default), 10 C, 15 C, 24 C, 28 C                                                                                                    |  |
| 7                      | <b>TERMINAL FAN CON</b>                                                            | FIGURATION                                | Fan off after a delay of                                                                                                    | 4 min. (default), 8 min., 12 min., 16 min.                                                                                                    |  |
| 8                      | THERMO-OFF FAN                                                                     | COOLING                                   | Set the fan step for cooling thermo off.                                                                                                    | OFF, LOW, MIDDLE, HIGH, MAINTAIN (default)                                                                                                    |  |
|                        | SPEED SETTING                                                                      | HEATING                                   | Set the fan step for heating thermo off.                                                                                                    | OFF (default), LOW, MIDDLE, HIGH, MAINTAIN                                                                                                    |  |
| 9                      | 9 STATIC PRESSURE (NOT USED FOR ALL<br>INDOOR UNITS)                               |                                           | Set the IDU static pressure of the DC fan.                                                                                                    | 0: 0 in. wg (default)<br>1: 0.04 in. wg<br>2: 0.08 in. wg<br>3: 0.12 in. wg<br>4: 0.16 in. wg<br>5: 0.20 in. wg<br>6: 0.24 in. wg<br>8: 0.32 in. wg<br>9: 0.36 in. wg<br>9: 0.36 in. wg<br>10: 0.40 in. wg<br>11: 0.44 in. wg<br>12: 0.48 in. wg<br>13: 0.52 in. wg<br>14: 0.56 in. wg<br>15: 0.60 in. wg<br>15: 0.60 in. wg<br>17: 0.68 in. wg<br>18: 0.72 in. wg<br>19: 0.76 in. wg<br>20: 0.80 in. wg<br>21: 0.84 in. wg<br>22: 0.88 in. wg<br>23: 0.92 in. wg<br>23: 0.92 in. wg<br>24: 0.96 in. wg |  |
| 10 OCCUPANCY<br>SENSOR |                                                                                    | OCCUPANCY<br>ON/OFF<br>OCCUPANCY<br>DELAY | Set occupancy delay function to<br>valid or invalid<br>Set the time for delayed power-<br>off of the unattended IDU (valid<br>only when the IDU is connected<br>to an infrared sensing control- | OFF (default), ON<br>0 min (default-THERMAL OFF), 15 min., 30 min.,<br>60 min. (SETBACK DELAY)                                                                                                    |  |
|                        |                                                                                    | OCCUPANCY SET<br>TEMP OFFSET              | ler).<br>Setback temperature setpoint<br>amount after occupancy delay<br>elapses.                                                                                                    | 0 °F, 2 °F, 4 °F (default), 6 °F, 8 °F<br>or<br>0 °C, 1 °C, 2 °C (default), 3 °C, 4 °C                                                                                                    |  |
|                        |                                                                                    | DRY CONTACT<br>STATUS                     | Whether the IDU is connected to a third-party heat source.                                                                                                    | DISABLE (default), ENABLE                                                                                                    |  |
| 11                     | DRY CONTACT                                                                        | DRY CONTACT<br>CONFIGURATION              | Set the start and end condition<br>for the third-party heat source<br>and the delayed end time of dry<br>contact.                                                                               | Starting condition, when the room temperature is lower<br>than the set temperature:<br>1 °F (default), 2 °F, 3 °F, 4 °F, 5 °F<br>or<br>1 °C (default), 1 °C, 2 °C, 2 °C, 3 °C<br>Delayed closing time of dry contact:<br>15 min. (default), 30 min., 60 min.                                                                                                    |  |
|                        |                                                                                    | INDOOR FAN<br>STATUS                      | Forcibly turn on the fan or not when the third-party heat source starts.                                                                                                    | ON (default), OFF                                                                                                    |  |
| 12                     | IDU ADDRESSING                                                                     |                                           | Set the IDU address                                                                                                    | 0#-63#                                                                                                    |  |

**Advanced Information** — Choose ADVANCED IN-FORMATION on the menu interface, as shown in Fig. 46, and press MENU/OK  $\frac{\text{MENU}}{\text{OK}}$  to enter this setting.

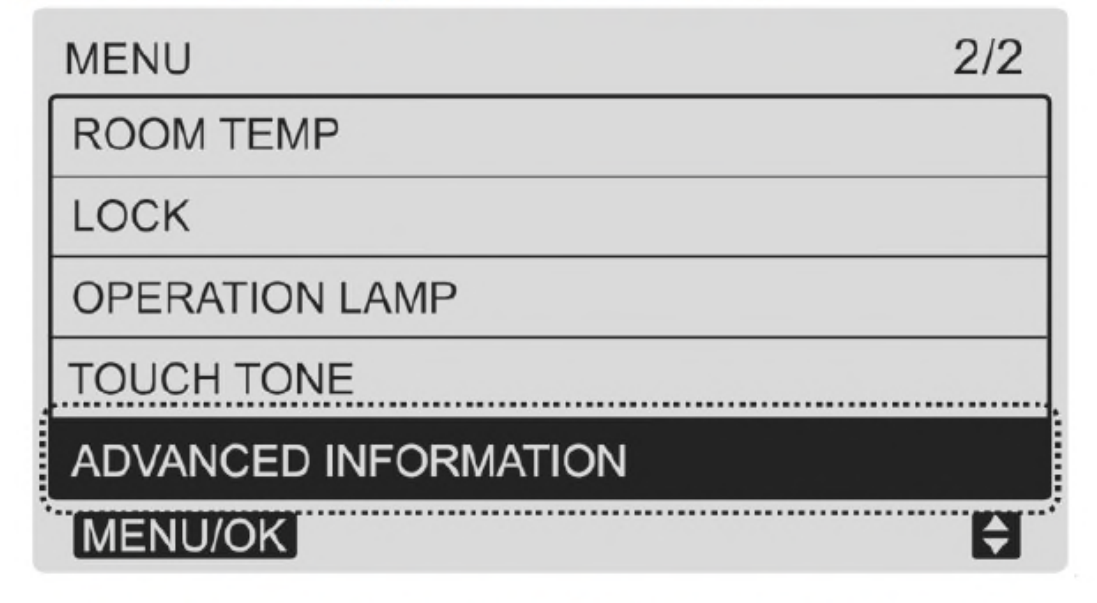

### Fig. 46 — Entering the Advanced Information Menu

QUERYING IDU OPERATING DATA — Choose OPER-ATING DATA, as shown in Fig. 47, and press MENU/OK  $\frac{\text{MENU}}{\text{OK}}$  to enter this setting.

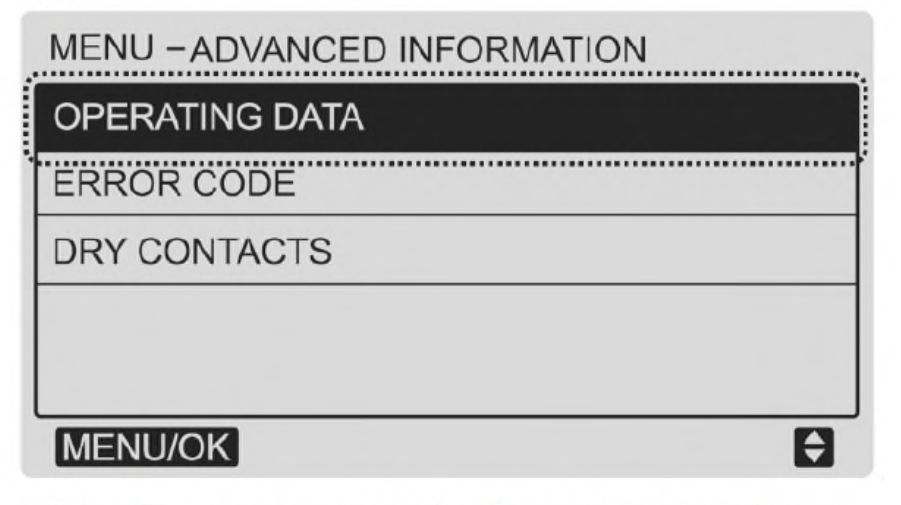

### Fig. 47 — Accessing the Operating Data Menu

On the OPERATING DATA interface, the wired controller will display the current IDU address, IDU sensor temperature, louver settings, and number of IDUs connected to the wired controller as shown in Fig. 48.

| MENU-ADVANCED INFORMATION |                       |       |      |  |  |
|---------------------------|-----------------------|-------|------|--|--|
| IDU ADI                   | IDU ADDRESS 6 # 🔶     |       |      |  |  |
| SET P                     | OINT                  | 80 °F |      |  |  |
| T1                        | 75 F                  | T2A   | 85 F |  |  |
| T2B                       |                       |       |      |  |  |
| SWING                     | SWING VERT 2 HORI OFF |       |      |  |  |
| INDOOR UNIT NUMBER: 2     |                       |       |      |  |  |
| MENU/OK                   |                       |       |      |  |  |

### Fig. 48 — Operating Data Display

Service and Startup Settings — Press and hold BACK and FAN for five seconds at the same time to enter the interface for parameter settings as shown in Fig. 52.

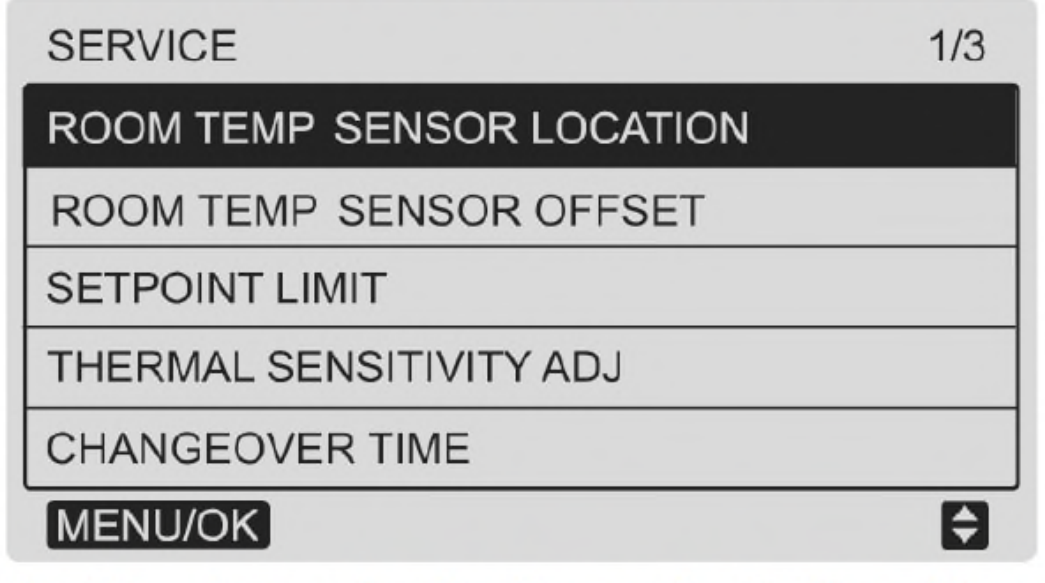

Fig. 52 — Accessing the Parameter Settings Menu

Press TEMP. UP  $\blacktriangle$  or TEMP. DOWN  $\checkmark$  to move the cursor and select an entry, as shown in Fig. 53, and then press MENU/OK  $\frac{\text{MENU}}{\text{OK}}$  to enter this entry setting.

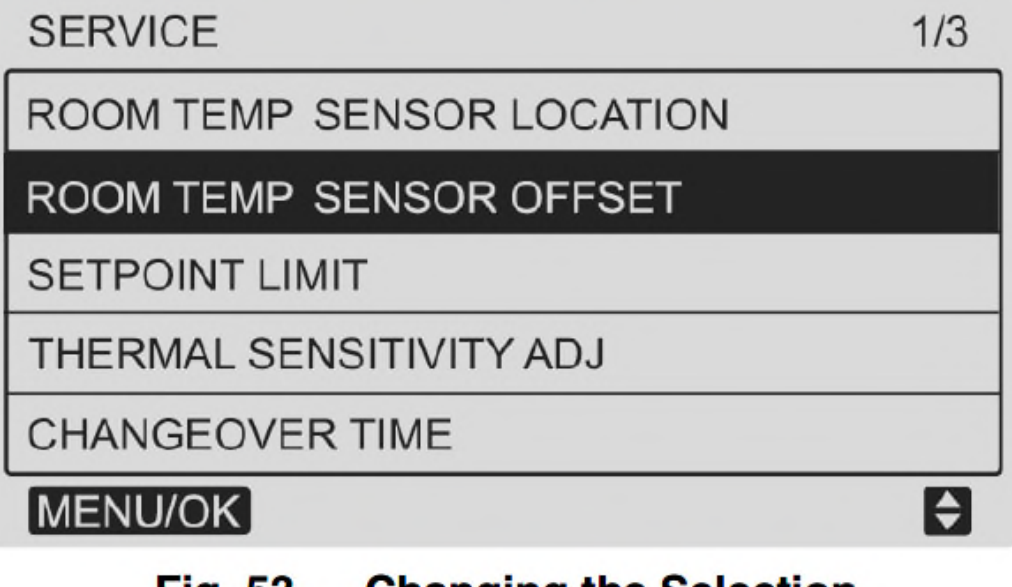

### Fig. 53 — Changing the Selection

**Setting the IDU Address** — The IDU communication address can be set only when the wired controller is connected to one IDU.

Press TEMP. DOWN  $\bigvee$  to move the cursor down, choose IDU ADDRESSING, as shown in Fig. 55, and press MENU/ OK  $\frac{\text{MENU}}{\text{OK}}$  to enter this setting.

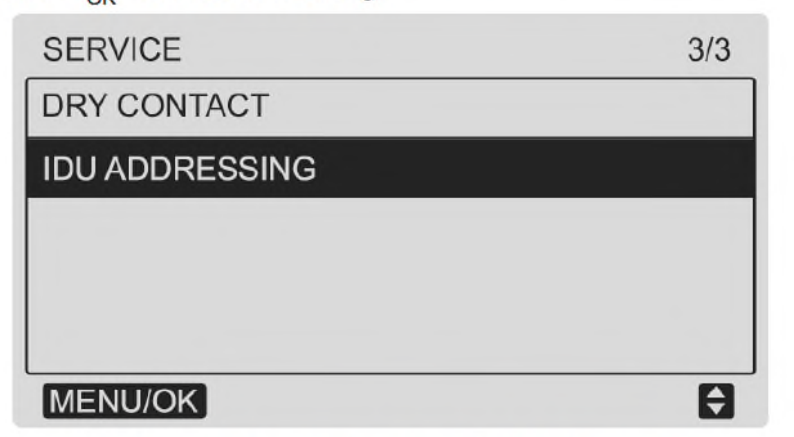

### Fig. 55 — Accessing the IDU Addressing

Press TEMP. UP  $\blacktriangle$  or TEMP. DOWN  $\bigvee$  to select the IDU address to set, and press MENU/OK  $\frac{\text{MENU}}{\text{OK}}$  to send this address to the IDU as shown in Fig. 56.

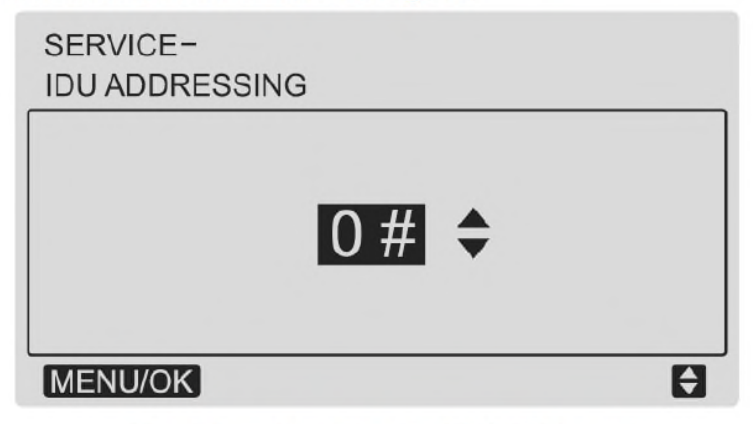

### Fig. 56 — Setting the IDU Address

Press BACK  $\bigcirc$  twice or wait 30 seconds to automatically exit the parameter settings menu.

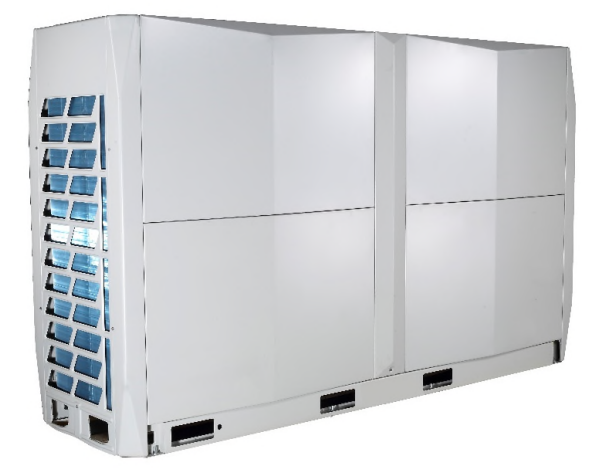

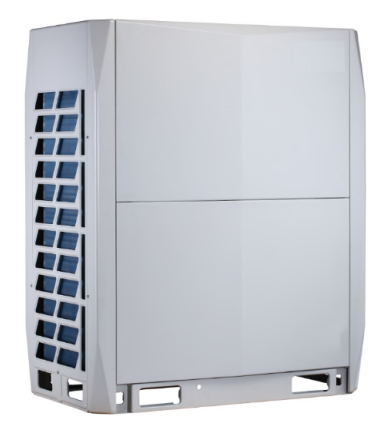

**Heat Recovery** 

**Heat Pump** 

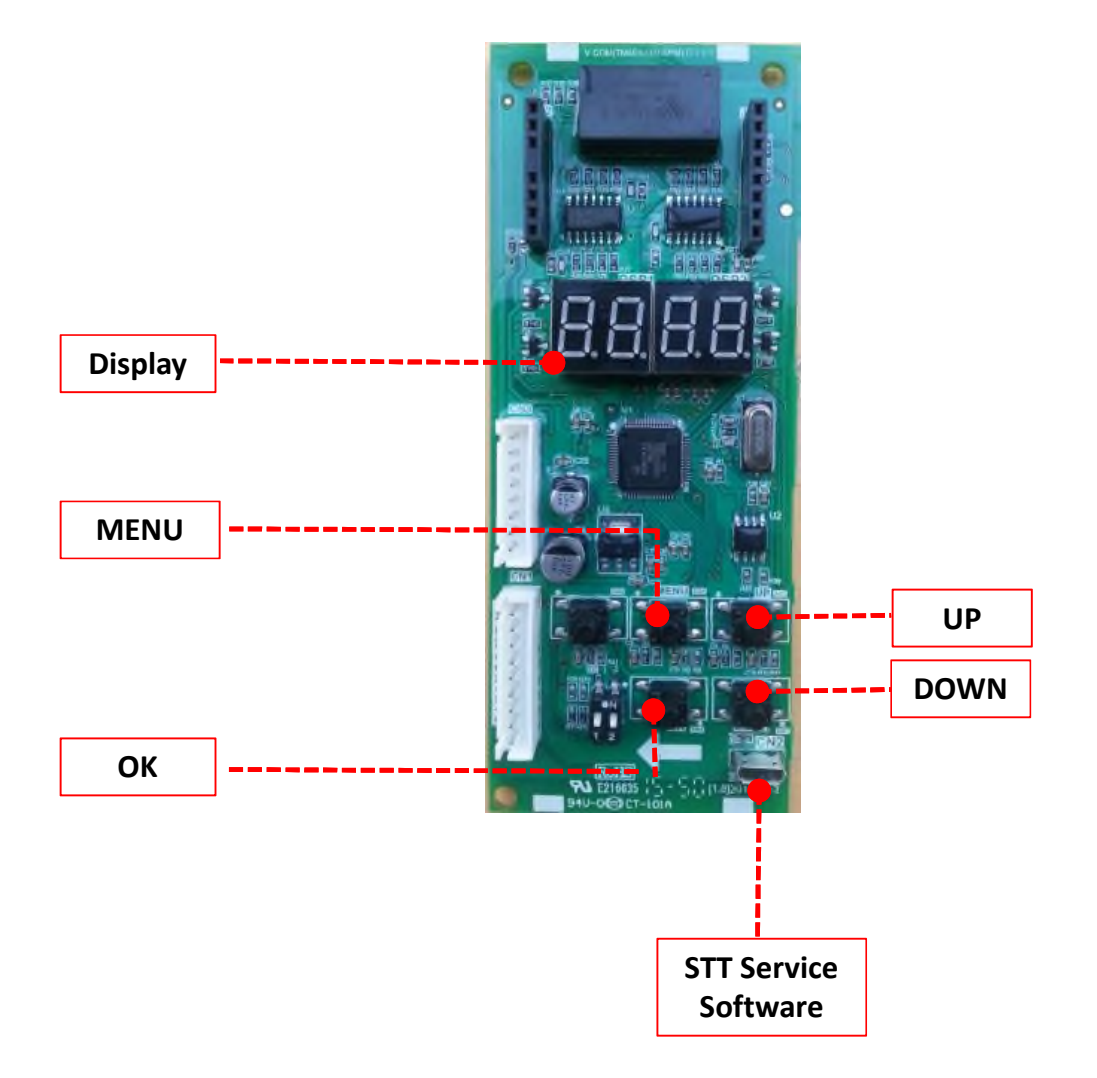

### b. "SW5/SW6" Spot Check Content Instructions

Table 49 - "SW5/SW6" Spot Check Content Instructions

| Normal Display | Description                                                                                  | Note                                        |
|----------------|----------------------------------------------------------------------------------------------|---------------------------------------------|
| 0              | Outdoor unit address                                                                         | 0                                           |
| 1              | Outdoor unit capacity                                                                        | 6,8,10,28Ton                                |
| 2              | Modular outdoor unit quantity                                                                | 1                                           |
| 3              | Quantity setting of indoor units                                                             | Setting by ENC3 + S12                       |
| 4              | Operation mode *1                                                                            | 0,2,3,5,6                                   |
| 5              | Cooling capacity of indoor units                                                             | Horse power                                 |
| 6              | Heating capacity of indoor units                                                             | Horse power                                 |
| 7-             | Total capacity demand of outdoor units                                                       | Compressor frequency step                   |
| 8              | Speed of Fan A                                                                               | Actual fan step                             |
| 9              | Speed of Fan B                                                                               | Actual fan step                             |
| 10             | Status of the outdoor heat exchanger                                                         |                                             |
| 11             | Condenser temperature (T3)                                                                   | Actual value °C (The lowest of T3A and T3C) |
| 12             | Ambient temperature (T4)                                                                     | Actual value *C                             |
| 13-            | Inlet temperature of accumulator (T6)                                                        | Actual value "C                             |
| 14             | Suction temperature (T7)                                                                     | Actual value °C                             |
| 15             | High pressure shutoff valve pipe temperature (T5)                                            | Actual value °C                             |
| 16             | Discharge temperature of compressor A (INV1)                                                 | Actual value "C                             |
| 17             | Discharge temperature of compressor B (INV2)                                                 | Actual value *C                             |
| 18             | Discharge temperature of compressor C (INV3)                                                 | Actual value °C                             |
| 19-            | Inverter module temperature of compressor inverter (Tf)                                      | Actual value °C                             |
| 20-            | Saturated temperature of the discharge pressure                                              | Actual value "C                             |
| 21             | Saturated temperature of the suction pressure                                                | Actual value °C                             |
| 22             | Current of compressor A (INV1)                                                               | Actual value                                |
| 23-            | Current of compressor B (INV2)                                                               | Actual value                                |
| 24-            | Current of compressor C (INV3)                                                               | Actual value                                |
| 25             | High pressure                                                                                | Actual value = Display value x 0.1 MPa      |
| 26             | Low pressure                                                                                 | Actual value = Display value x 0.1 MPa      |
| 27             | Targeted evaporating temperature (TES)                                                       | Actual value "C                             |
| 28-            | Targeted condensing temperature (TCS)                                                        | Actual value *C                             |
| 29             | Qty. of indoor units that are communicating with outdoor unit                                |                                             |
| 30-            | Silent control mode + silent noise control mode *2                                           |                                             |
| 31             | Static pressure mode + defrost mode *3                                                       |                                             |
| 32-            | Energy saving mode *4                                                                        |                                             |
| 33             | TCS + TES mode *5                                                                            |                                             |
| 34-            | Temperature unit setting for indoor unit + Unit setting mode in<br>centralized controller *6 |                                             |
| 35             | T4 value setting point for auxiliary heating resource starting                               |                                             |
| 36             | Ver. Of software                                                                             |                                             |
| 37-            | Clear error number of times                                                                  |                                             |
| 38-            | Last alarm code                                                                              | Display if no alarm code                    |
| 39-            |                                                                                              | Check end (Only displayed on main board)    |

NOTES

1. Normal display: In standby, the LED displays the address of the outdoor unit and the quantities of indoor units connected. Otherwise, it displays the rotational frequency and speed level of the compressor. During defrost and oil return, it displays dF dF and d0 d0 respectively. Operation mode: 0-OFF; 2-Cooling; 3-Heating; 5-Cooling main mode; 6-Heating main mode

2. The 1st number of DSP2 represents silent control mode: 1-Night silent mode, 2-Silent mode, 3-Super silent mode, 4-None The 2nd number of DSP2 represents Night time: 1-6/10h, 2-6/12h, 3-8/10h, 4-8/12h

- 3. The 1st number of DSP2 represents static pressure mode: 1-Standard (Factory default), 2-Low, 3-Medium, 4-High
- The 2nd number of DSP2 represents defrost mode: 1-Easy to defrost, 2- Standard (Factory default), 3-Hard to defrost Energy saving mode: 1-no limitation, 2-100%, 3-90%; 4-80%, 5-70%, 6-60%
   The 1<sup>st</sup> and 2<sup>std</sup> number of DSP2 represents TCS mode and TES mode respectively
   The 1<sup>st</sup> number of DSP2 represents temperature unit setting for indoor unit: 1°C; 2°F

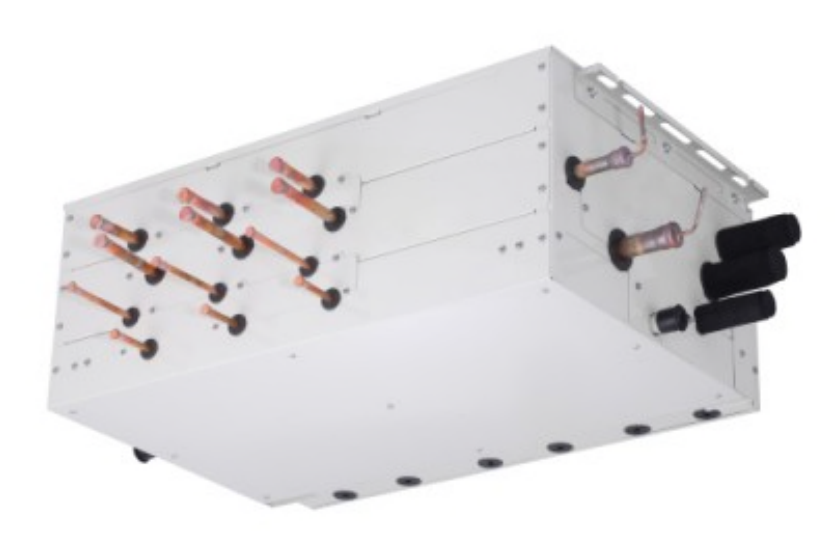

## **Multiport Distribution Controller (MDC)**

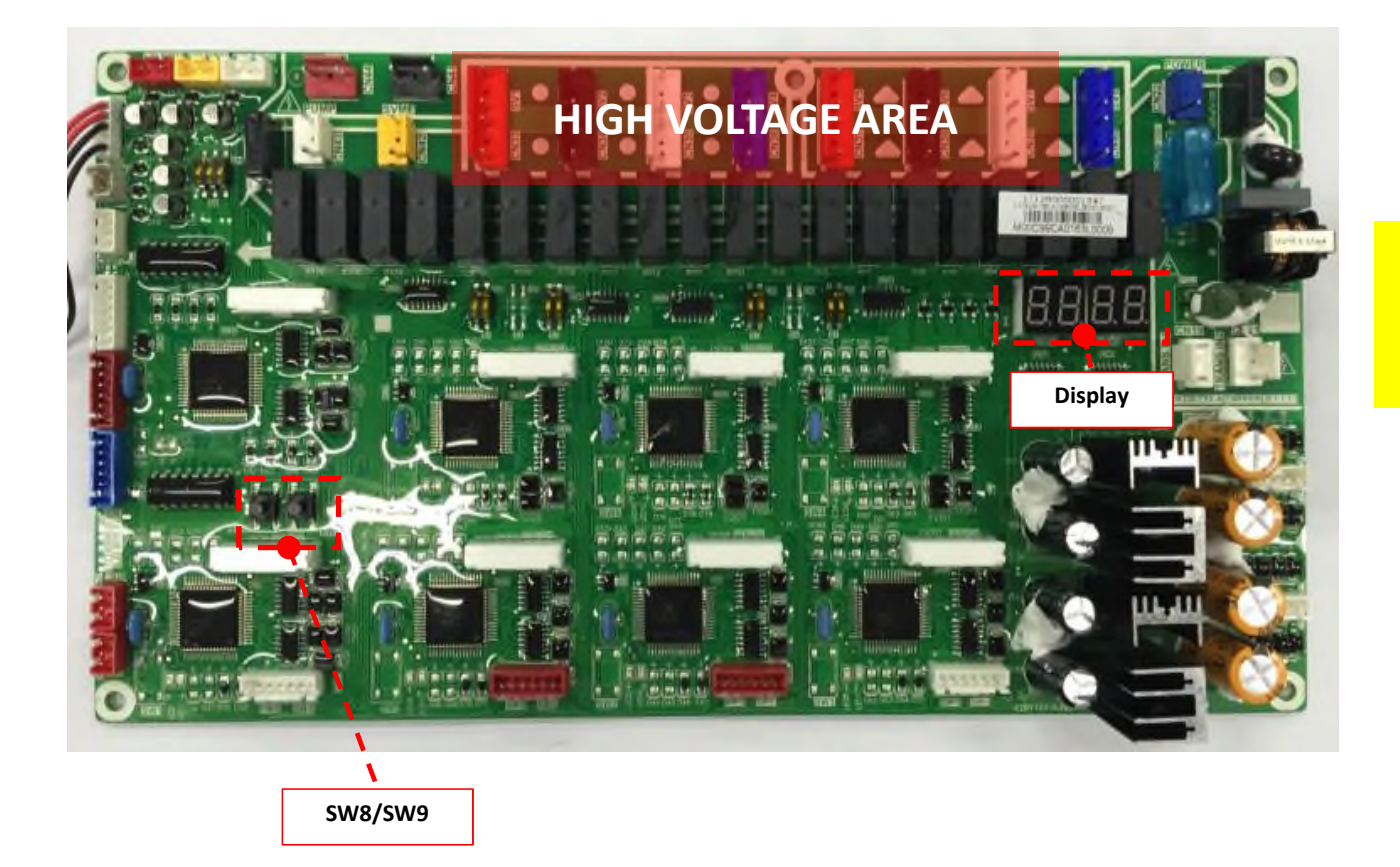

## Caution

Make sure power is disconnected from the unit before connecting or disconnection any port/connector on the PC board.

When the LED indication lamp is intermittently flashing, there is a communication error.

| LED              | Normally ON                                | Slow Flash *1                               | Flash *2                              |
|------------------|--------------------------------------------|---------------------------------------------|---------------------------------------|
| LED1 Lamp (Red)  | Outdoor unit is ON                         | Outdoor unit in standby mode                | Communication error with outdoor unit |
| LED2 Lamp (Blue) | Indoor unit is ON for that micro processor | Indoor unit is OFF for that micro processor | Communication error with indoor unit  |

\*1 Slow Flash: 1Hz

\*2 Flash: 2Hz

Table 57 - MDC error codes displayed on the units display (DSP1 and DSP2)

| Display | Error Code Definition                                                          |  |
|---------|--------------------------------------------------------------------------------|--|
| S ED    | Communication error with outdoor unit                                          |  |
| S E1    | T1 temperature sensor error                                                    |  |
| S E2    | T2 temperature sensor error                                                    |  |
| S E3    | T3 temperature sensor error                                                    |  |
| S E4    | High pressure sensor error                                                     |  |
| S E5    | Intermediate pressure sensor error                                             |  |
| S E6    | Low pressure sensor error                                                      |  |
| S EP    | Condensate switch error                                                        |  |
| S P1    | High pressure protection                                                       |  |
| SC ER   | Mismatched refrigerant piping and communication wiring for a given indoor unit |  |
| no 1d   | No indoor unit connected to port 1 of main MDC                                 |  |
| no A0   | Incorrect address for MDC                                                      |  |
| CS x    | More than two IDUs connected to single port on MDC                             |  |

If the LED of the main MDC displays SC En, a commissioning test has been accomplished successfully. The power of MDC should be switched off and on again so that the LED can display the actual status.

### a. "SW8/SW9" Query Instructions

- 1. Press either SW8 or SW9 on MDC control board, the MDC's LED display will show a query code.
- 2. Press SW8 to move up (SW9 to move down) to scroll through the different display number as shown below:

| Directory | Description                                |                                |                                         |  |
|-----------|--------------------------------------------|--------------------------------|-----------------------------------------|--|
| Display   | First and Second Digit                     | Third and Forth Digit          | Comment                                 |  |
| 00        | Number of online micro-processors          | Number of online indoor units  | Actual value                            |  |
| 01        | Number of open micro-processors            | Number of open indoor units    | Actual value                            |  |
| 02        | Number of cooling micro-processors         | Number of online heating units | Actual value                            |  |
| 03        | Outdoor unit                               | operation mode                 | -                                       |  |
| 04        | Openin                                     | g of EXVA                      | Actual value                            |  |
| 05        | Opening of EXVB                            |                                | Actual value                            |  |
| 06        | Opening of EXVC                            |                                | Actual value                            |  |
| 07        | Liquid inlet temperature (T1 or Tm1)       |                                | Actual value °C                         |  |
| 08        | Liquid refrigerant temperature (T2 or Tm2) |                                | Actual value °C                         |  |
| 09        | Bypass outlet temperature (T3 or Tm3)      |                                | Actual value °C                         |  |
| 10        | High pressure (H-YL1 or PS1)               |                                | Actual value = Display value x 0.1 MPa  |  |
| -11       | Intermediate pressure (H-YL2 or PS2)       |                                | Actual value = Display value x 0.1 MPa  |  |
| 12        | Low pressure (L-YL1 or PS3)                |                                | Actual value = Display value x 0.01 MPa |  |
| -13       | Version of software                        |                                | -                                       |  |
| 14        |                                            |                                | Check end                               |  |

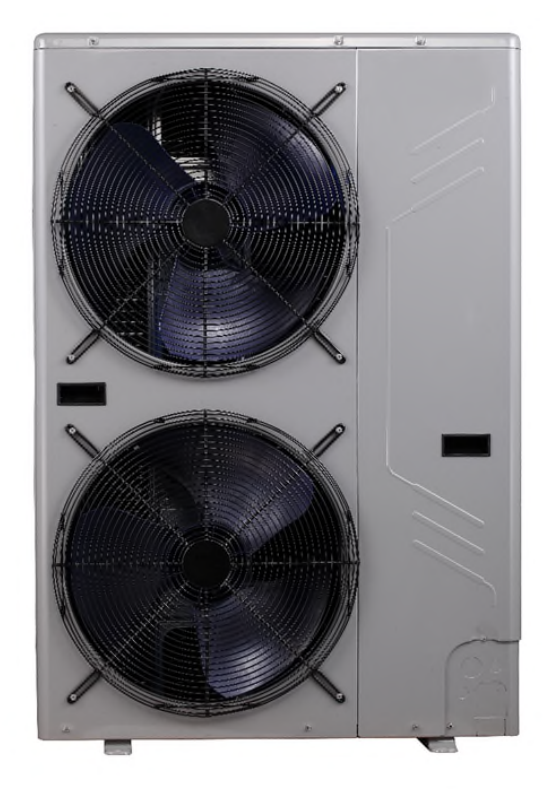

### **Single Phase Heat Pump**

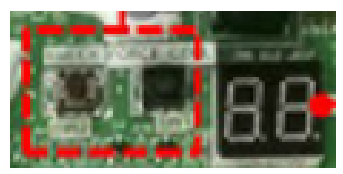

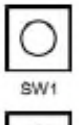

SW1 button on PCB is for force cooling mode. Press once to enter the force cooling mode and press twice to exit the operation.

SW2 button is the query button. The LED will display the parameter values by the number of pushes per SW2 query instructions.

|--|

| No. | Description                                           | Note                                                                                    |
|-----|-------------------------------------------------------|-----------------------------------------------------------------------------------------|
| 0   | Normal display "                                      | 0                                                                                       |
| 1   | Operating mode <sup>12</sup>                          | 0, 2, 3, 4                                                                              |
| 2   | Operating fan speed                                   |                                                                                         |
| 3   | The total capacity demands of indoor units            |                                                                                         |
| 4   | The capacity requirement of the revised external unit |                                                                                         |
| 5   | T3 (Condenser temperature)                            | Actual value                                                                            |
| 6   | T4 (Outdoor temperature)                              | Actual value                                                                            |
| 7   | T5 (Compressor discharge temperature)                 | Actual value (if the temperature over 100, DIS1 will only display the first two values) |
| 8   | The surface temperature of the heat exchanger         | Actual value                                                                            |
| 9   | Opening of EEV                                        | Actual value = Display value x 8                                                        |
| 10  | Unit current                                          |                                                                                         |
| 11  | 1/10 of DC bus voltage                                | Actual value /10                                                                        |
| 12  | T2A average temperature (Indoor Unit)                 |                                                                                         |
| 13  | Total number of indoor units                          |                                                                                         |
| 14  | Number of the operating indoor units                  |                                                                                         |
| 15  | Outdoor unit capacity "                               | 12, 14, 16                                                                              |
| 16  | Discharge pressure                                    | Actual value=Display value x 0.1 MPa                                                    |
| 17  | Saturation temperature of the discharge pressure      |                                                                                         |
| 18  | Priority mode "4                                      | 0, 1, 2, 4, 5, 6                                                                        |
| 19  | Version of the program                                |                                                                                         |
| 20  | Last error of protection code                         | None with "nn"                                                                          |
| 21  | Display ""                                            |                                                                                         |

NOTES:

- Normal display: If standby, the LED displays the quantities of indoor units communicated. Otherwise, it displays the rotation frequency of compressor (It may display 0 Hz at startup stage). When defrosting, it Displays dF.
- 2. Mode: 0-OFF; 2-Cooling; 3-Heating; 4-Forced cooling mode
- 3. 3 Ton-12 (KW), 4 Ton-14 (KW), 5 Ton-16 (KW)
- 0-Heating priority mode, 1-Cooling priority mode, 2-VIP, 4-Cooling only, 5-Debugging mode No.1, 6-Debugging mode No.2

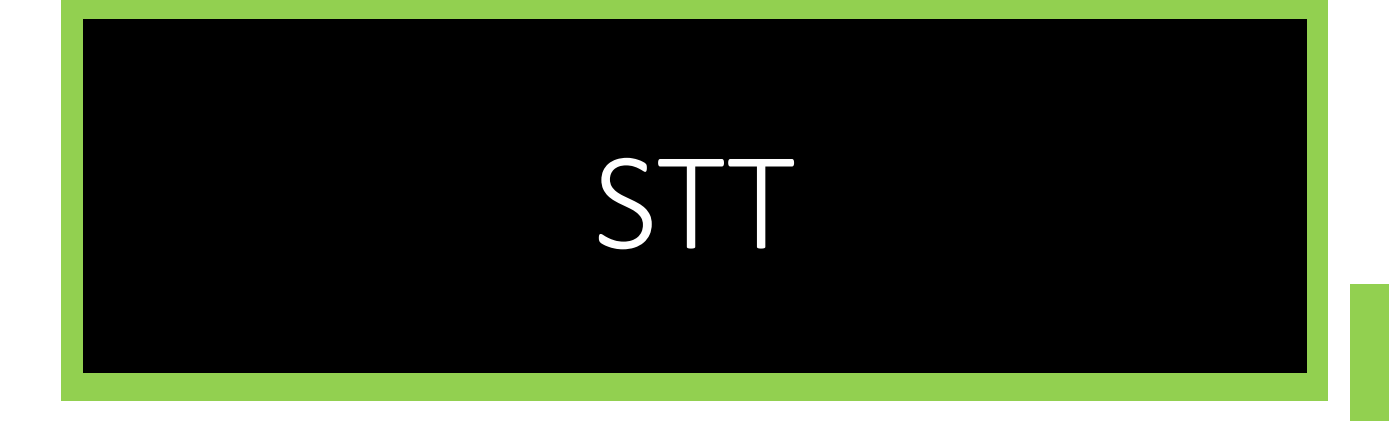

STT

### Connecting to system - What's Needed

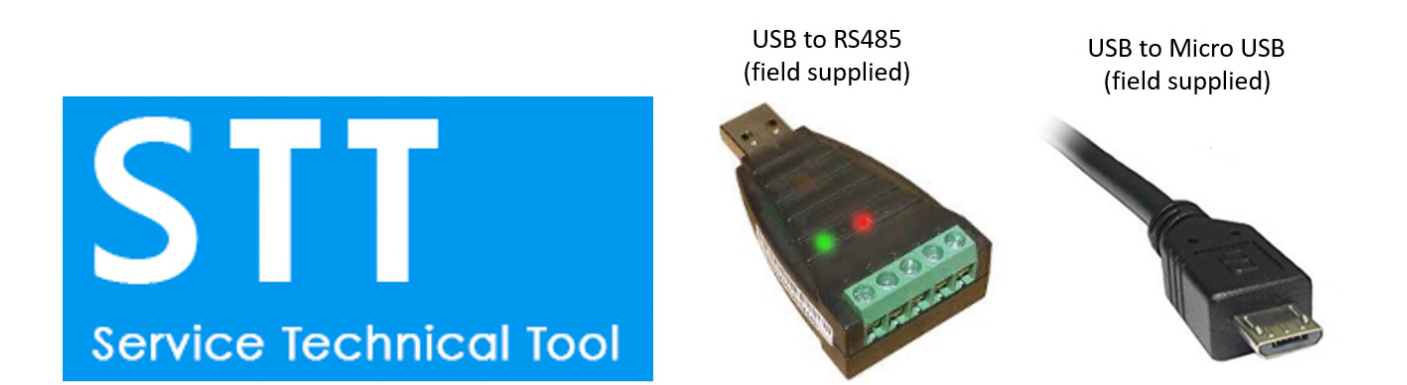

| hvacpartners.com              | All Products 2:Pipe Variable Refrigerant Flow Outdoor Units                                                                                                    |           | Q Search Products |
|-------------------------------|----------------------------------------------------------------------------------------------------|-----------|-------------------|
| Airside                       | 38VMR Heat Recovery                                                                                                    |           |                   |
| Boilers                       |                                                                                                    |           |                   |
| Chillers                      | Carrier VRF                                                                                                    |           | •                 |
| Commercial Controls           | VRF Heat Recovery System<br>72,000 to 336,000 Btuh                                                                                                    |           |                   |
| Ductless Systems              | 6.0 to 28.0 Tons<br>The Carrier 38/MR VRF 2-pipe hest recovery system is a combination of an outdoor unit with multiple style indoor units connected by refrigerant<br>oliging and without Hest recovery system is a cinete module up to 28 tons, available as small and medium rabiner size. | R.        |                   |
| Geothermal Heat Pumps         | Compatible Indoor Units & Controls                                                                                                    |           |                   |
| Packaged Outdoor Units        | The 38/MR heat pump system can be matched with the following indoor units and controls: 40/MA, 40/MC, 40/MD, 40/MF, 40/MH, 40/ML,<br>40/MM, 40/MR, 40/MU, 40/M/V, 40/M/V, 40/M/V, 40/MH & 40/MB (controller)                                                                                  |           |                   |
| Furnaces                      |                                                                                                    |           |                   |
| Packaged Indoor Units         |                                                                                                    |           |                   |
| IAQ                           |                                                                                                    |           |                   |
| Residential Controls          |                                                                                                    |           |                   |
| Split Systems                 |                                                                                                    |           |                   |
| 2-Pipe Variable Refrigerant 🔨 |                                                                                                    |           |                   |
| Outdoor Units                 |                                                                                                    |           |                   |
| Indoor Units                  |                                                                                                    |           | € <sub>17</sub>   |
| Controls & Accessories        | Features Pro                                                                                                    | duct Data | Documents         |
| Iosniba Carrier VKH           |                                                                                                    |           | Currowst Obsolete |
|                               | Q Search                                                                                                    |           |                   |
|                               | Bulletin                                                                                                    |           | ×                 |
|                               | Marketing                                                                                                    |           | ~                 |
|                               |                                                                                                    |           | ^                 |
|                               | Software                                                                                                    |           | ^                 |
|                               | Carrier / Bryant VRF Service Technical Tool Version 3.00.0002 (2019-03-18)                                                                                                    |           | >                 |
| -                             | Sottware                                                                                                    |           | ~                 |
|                               | Technical Literature                                                                                                    |           | ~                 |
|                               |                                                                                                    |           |                   |
|                               |                                                                                                    |           |                   |

STT

### **Connection Points**

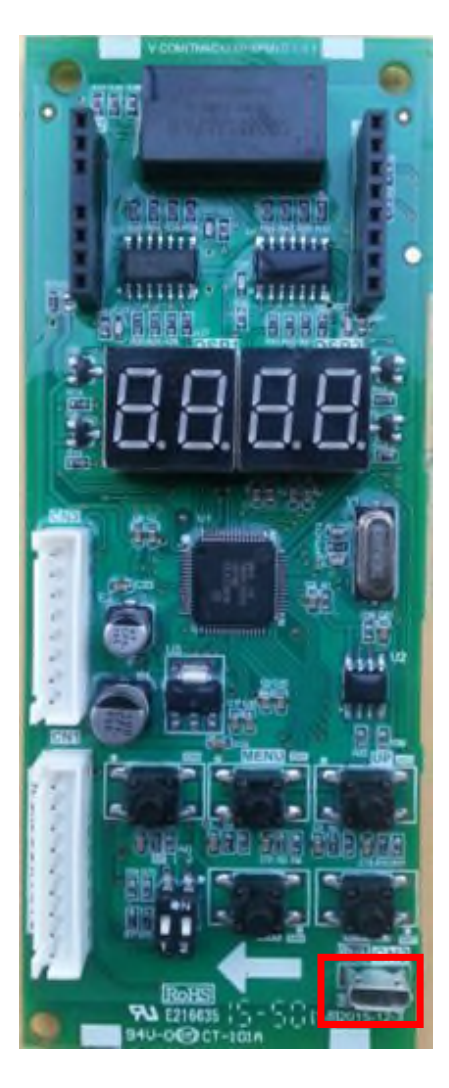

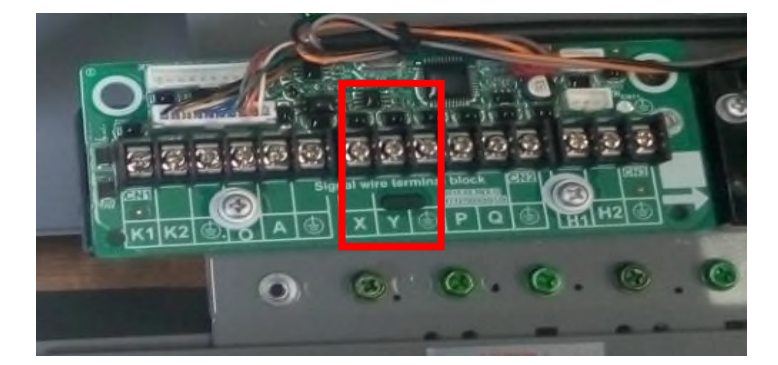

How to open STT tool for Live data / historical data

**Step 1:** Open STT by double clinking the desktop icon Or selecting STT from a saved location.

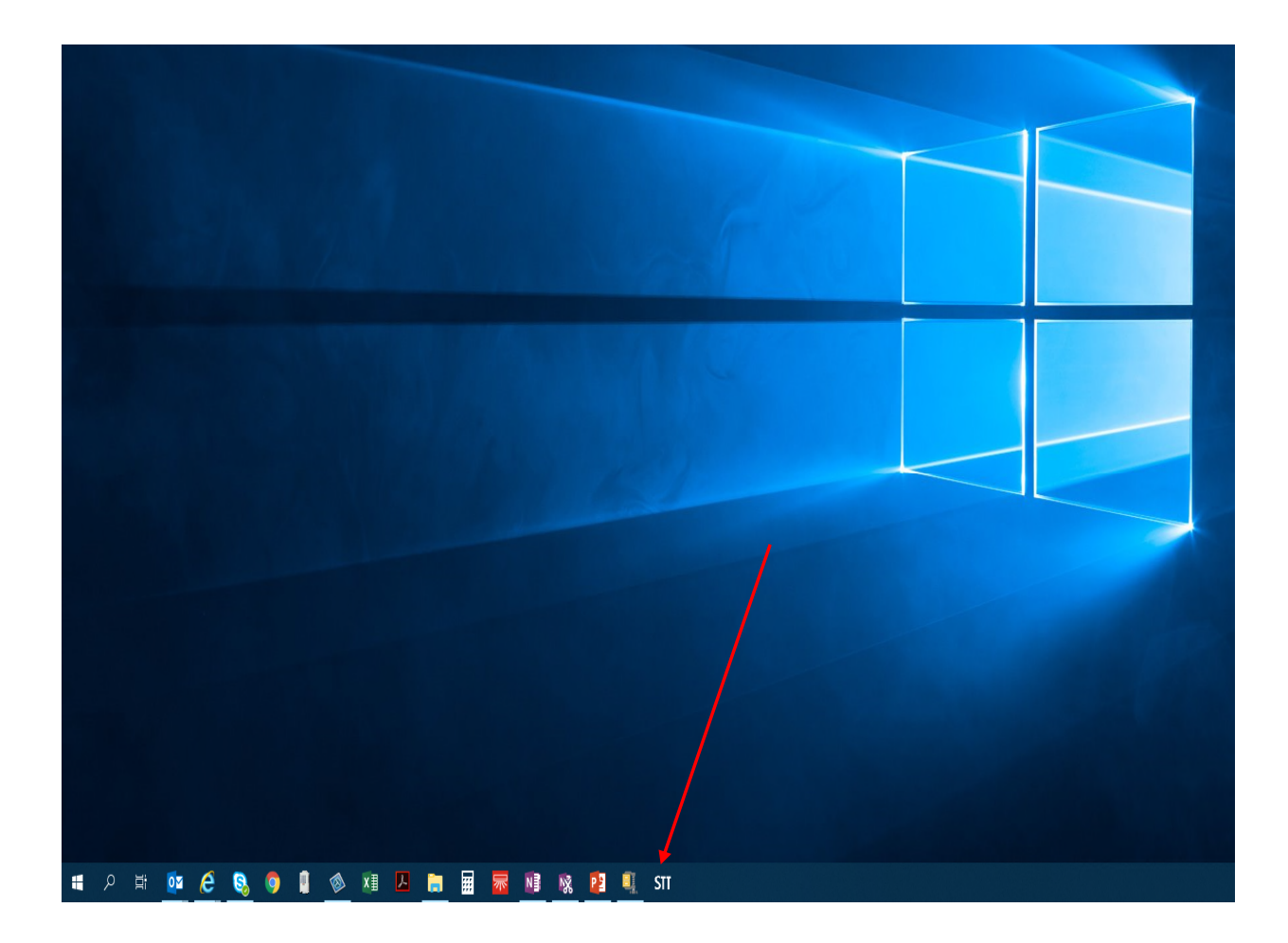

How to open STT tool for Live data / historical data

**Step 2:** Verify com port setting matches where USB cable is plugged in to your laptop

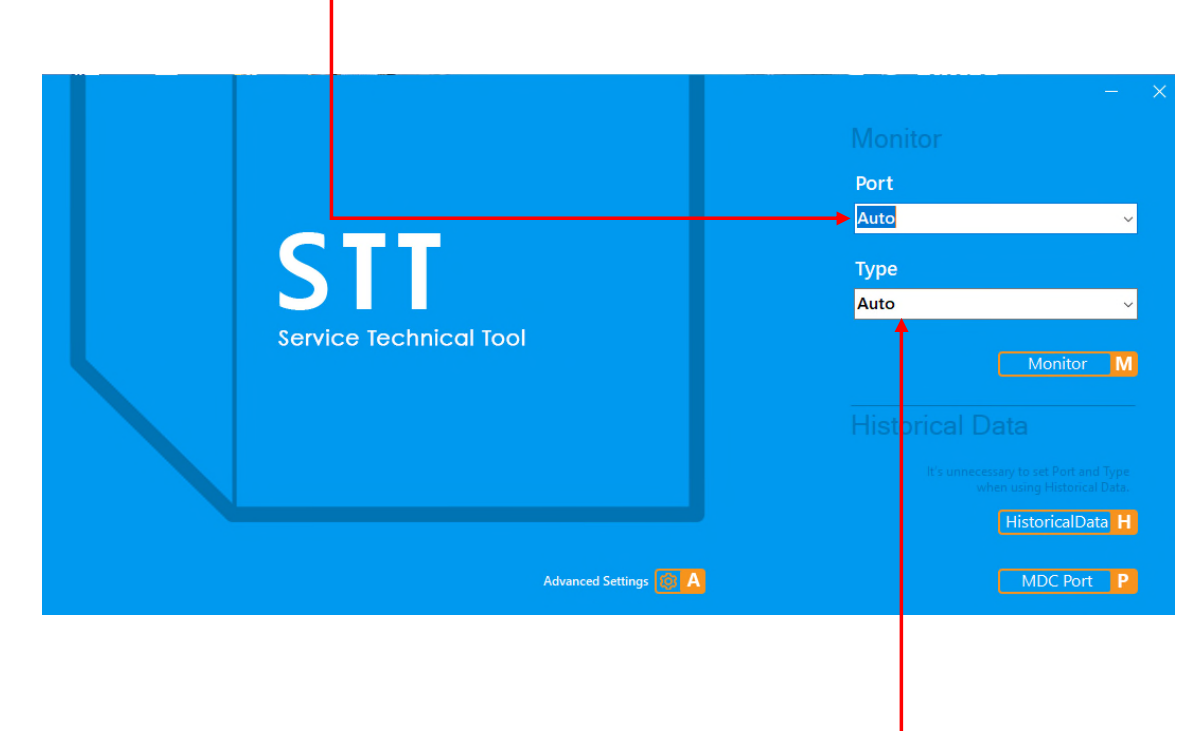

Step 3: Select connected equipment type to be monitored. HP: Heat Pump HR: Heat Recovery Mini VRF: 3,4,5T single phase

NOTE: Steps 2 and 3 are NOT required when viewing historical data.

How to open STT tool for Live data / historical data

**Step 4:** With com port and system type selected, select "Monitor" to begin viewing system data points.

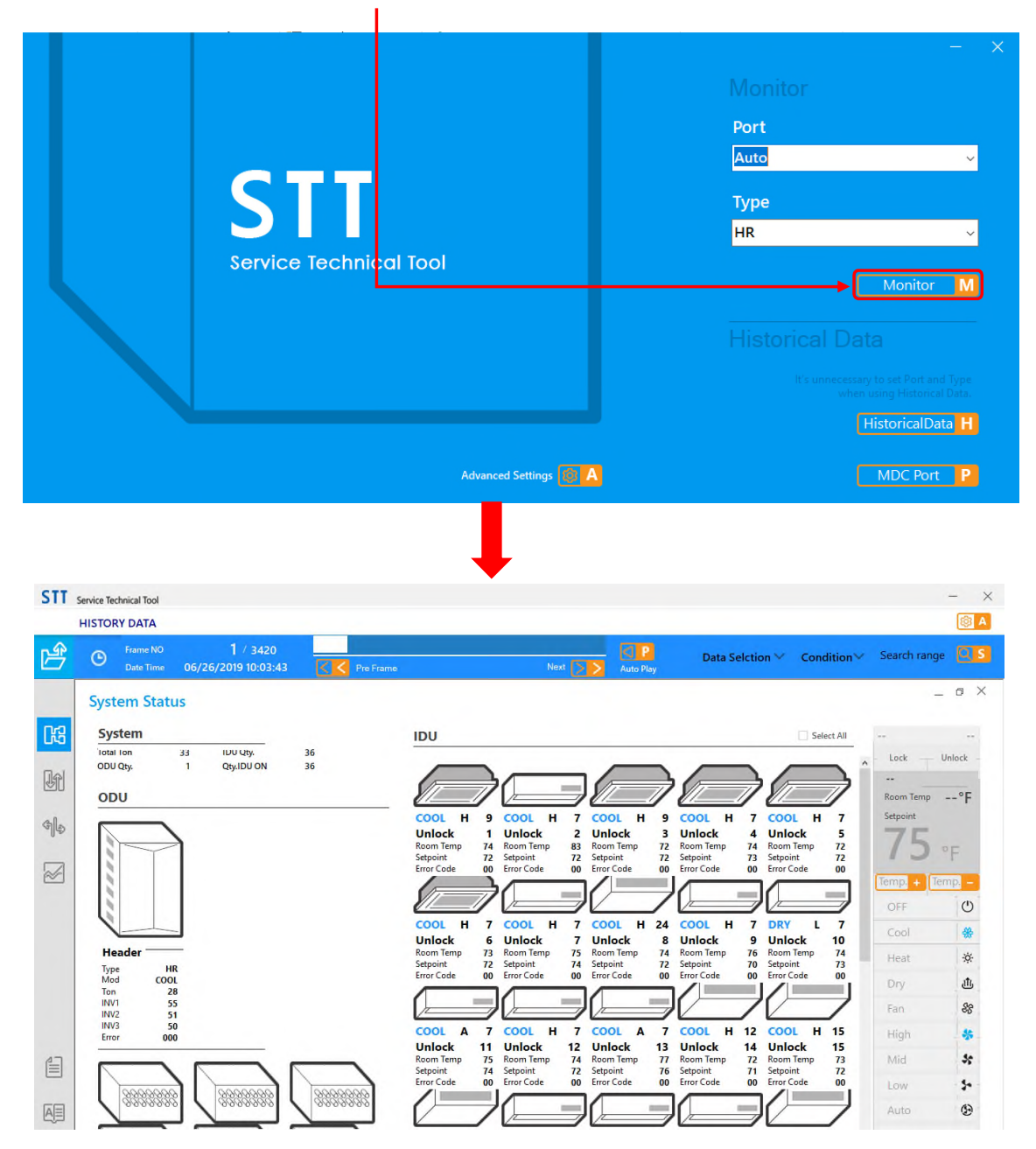

How to open STT tool for Live data / historical data

**Historical Data Step 1:** To view historical data Open STT and select "Historical Data"

| STT<br>Service Technical Tool | - ×<br>Monitor<br>Port<br>Auto<br>Type<br>HR |
|-------------------------------|----------------------------------------------|
| Advanced Settin               | gs 🔞 🗛 MDC Port 📍                            |

**Step 2:** File browser window will automatically open, select the desired file for viewing. Historical data must be saved on users PC

| Orazaira - New folder |                     |                    |                    |      |               |
|-----------------------|---------------------|--------------------|--------------------|------|---------------|
| This DC               | Name                | Date modified      | Туре               | Port |               |
| 3D Objects            | 20190123090028      | 1/23/2019 9:06 AM  | Data Base File     | Auto |               |
| Deckton               | 20190107085530      | 1/7/2019 9:14 AM   | Data Base File     |      |               |
| Desuments             | 3 20190107080548    | 1/7/2019 8:41 AM   | Data Base File     | Type |               |
| Documents             | 20190107073042      | 1/7/2019 7:56 AM   | Data Base File     |      |               |
| - Downloads           | 20180822143327      | 8/22/2018 12:59 PM | Data Base File     | Auto |               |
| Marketing             | 20180822134710      | 8/22/2018 11:31 AM | Data Base File     |      |               |
| Music                 | 20180822130748      | 8/22/2018 10:33 AM | Data Base File     |      | Monitor       |
| Pictures              | 20180822130333      | 8/22/2018 10:04 AM | Data Base File     |      |               |
| Videos                | 30180822121454      | 8/22/2018 9:19 AM  | Data Base File     |      |               |
| Windows (C:)          | 20180822115450      | 8/22/2018 8:57 AM  | Data Base File     |      |               |
| - Data (D:)           | 20180822114943      | 8/22/2018 8:50 AM  | Data Base File     |      |               |
|                       | 20180821171310      | 8/21/2018 2:15 PM  | Data Base File 🗸 🗸 |      |               |
| Network Y             | <                   |                    | >                  |      |               |
| File n                | ame: 20190123090028 | ✓ db files (*.db)  | ~                  | Hi   | istoricalData |
|                       |                     | Open               | Cancel             |      |               |

Carrier Confidential and Proprietary Information-Not for Further Distribution

How to open STT tool for Live data / historical data

**Step 3:** After selecting desired files for viewing STT will open viewing window as seen below. User can now cycle through recorded frames viewing previously recorded operational data.

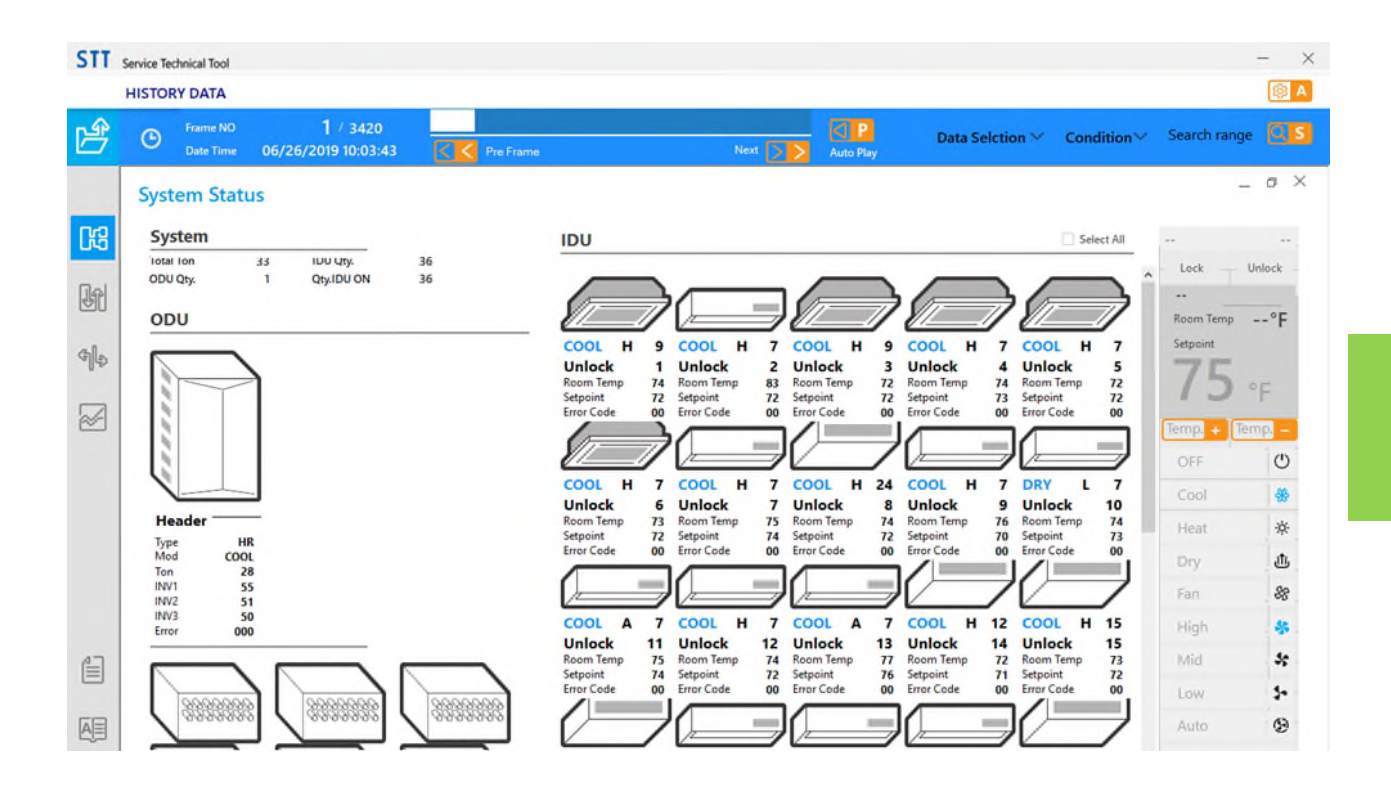

### STT error code list

STT provides a comprehensive list of all system error codes to include error codes displayed on the ODU, IDU, MDC and wall controller. Each listed error code I has an associated flow chart for initial troubleshooting. In bold letters at the top of each flow chart is an indicator for HP or HR.

| STT    | Service Technical Tool                                                                                                    |                                   |           | - ×                                                                                                    |
|--------|----------------------------------------------------------------------------------------------------|-----------------------------------|-----------|----------------------------------------------------------------------------------------------------|
| ß      | Frame NO<br>Date Time                                                                                                    | 1 / 3420<br>06/26/2019 10:03:43   | Pre Frame | Next Data Selction V Condition V Search range                                                                                                    |
|        | System State                                                                                                    | JS                                |           | _ o ×                                                                                                    |
|        | System<br>Total Ion<br>ODU Qty.<br>ODU                                                                                                    | 33 IUU Uty. 36<br>1 Qty.IDU ON 36 |           | IDU Select All                                                                                                    |
| 4<br>2 |                                                                                                    |                                   |           | COOL H 9 COOL H 7 COOL H 9 COOL H 7 COOL H 7<br>Unlock 1 Unlock 2 Unlock 3 Unlock 4 Unlock 7<br>Recom Temp 72 Setpoint 72 Setpoint 72 Setpoint 72 Setpoint 73 Setpoint 72 Setpoint 73 Setpoint 72 Setpoint 73 Setpoint 72 Setpoint 74 Recom Temp 73 Setpoint 72 Setpoint 72 Setpoint 74 Recom Temp 73 Setpoint 72 Setpoint 72 Setpoint 74 Recom Temp 73 Setpoint 72 Setpoint 74 Recom Temp 73 Setpoint 72 Setpoint 72 |
|        | Header           Type         HI           Mod         COO           Ton         20           INV1         50           INV2         55           INV3         50           Error         00 | R<br>L<br>8<br>5<br>1<br>0<br>0   |           | Unlock 6 Unlock 7 Unlock 8 Unlock 9 Unlock 10<br>Reom Temp 73 Reom Temp 74 Reom Temp 76 Reom Temp 74<br>Error Code 00 Error Code 00 Error Code 00 Error Code 00 Error Code 00 Unlock 10<br>COOL A 7 COOL H 7 COOL A 7 COOL H 12 COOL H 15<br>Unlock 11 Unlock 12 Unlock 13 Unlock 14 Unlock 15                                                                                                    |
|        |                                                                                                    |                                   | 333333    | Room Temp     75     Room Temp     71     Room Temp     72     Room Temp     73     Room Temp     73       Steppint     71     Steppint     71     Steppint     71     Steppint     71     Steppint     73       Error Code     00     Error Code     00     Error Code     00     Error Code     00     Error Code     00                                                                                                    |
| Î      |                                                                                                    |                                   |           |                                                                                                    |

- Select the highlighted box to access system error codes list.
### Service Technical Tool

STT error code list

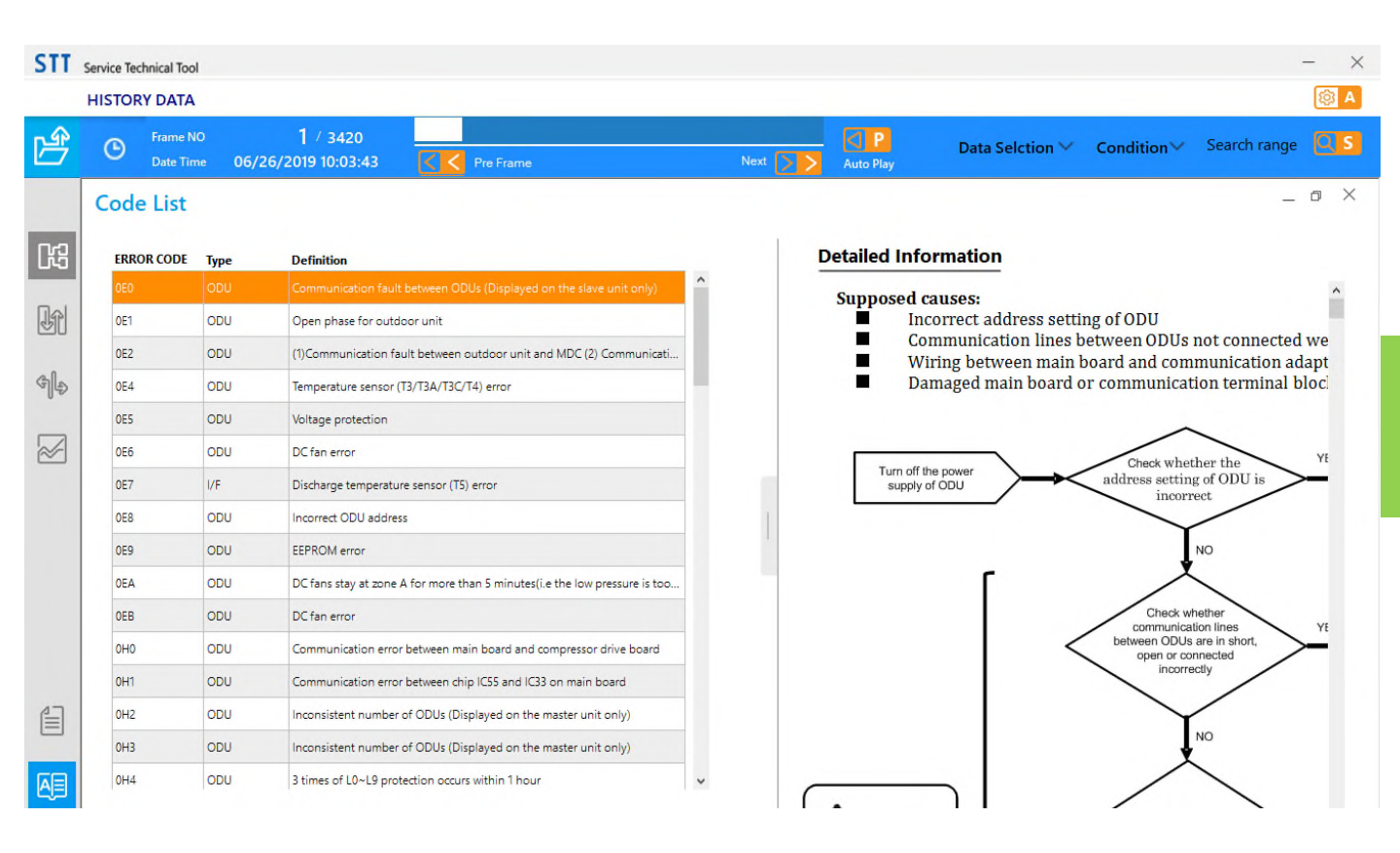

### Port Check Function

### **Port Check Function**

- Connect to PQ bus with USB to RS485 adapter (Polarity Sensitive)
- P = 2 Q = 1 when wiring adapter
- Launch Software

### Polarity is P=2 and Q=1

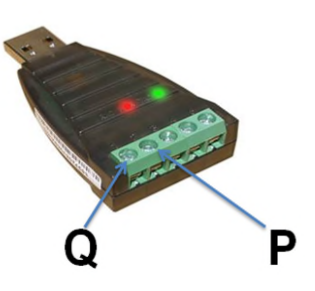

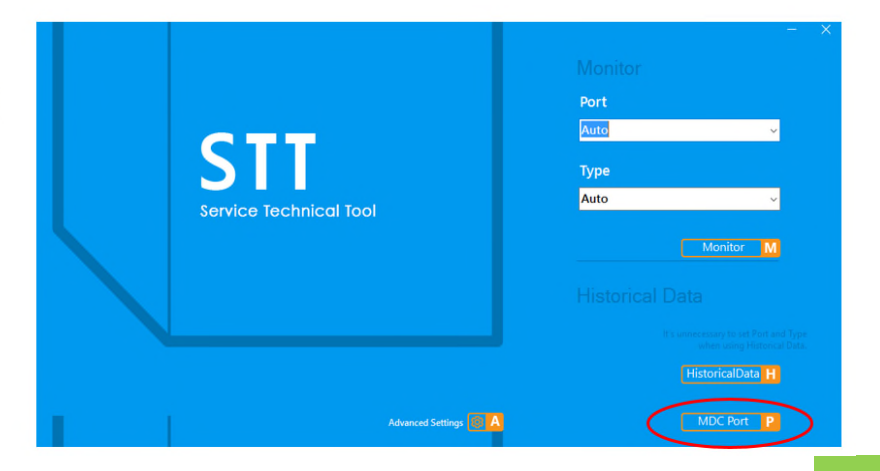

### **Port Check Function**

- Connect to PQ bus with USB to RS485 adapter (Polarity Sensitive)
- P = 2 Q = 1 when wiring adapter
- Launch Software
- Hold Menu to access "n" function
- Select n11 using up, down, & ok buttons
- · Let system time out on its own and revert back to gty of IDUs
- Takes up to 30 minutes to run
- MDC will make noises during testing

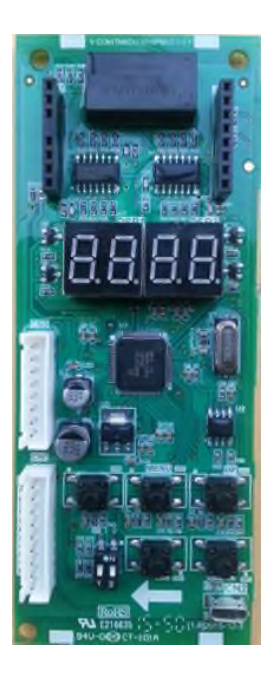

#### MDC Port Check

#### Port Check Finished

| MDC Port | Over Connected | IDUAdd(CON) | T2B1(CON) | T2B2(CON) | IDUAdd(Pub) | T2B1(Pub) | T2B2(Pub) | CheckResult |
|----------|----------------|-------------|-----------|-----------|-------------|-----------|-----------|-------------|
| 0        | 0              | 0           | 68        | 73        |             |           |           | ERROR       |
| 1        | 0              | 2           | 63        | 73        | 2           | 63        | 73        | OK          |
| 2        | 0              | 4           | 64        | 78        | 4           | 64        | 78        | OK          |
| 3        | 0              | -           | _         | —         |             | _         | —         | _           |
| 4        | 0              | _           | _         | -         |             | _         | _         | -           |
| 5        | 0              | 10          | 60        | 91        | 10          | 60        | 91        | OK          |
| 6        | 0              | 12          | 59        | 91        | 12          | 59        | 91        | OK          |
| 7        | 0              | 14          | 54        | 79        | 14          | 54        | 79        | OK          |
| 16       | 0              | 32          | 39        | 85        | 32          | 39        | 85        | OK          |
| 17       | 0              | 34          | 43        | 60        | 34          | 43        | 60        | OK          |
| 18       | 0              | _           | _         | _         |             | _         | _         | _           |
| 19       | 0              | 38          | 54        | 83        | 38          | 54        | 83        | OK          |
| 20       | 0              | _           | _         | _         |             | _         | _         | _           |
| 21       | 0              | 42          | 38        | 72        | 42          | 38        | 72        | OK          |

### **CON** = Connected **PUB** = Plugged Under Board

### **Data Explanation**

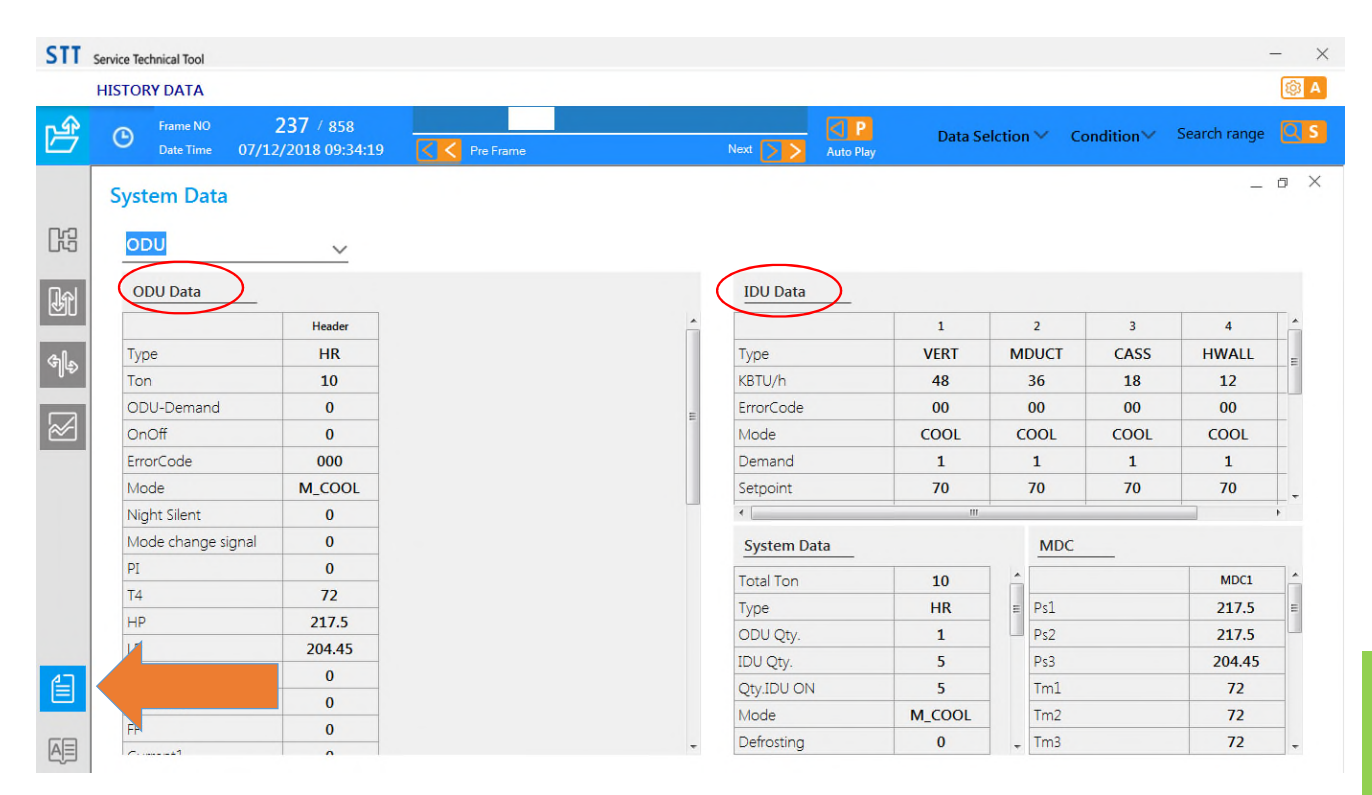

|              | ODU Data                                                                                                    |  |  |
|--------------|----------------------------------------------------------------------------------------------------|--|--|
| Туре         | HP/HR                                                                                                    |  |  |
| TON          | Size of system                                                                                                    |  |  |
| ODU-Demand   | Capacity requirement code                                                                                                    |  |  |
| OnOff        | System is thermal on/off                                                                                                    |  |  |
| ErrorCode    | Displays error codes 000 is normal                                                                                                    |  |  |
| Night silent | 0 normal - setup through function n4_ at ODU                                                                                                    |  |  |
| Mode change  |                                                                                                    |  |  |
| signal       | 0 normal                                                                                                    |  |  |
| PI           | 1 (PID loop without the D for expansion valves?)                                                                                                    |  |  |
| Т4           | Thermistor (Outside Air)                                                                                                    |  |  |
| HP           | High pressure from pressure transducer                                                                                                    |  |  |
| LP           | Low pressure from pressure tranducer                                                                                                    |  |  |
| INV Qty      | How many inverters boards are in the ODU                                                                                                    |  |  |
| INV1 RPS     | Revolutions per second being sent to compressor 1                                                                                                    |  |  |
| INV2 RPS     | Revolutions per second being sent to compressor 2                                                                                                    |  |  |
| FF           | Not sure what this is                                                                                                    |  |  |
| Current1     | Compressor 1 current                                                                                                    |  |  |
| Current2     | Compressor 2 current                                                                                                    |  |  |
| HEXstep      | This determines which valves are open for the condenser coil. SV3A, SV3B, SV3C                                                                                             |  |  |
| Fan1         | Fan demand                                                                                                    |  |  |
|              |                                                                                                    |  |  |
| Fan 2        | Fan demand                                                                                                    |  |  |
| Тс           | Condensing temperature - compressor control uses this to maintain constant temp in heating<br>Compressor PI control keeps high pressure at target condensing temperature.  |  |  |
| Те           | Evaporation temperature - compressor control uses this to maintain constant temp in cooling.<br>Compressor PI control keeps low pressure at target evaporator temperature. |  |  |
| T71          | Discharge temp compressor 1. Used to caculate DSH. Above 203, the frequency begins to be limited.                                                                          |  |  |
| Tf           | Inverter board temperature Less than 158F is normal. Above 158 frequency begins to limit                                                                                   |  |  |
| ТЗА          | Liquid temp leaving heat exchanger 1 (left)                                                                                                    |  |  |
| тзс          | Liquid temp leaving heat exchanger 2 (right)                                                                                                    |  |  |
| Т5           | Liquid temp at liquid service valve                                                                                                    |  |  |
| Т6           | Entering accumulator temp                                                                                                    |  |  |
| Т7           | Leaving accumulator temp                                                                                                    |  |  |
| SV3a         |                                                                                                    |  |  |
| SV3b         | Heat exchanger control                                                                                                    |  |  |
| SV3C         |                                                                                                    |  |  |
| SV4          | Used to control the amount of oil from the oil seperator to the compressor                                                                                                 |  |  |
| SV5          | 1.) High-pressure-rise prevention 2.) Prevent the bottom of heat exchangers being frozen in heating mode                                                                   |  |  |
|              | 1.) To supply hot gas for heating indoor units in cooling main mode 2.) Bypass hot gas from                                                                                |  |  |
| SV6          | compressor discharge in heating operation                                                                                                    |  |  |
| SV7          | 1.) Bypass pressure at startup stage and control capacity at low load condition 2.) High-pressure-rise prevention 3) Discharge superheat protection                        |  |  |
| ST1          | 4 way valve used to switch between heating and cooling                                                                                                    |  |  |

Carrier Confidential and Proprietary Information-Not for Further Distribution

|                         | IDU Data                                                                                                    |  |  |
|-------------------------|----------------------------------------------------------------------------------------------------|--|--|
| Туре                    | AHU type                                                                                                    |  |  |
| KBTU/h                  | Size 48 = 4 ton                                                                                                    |  |  |
| ErrorCode               | Displays error codes. 00 is normal                                                                                                    |  |  |
| Mode                    | Heat/cool/fan/dry                                                                                                    |  |  |
| Setoint                 | Target setpoint                                                                                                    |  |  |
| Room temp               | return air reading                                                                                                    |  |  |
| Fan                     | Fan setting A,H,M,L . Note with capcaity ratio above 100% fan speed may limit to L                                                                                                    |  |  |
| EXV                     | Electronic Expansion valve Maximum opening 2000 pulses and 480 depending on model. Used to control SH in cooling and SC in heating                                                                              |  |  |
| T2A                     | Liquid pipe thermistor (downstream of EEV) Used to calculate subcooling (SC) when in heat mode                                                                                                    |  |  |
| T2B                     | Gas pipe thermistor. Used to calculate superheated gas (SH) when in cooling                                                                                                    |  |  |
| Тс                      | Condensing temperature. Same as Tc on ODU tab                                                                                                    |  |  |
| DSH                     | Discharge Super Heat                                                                                                    |  |  |
| SC                      | Subcooling at IDU SC = T2B - T2A. SCS = Target SC value. SCS=9F in the first 10 minutes of startup and when in test operation and forced heating. Can get as high as 12.6 if the T1 sensor gets lower than 64.4 |  |  |
| Coefficient of effusion | Numerical quantity of liquid entering the evaporator coil                                                                                                    |  |  |

# ODU Error Codes

## **ODU Error Codes**

### **ODU Error Codes**

All HP and HR Outdoor unit error codes

| ERROR |         |                                                               |
|-------|---------|---------------------------------------------------------------|
| CODE  | DISPLAY | DDESCRIPTION OF ERROR CODE                                    |
|       |         | Communication fault between ODU's ( Appears on slave unit     |
| 0E0   | ODU     | only)                                                         |
| 0E1   | ODU     | Open phase for outdoor unit                                   |
|       |         | (1) HR - Communication fault between outdoor unit and MDC (2) |
| 0E2   | ODU     | HP- Communication fault between outdoor unit and indoor units |
| 0E4   | ODU     | Temperature sensor error - T3/T3A/T3C/T4                      |
| 0E5   | ODU     | Voltage protection                                            |
| 0E6   | ODU     | DC Fan error                                                  |
| 0E7   | I/F     | Discharge temperature senor error T5                          |
| 0E8   | ODU     | Incorrect ODU address                                         |
| 0E9   | ODU     | EEPROM Error                                                  |
| 0EA   | ODU     | DC fan stay at zone A for more than 5 minutes                 |
| 0EB   | ODU     | DC Fan error                                                  |
|       |         | Communication error between main board and compressor drive   |
| 0Н0   | ODU     | board                                                         |
| 0H1   | ODU     | Communication error between chip IC55 and IC33 on main board  |
| 0H2   | ODU     | Inconsistent number of ODU's (Displayed on master only) HP    |
| 0H2   | ODU     | Inconsistent number of ODU's (Displayed on master only) HP    |
| 0H3   | ODU     | Inconsistent number of ODU's (Displayed on master only) HP    |
| 0H4   | ODU     | 3 Times of L0-L9 protection occurs within 1 hr.               |
| 0H5   | ODU     | Low pressure protection                                       |
| 0H6   | ODU     | Discharge temperature protection                              |
|       |         | Quantity of IDU's found by ODU/MDC does not match quantity    |
| 0H7   | ODU     | set at ODU main board                                         |
| 0H8   | ODU     | High pressure sensor (H-YL1) error                            |
| 0Н9   | ODU     | DC Fan protection                                             |
| ОНВ   | ODU     | Low pressure sensor (L-YL1) error                             |
| ОНС   | ODU     | The main board does not match the model of outdoor unit       |
| 0HD   | ODU     | Slave unit fail (HP)                                          |

## **ODU Error Codes**

### **ODU Error Codes**

All HP and HR Outdoor unit error codes

| 0F0        | ODU | Wet compression protection                                          |
|------------|-----|---------------------------------------------------------------------|
| 0F1        | ODU | (1) DC bus voltage below 200VDC for 5 seconds / (2) PTC fault       |
| 0F3        | ODU | T5 Temperature sensor fault                                         |
| 0F4        | ODU | T6 Temperature sensor fault                                         |
| 0F5        | ODU | T7 Temperature sensor fault                                         |
| 0F6        | ODU | Fault in electronic expansion valve                                 |
| 0F8        | ODU | MDC Malfunction                                                     |
|            |     | (1) Current leakage / (2) Discharge temperature switch or High      |
| 0P1        | ODU | pressure protection                                                 |
| 0P2        | ODU | Low pressure protection                                             |
| 0P3        | ODU | Over-current protection of compressor                               |
| 0P4        | ODU | Discharge temperature protection                                    |
|            |     | (1) Condenser temperature protection / (2) High temperature         |
| 0P5        | ODU | protection for                                                      |
| 0P9        | ODU | DC Fan protection                                                   |
|            |     | (1) Inverter module temperature (Tf1, Tf2, or Tf3) protection / (2) |
| OPL        | ODU | Protection                                                          |
| 0PP        | ODU | Wet compression protection                                          |
|            |     | (1) Inverter module temperature (Tf1, Tf2, or Tf3) protection / (2) |
| <b>0C7</b> | ODU | Protection                                                          |
| OLO        | ODU | Fault in compressor module                                          |
| 0L1        | ODU | DC bus under-voltage protection                                     |
| 0L2        | ODU | DC bus over-voltage protection                                      |
| 0L4        | ODU | (1) MCE fault Synchronization, Closed loop                          |
| 0L7        | ODU | Phase loss protection for 3-phase cables U,V,W in compressor        |
|            |     | (1)Protection for transient variation more than 15Hz between the    |
|            |     | former moment (2 sec.) and the next moment / (2) Protection for     |
|            |     | transient variation more than 15Hz between the former moment        |
| 0L8        | ODU | (1 sec.) and the latter one.                                        |
|            |     | Protection for setting speed between transient variation and        |
| 0L9        | ODU | actual operation more than 15Hz                                     |
| Atl        | ODU | ODU operating environment temperature limit                         |

# MDC Error codes

### **MDC Error Codes**

### **MDC Error Codes**

All error codes displayed at MDC

| ERROR |         |                                                                 |
|-------|---------|-----------------------------------------------------------------|
| CODE  | DISPLAY | DESCRIPTION OF ERROR CODE                                       |
| SE0   | MDC     | Communication error with outdoor unit                           |
| SE1   | MDC     | T1 Temperature sensor error                                     |
| SE2   | MDC     | T2 Temperature sensor error                                     |
| SE3   | MDC     | T3 Temperature sensor error                                     |
| SE4   | MDC     | High pressure sensor malfunction (H-YL1 or PS2)                 |
| SE5   | MDC     | Intermediate pressure sensor malfunction (H-YL2 or PS2)         |
| SE6   | MDC     | Low pressure (L-YL1 or PS3)                                     |
| SEP   | MDC     | Float switch error                                              |
| SP1   | MDC     | High pressure protection                                        |
| SCER  | MDC     | Commissioning test failure                                      |
| no1d  | MDC     | No indoor unit under main chip indoor unit 1 (port 1)           |
| noA0  | MDC     | Faulty address for MDC (S8 switch)                              |
|       |         | Indoor number overload under indor No. y (y=x+1) - No. of units |
| CSx   | MDC     | connected to port is over allowance                             |

# IDU Error Codes

## IDU Error Codes

### **Indoor Unit Error Codes**

Error codes displayed on IDU or Wired Controller

| ERROR |         |                                           |
|-------|---------|-------------------------------------------|
| CODE  | DISPLAY | DESCRIPTION OF ERROR CODE                 |
| FE    | IDU     | No address for indoor unit                |
| DD    | IDU     | Mode conflict                             |
| E1    | IDU     | Communication error with outdoor unit     |
| E2    | IDU     | (T1) Temperature sensor error             |
| E3    | IDU     | (T2) Temperature sensor error             |
| E4    | IDU     | (T2B) Temperature sensor error            |
| E5    | IDU     | (T2A) Temperature sensor error            |
| E6    | IDU     | DC fan error                              |
| E7    | IDU     | EEPROM error                              |
| E9    | IDU     | Communication error with wired controller |
| EB    | IDU     | Expansion valve error                     |
| ED    | IDU     | Outdoor unit error                        |
| EE    | IDU     | Water level alarm (float switch)          |

| ERROR |            |                                      |
|-------|------------|--------------------------------------|
| CODE  | DISPLAY    | DESCRIPTION OF ERROR CODE            |
|       | Wired      |                                      |
| E9    | controller | Communication fault with IDU         |
|       | Wired      |                                      |
| F7    | controller | EEPROM fault with wired controller   |
|       | Wired      |                                      |
| FP    | controller | The online number of IDU's overflows |
|       | Wired      |                                      |
| Blank | controller | Screen does not power no backlight   |

### Manual Addressing With Wireless Controller (40VM900001)

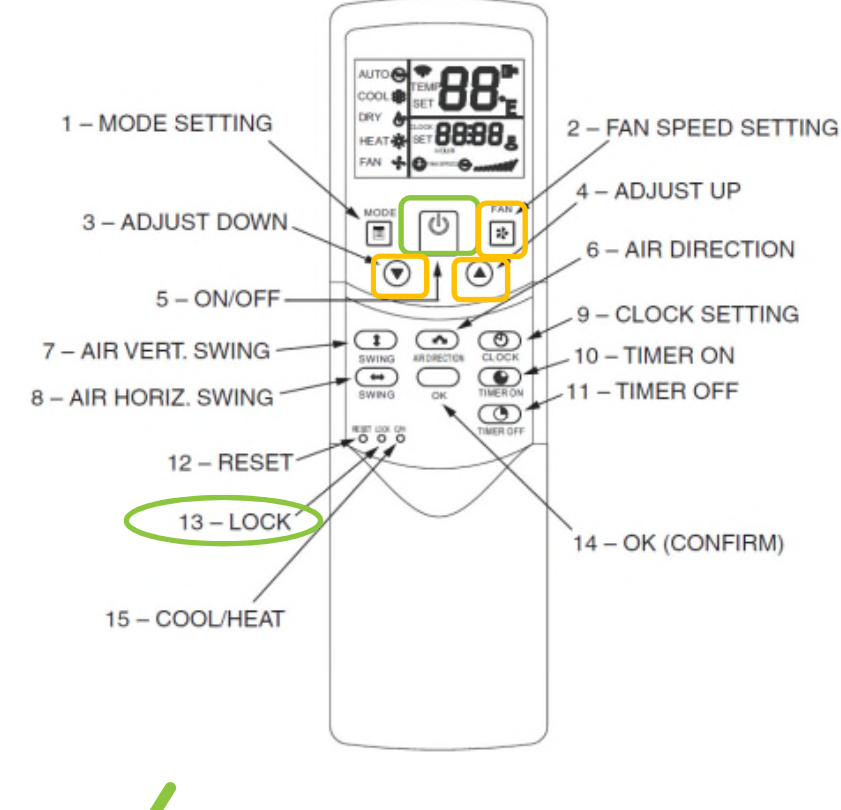

STEP 1 🗹

Use tool to press and hold the "LOCK" button for more than 10se and press button to activate

STEP 2 Click or to select an address you want to set and press to send the setting.

Manual Addressing With Non-programmable Controller (40VM900002)

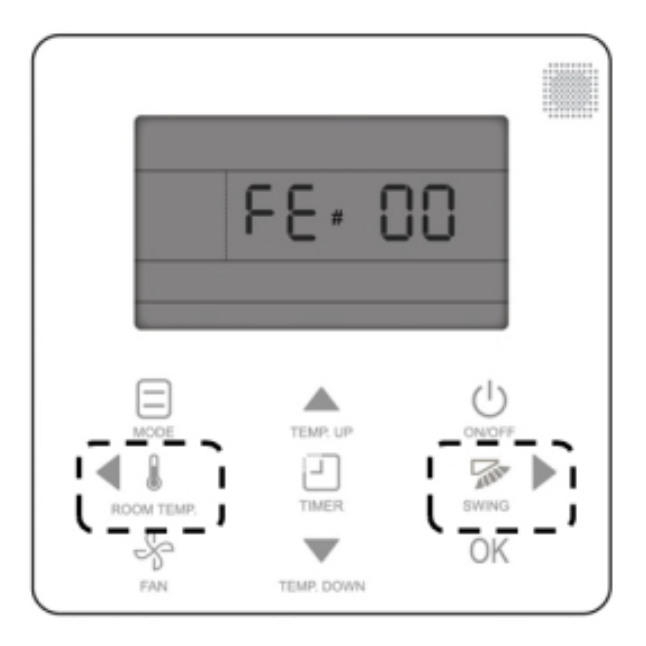

STEP Iress and cogether for 3sec into the right interface. It displays FE# 00 if there is no address for this indoor unit, otherwise displays current address of the indoor unit.

STEP Click or to change 00 to address number you want to set. Then press OK to confirm and exit the setting interface.

Manual Addressing With Programmable Controller (40VM900003)

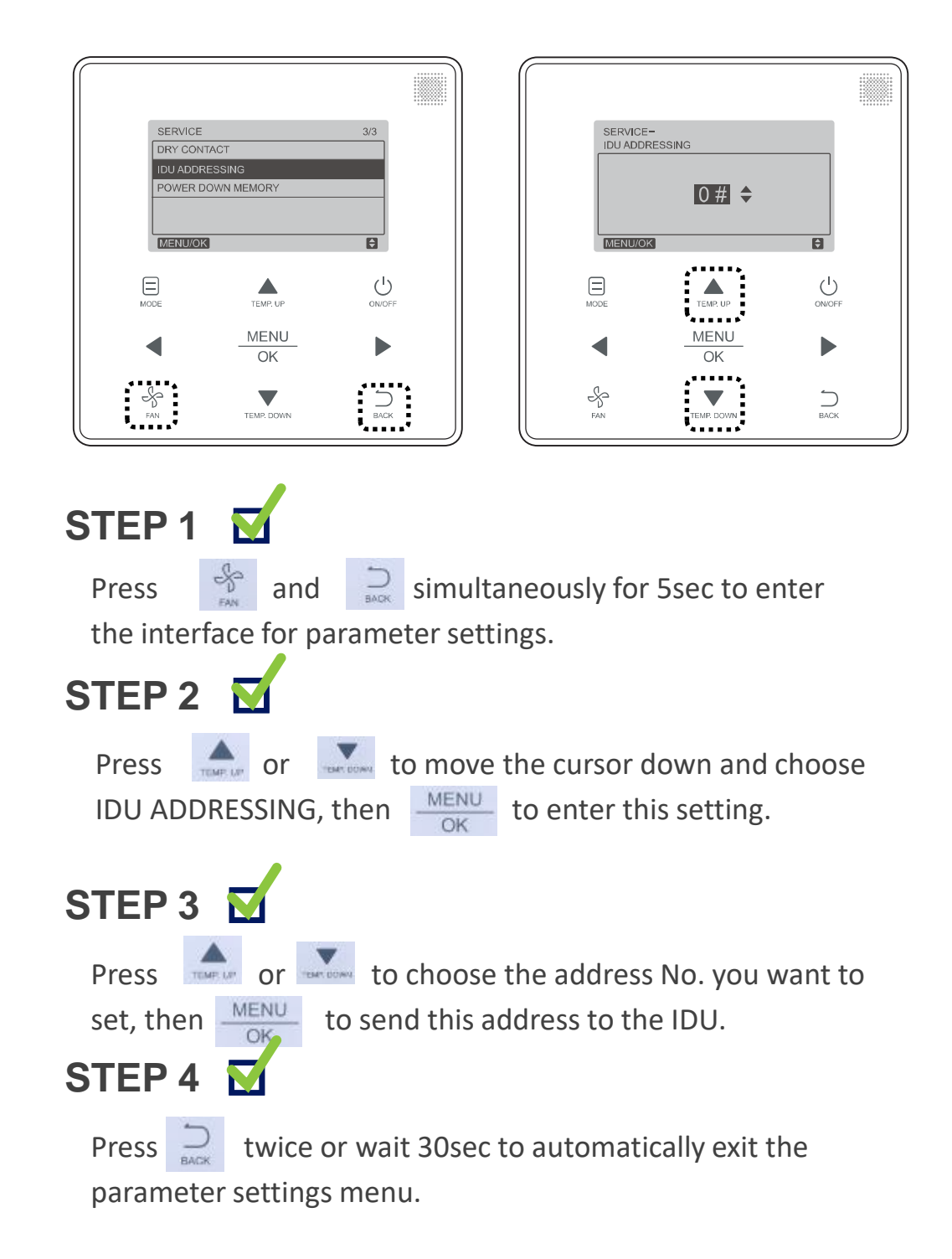

### Auto Addressing HR system

When you turn on the power supply for MDCs in HR system, the DSP will display "**AC Ad**" for about 6 minutes. This indicates it's automatically addressing for IDUs.

- IDUs with addresses will not be reassigned.
- Each chip will be assigned two addresses.
  Main MDC: Main chip starts 0 or 1, addressing until 2\*No. of Ports-1 (Maximum 2\*16-1=31#).
  Sub 1 MDC: Starts at 32
  Sub 2 MDC: Start at 64
- IDUs with addresses 64~95 cannot be controlled by any remote controllers.

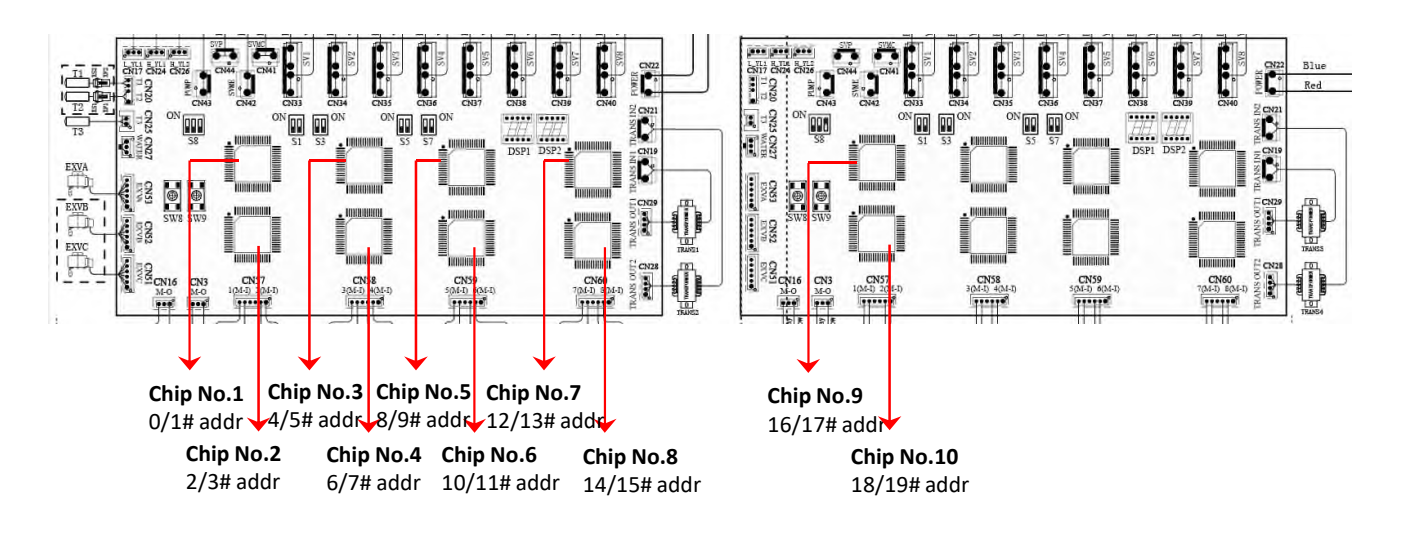